Használati útmutató

# KM-2540 KM-3040

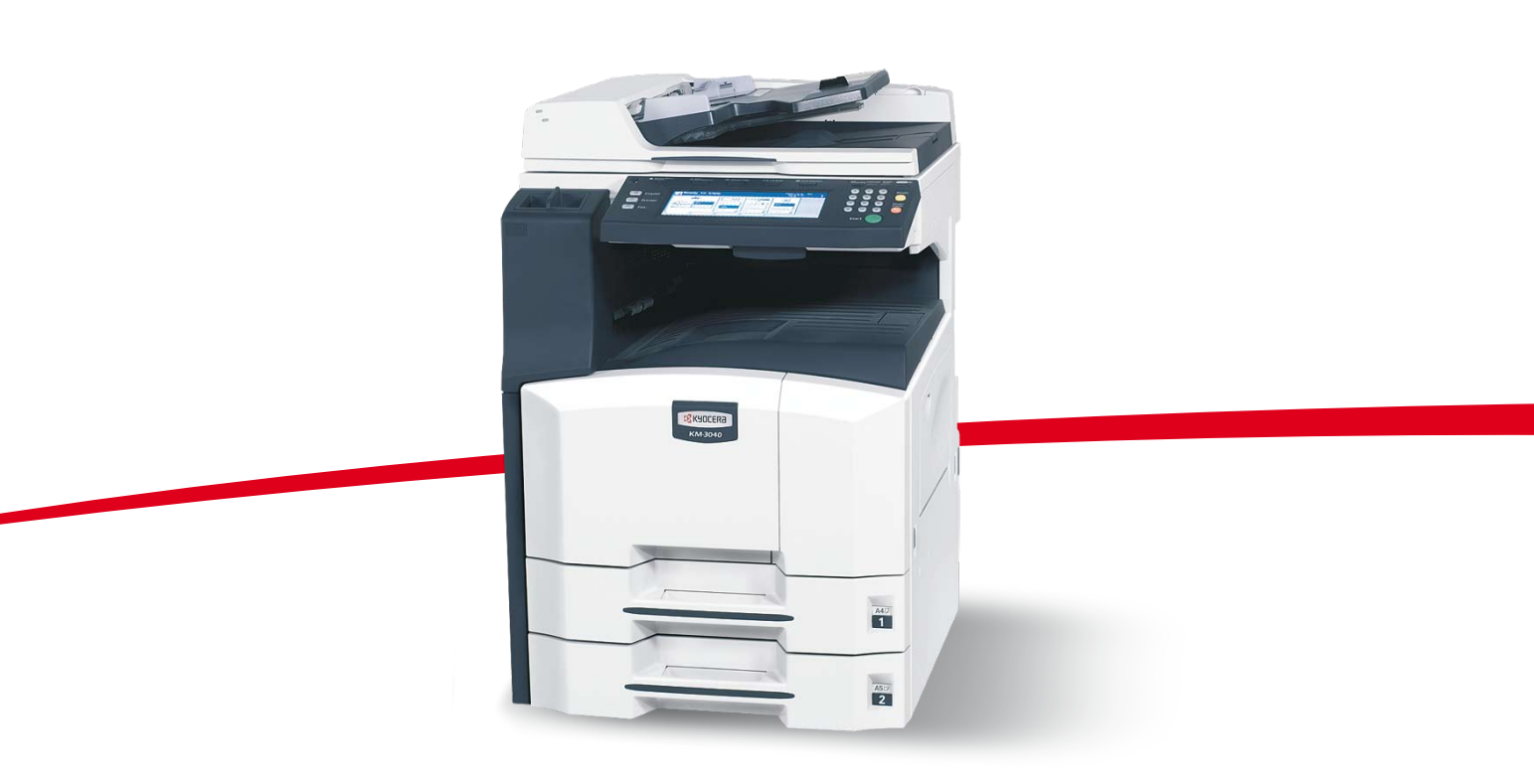

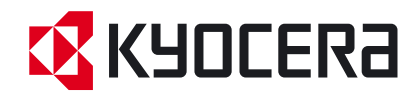

Ez a KM-2540 és a KM-3040 modell használati útmutatója. Ebben az útmutatóban a KM-2540 elnevezés a percenként 25 lapot, a KM-3040 pedig a percenként 30 lapot másoló modellre vonatkozik.

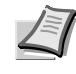

**Megjegyzés** A használati útmutató tartalmaz olyan adatokat, amelyek a készülékek európai és angolszász változataira is vonatkoznak.

Az útmutató képernyő-illusztrációin a készülékek angolszász változata látható. Ha az európai változatot használja, akkor az angolszász mértékek csak tájékoztató jellegűek. Az útmutató szövegében csak az angolszász mértékekre vonatkozó üzenetek jelennek meg, ha a különbség csak a kis- és nagybetűkre terjed ki. Ha az üzenetben bármilyen különbség van, akkor az angolszász mértékeket tüntetjük fel először, majd zárójelben megadjuk a vonatkozó európai (metrikus) adatot.

# Az útmutató biztonsági irányelvei

#### Kérjük, hogy a készülék használatának megkezdése előtt olvassa el a használati útmutatót. Az útmutatót tartsa a készülékhez közel, hogy szükség esetén bármikor elérhető legyen.

Az útmutató fejezeteiben és a gép egyes részein a felhasználó, más személyek, valamint a készülék közelében lévő tárgyak védelme, továbbá a készülék helyes és biztonságos használata érdekében biztonsági jelölések találhatók. Az útmutatóban használt jelzések és azok jelentése:

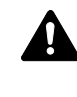

FIGYELMEZTETÉS: Azokat az eseteket jelzi, amikor a vonatkozó előírások be nem tartása vagy a figyelmetlenség esetleg komoly sérüléshez vagy akár halálhoz is vezethet.

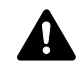

FIGYELEM: Azokat az eseteket jelzi, amikor a vonatkozó előírások be nem tartása vagy a figyelmetlenség testi sérüléshez vagy a készülék károsodásához vezethet.

#### Jelölések

A riangle szimbólum azt jelzi, hogy az adott szakasz biztonsági figyelmeztetést tartalmaz. A jelzésen belül külön ábra jelzi, hogy mire kell figyelni.

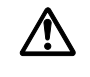

[Általános figyelmeztetés]

[Áramütés veszélyére vonatkozó figyelmeztetés]

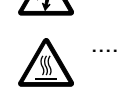

[Magas hőmérsékletre vonatkozó figyelmeztetés]

A 🛇 szimbólum azt jelenti, hogy az adott szakasz tiltott műveletekre vonatkozó figyelmeztetéseket tartalmaz. A tiltott műveletekre vonatkozó részleteket a szimbólumon belüli ábra jelzi.

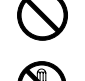

[Tiltott műveletre vonatkozó figyelmeztetés]

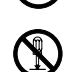

[A készülék szétszerelésére vonatkozó tiltás]

A ● szimbólum azt jelzi, hogy az adott szakasz kötelezően elvégzendő műveleteket tartalmaz. Az elvégzendő műveletekre vonatkozó részleteket a szimbólumon belüli ábra jelzi.

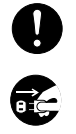

[Elvégzendő műveletre vonatkozó figyelemfelhívás]

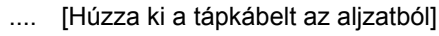

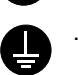

.... [A készüléket kizárólag földelt aljzathoz csatlakoztassa]

Ha a Használati útmutatóban szereplő biztonsági figyelmeztetések nehezen olvashatók, illetve ha maga az útmutató hiányzik, a készülék viszonteladójától igényeljen másik útmutatót. (A csere díj ellenében vehető igénybe.)

# Tartalom

|   | Jogi információk és jelölések                               | ix         |
|---|-------------------------------------------------------------|------------|
| 1 | A készülék részei                                           | 1-1        |
|   | Készülék                                                    | 1-2        |
|   | Kezelőpanel                                                 | 1-5        |
|   | Érintőpanel                                                 | 1-6        |
| 2 | Előkészületek a használathoz                                | 2-1        |
|   | Papír betöltése                                             | 2-2        |
|   | A kazettában és a kézi adagolóban lévő papír típusának és   |            |
|   | méretének beállítása                                        | 2-8        |
|   | Eredetik betöltése                                          | 2-16       |
|   | Nvelv                                                       | 2-20       |
|   | .,                                                          |            |
| 3 | A készülék alapvető funkciói                                | 3-1        |
|   | Alapvető másolási eljárások                                 | 3-2        |
|   | Képminőség kiválasztása                                     | 3-4        |
|   | A sűrűség beállítása                                        | 3-5        |
|   | Nagvítás                                                    | 3-6        |
|   | Duplex mód                                                  | 3-10       |
|   | Szétválasztás mód                                           | 3-13       |
|   | Leválogatás mód                                             | 3-15       |
|   | Soron kívüli másolás                                        | 3-16       |
|   | Energiatakarékos üzemmód                                    | 3-17       |
|   | Alvó mód                                                    | 3-17       |
|   |                                                             |            |
| 4 | Kiegészítő berendezések                                     | 4-1        |
|   | A kiegészítő berendezések áttekintése                       | 4-2        |
|   | Dokumentumadagoló                                           | 4-3        |
|   | Papíradagoló                                                | 4-3        |
|   | Beépített finisher                                          | 4-3        |
|   | Dokumentumfinisher                                          | 4-7        |
|   | Feladatszétválasztó                                         | 4-7        |
|   | Számláló                                                    | 4-7        |
|   | Nvomtatókészlet                                             | 4-8        |
|   | Faxkészlet                                                  | 4-8        |
|   |                                                             |            |
| 5 | Karbantartás                                                | 5-1        |
|   | Tisztítás                                                   | 5-2        |
|   | A tonertartály és az elhasznált festéket tartalmazó tartály |            |
|   | cseréje                                                     | 5-7        |
| 6 | Hibaolhárítás                                               | 6 1        |
| 0 |                                                             | 0-1<br>6 2 |
|   | Hibaüzanatak ártalmazása                                    | 0-2        |
|   | Depírelekedés megezüptetése                                 | 0-4<br>6 0 |
|   | Papirelakadas megszüntetese                                 | 6-9        |
| 7 | Függelék                                                    | 7-1        |
|   | Karakterbevitel az érintőpanelről                           | 7-2        |
|   | Papír                                                       | 7-5        |
|   | Műszaki adatok                                              | 7-6        |
|   |                                                             | -          |
|   | Tárgymutató Tárgymuta                                       | ató-1      |
|   | 07                                                          |            |

# Figyelemfelkeltő/figyelmeztető címkék

A készülék alábbi részein biztonsági célokat szolgáló figyelemfelkeltő címkék találhatók. Kérjük, hogy az áramütés és a tűz keletkezésének elkerülése érdekében a papírelakadások elhárítása, illetve a toner cseréje közben mindig alapos körültekintéssel járjon el.

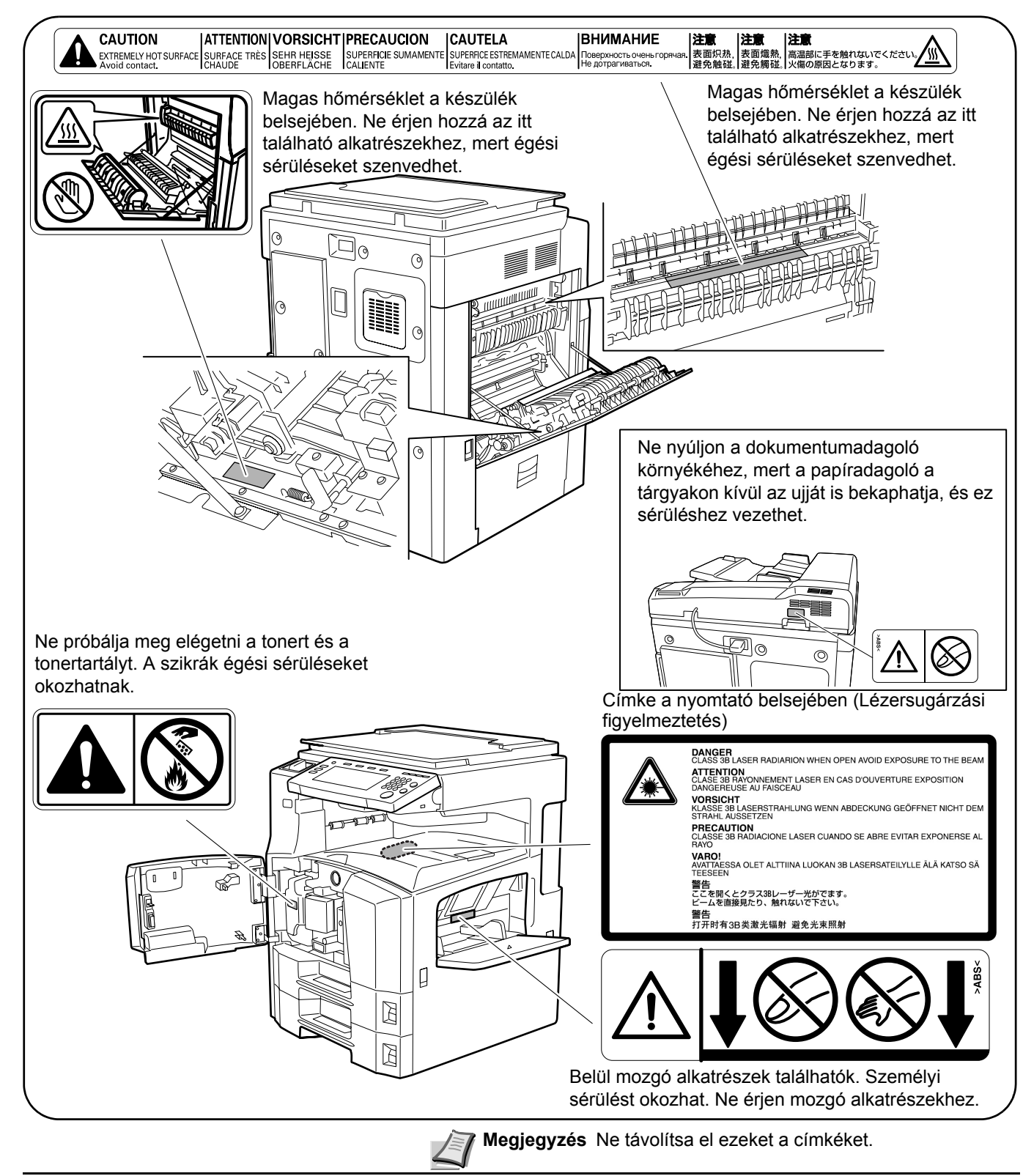

# A telepítésre vonatkozó óvintézkedések

# Környezet **A** Figyelem

Ne helyezze a készüléket instabil vagy ferde felületre, illetve helyre, mert a készülék leeshet vagy leborulhat. Az ilyen helyzetek személyi sérüléshez vagy a készülék károsodásához vezethetnek.

Ne helyezze a készüléket párás vagy poros, piszkos környezetbe. Ha a tápkábel csatlakozója poros vagy piszkos lesz, a tűz vagy áramütés elkerülése érdekében tisztítsa meg a csatlakozót.

A tűzveszély elkerülése érdekében ne helyezze a készüléket radiátor, hősugárzó vagy egyéb hőforrás, illetve gyúlékony anyagok közelébe.

A készülék túlmelegedésének elkerülése érdekében, valamint az alkatrészek cseréjének és karbantartásának megkönnyítése céljából hagyjon elegendő területet a készülék körül. Lásd az alábbi ábrát. A gép körül – különösen a hátsó fedélnél – hagyjon elegendő helyet, hogy a levegő megfelelően kiáramolhasson a készülékből.

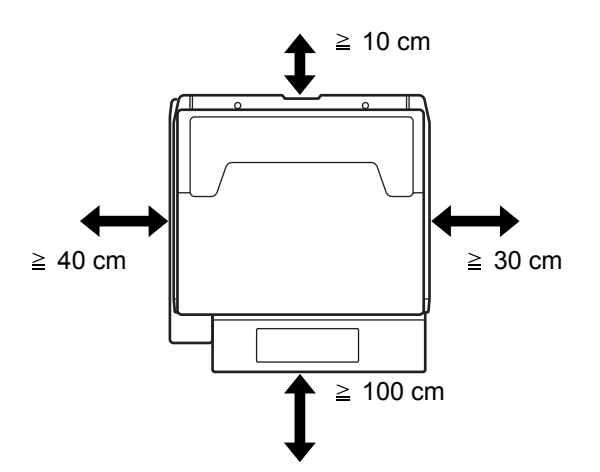

#### Egyéb óvintézkedések

A készülék környezetére vonatkozó működési feltételek:

- Hőmérséklet 10-től 32,5°C-ig
- Páratartalom: 15–80% -ig

A szélsőséges környezeti viszonyok befolyásolhatják a képminőséget. A készülék helyének kiválasztása során kerülje az alábbi helyeket:

- Ablakhoz közeli, közvetlen napfénynek kitett helyek.
- Rezgéshatásnak kitett helyek.
- Nagy hőmérséklet-ingadozásnak kitett helyek.
- Közvetlen forró vagy hideg levegőnek kitett helyek.
- Rossz szellőzésű helyek.

A készülék másolás közben kisebb mennyiségű ózont és egyéb kémiai anyagot bocsát ki, de ez a mennyiség nem jelent veszélyt az emberi egészségre. Ha azonban a készüléket hosszabb időn keresztül használja, rossz szellőzésű szobában vagy különösen nagy példányszám esetén a szag kellemetlenné válhat. A másolási munkának megfelelő környezet biztosításához ajánlott jól szellőző helyiséget választani a készülék számára.

Ne helyezze a készüléket neonfényt kibocsátó lámpák alá. mivel a készülék az eredeti méretét tévesen érzékelheti.

# 

Ne használjon a megadottól eltérő feszültségű áramforrást. Lehetőleg ne használjon elosztót. Ezekre az óvintézkedésekre a tűzveszély és az áramütés elkerülése végett van szükség.

A tápkábelt megfelelően csatlakoztassa az aljzathoz. A csatlakozó érintkezőihez érő fémtárgyak tüzet és áramütést okozhatnak.

A készüléket a rövidzárlat következtében esetleg előforduló tűz, illetve áramütés elkerülése végett mindig földelt aljzathoz csatlakoztassa. Ha nem áll rendelkezésre földelt aljzat, lépjen kapcsolatba a szervizképviselettel.

#### Egyéb óvintézkedések

A készülék tápkábelét a legközelebbi aljzathoz csatlakoztassa.

# Műanyag tasakok kezelése A Figyelmeztetés

A készülék csomagolásához tartozó műanyag zacskókat tárolja gyermekektől távol, mert a műanyag zacskó az orruk vagy szájuk köré tapadhat, és fulladást okozhat.

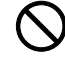

▯

# A használatra vonatkozó **óvintézkedések**

# A készülék használata során betartandó **óvintézkedések**

# 🗛 Figyelmeztetés

Ne helvezzen fémből készült vagy vizet tartalmazó tárgyakat (vázákat, virágcserepeket, bögréket stb.) a készülékre vagy annak közelébe, mert tűzhöz vagy áramütéshez vezethet, ha véletlenül beleesnek a készülékbe.

Ne távolítsa el a készülék fedeleit, mert a készülék magasfeszültségű belső alkatrészei áramütést okozhatnak.

Ne rongálja meg és ne törje el a tápkábelt, és ne kísérelje meg annak megjavítását. Ne helyezzen nehéz tárgyakat a tápkábelre, ne húzza meg és ne hajtsa meg feleslegesen, illetve egyéb módon se rongálja meg azt. Ezekre az óvintézkedésekre a tűzveszély és az áramütés elkerülése végett van szükség.

Soha ne próbálja megjavítani vagy szétszedni a készüléket és annak alkatrészeit, mert azzal tüzet, áramütést, valamint a lézer sérülését okozhatja. A készülékből kiszabaduló lézersugár akár vakságot is okozhat.

Ha a készülék túlforrósodik, füstöt vagy szokatlan szagot bocsát ki, illetve ha a gép közelében más rendhagyó jelenség észlelhető, fennáll a tűz és az áramütés veszélye. Ilyenkor azonnal kapcsolja ki a főkapcsolót ( (), húzza ki a tápkábelt az aljzatból, majd lépjen kapcsolatba a szervizképviselettel.

Ha sérülést okozó tárgy vagy idegen anyag (gemkapocs, víz vagy egyéb folyadék stb.) kerül a készülékbe, azonnal kapcsolja ki a főkapcsolót ( ()). Ezt követően húzza ki a tápkábelt az aljzatból a tűzveszély és az áramütés elkerülése végett. Ezután lépjen kapcsolatba a szervizképviselettel.

Az áramütés elkerülése érdekében a tápkábel csatlakoztatását vagy kihúzását csak száraz kézzel végezze.

A készülék belső alkatrészeinek karbantartásához és javításához mindig kérje a szervizképviselet segítségét.

# 🛕 Figyelem

A dugót ne a tápkábelnél fogva húzza ki az aljzatból. A húzás hatására a kábelben levő vezetékek elszakadhatnak, ami tűzhöz vagy áramütéshez vezethet. (A tápkábelt mindig a dugónál fogva távolítsa el az aljzatból.)

A készülék szállítása vagy mozgatása esetén mindig húzza ki a tápkábelt az aljzatból. A sérült tápkábel tűzhöz vagy áramütéshez vezethet.

A készülék megemelésekor vagy mozgatásakor mindig a kijelölt részeknél fogja meg a készüléket.

Biztonsági okokból a készülék tisztítása előtt mindig húzza ki a tápkábelt az aljzatból.

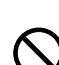

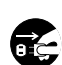

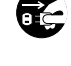

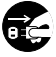

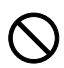

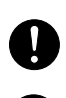

i C

A készülék belsejében összegyűlt por tűzhöz és egyéb problémákhoz vezethet. Rendszeres időközönként javasolt szervizszakember segítségével elvégeztetni a belső alkatrészek tisztítását. Erre elsősorban a magasabb páratartalmú évszakok előtt kell figyelni. Kérjen árajánlatot a szervizképviselettől a készülék belső alkatrészeinek megtisztítására.

#### Egyéb óvintézkedések

Ha a kiegészítő faxkészlet telepítve van a készüléken, a főkapcsoló kikapcsolásakor ( () a faxküldési és -fogadási funkció nem használható. A készülék kikapcsolásához nyomja meg a **Power** gombot a kezelőpanelen.

Ne helyezzen nehéz tárgyakat a készülékre, és lehetőleg ne okozzon kárt a készülékben.

Másolás közben ne nyissa fel a készülék elülső fedelét, ne kapcsolja ki a főkapcsolót, és ne húzza ki a tápkábelt.

A készülék megemeléséhez és mozgatásához kérje a szervizképviselet segítségét.

Ne érjen a készülék elektromos részeihez, például a nyomtatott áramkörök csatlakozóihoz. A statikus elektromosság kárt okozhat bennük.

Ne végezzen a jelen útmutatóban nem említett műveleteket a készüléken.

**Figyelem:** A használati útmutatóban leírtaktól eltérő műveletek és beállítások használata és az útmutatóban ismertetettektől eltérő eljárások elvégzése esetén a felhasználót káros sugárzás érheti.

Ne nézzen bele a lapolvasó lámpájának fényébe, mert az kifáraszthatja vagy megfájdíthatja a szemét.

# Fogyóeszközök kezelésére vonatkozó óvintézkedések

# 🛕 Figyelem

A tonertartályt és az elhasznált festéket tartalmazó tartályt ne próbálja meg elégetni, mert a szikrák égési sérüléseket okozhatnak.

A tonertartályt és az elhasznált festéket tartalmazó tartályt tartsa gyermekektől távol.

 $\bigcirc$ 

A tonertartályból vagy az elhasznált festéket tartalmazó tartályból esetlegesen kiszóródó tonert ne lélegezze be, ne nyelje le, és ügyeljen arra, hogy az ne kerüljön a szemébe vagy a bőrére.

- Ha véletlenül mégis belélegzi a tonert, menjen szabad levegőre, és öblögessen sok vízzel. Ha köhögni kezd, forduljon orvoshoz.
- Ha véletlenül lenyeli a tonert, öblítse ki száját, és igyon 1-2 pohár vizet a gyomor tartalmának felhígítása érdekében. Szükség esetén forduljon orvoshoz.
- Ha a toner a szemébe kerül, öblítse ki alaposan vízzel. Ha szeme érzékeny marad, forduljon orvoshoz.
- Ha a toner a bőréhez ér, mossa meg szappannal és vízzel.

A tonertartályt és az elhasznált festéket tartalmazó tartályt tilos erővel felnyitni vagy megsemmisíteni.

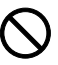

#### Egyéb óvintézkedések

Használat után a festékkazettát és a használtfestéktartályt mindig a helyi szabályoknak és előírásoknak megfelelően dobja ki.

Ha a készüléket hosszabb időn át nem akarja használni, vegye ki a papírt a kazettából és a kézi adagolóból, és tegye vissza eredeti csomagolásába.

Az egységet tilos olyan helyen tárolni, amely:

- közvetlen napfénynek van kitéve,
- hőmérséklete vagy páratartalma magas vagy gyorsan változó (felső korlát: 40 °C).

# Jogi információk és jelölések

Kérjük, hogy a készülék használatának megkezdése előtt olvassa el ezeket az információkat. Ez a fejezet az alábbi témaköröket tartalmazza:

| Jogi információk                                   | x     |
|----------------------------------------------------|-------|
| Védjegyekkel kapcsolatos információk               | x     |
| Energiatakarékos vezérlőfunkció                    | xi    |
| Automatikus kétoldalas másolási funkció            | xi    |
| Újrahasznosított papír                             | xi    |
| Az Energy Star (ENERGY STAR <sup>®</sup> ) program | xi    |
| A Használati útmutatóról                           | xvii  |
| Az útmutató jelölései                              | xvii  |
| Eredetik és papírméretek                           | xviii |

### Jogi információk

**Megjegyzés:** Az útmutató tartalma előzetes bejelentés nélkül változhat. A jövőben megjelenő kiadások további oldalakkal bővülhetnek. Kérjük a felhasználót, hogy tekintsen el az aktuális kiadásban szereplő technikai pontatlanságoktól és tipográfiai hibáktól.

Az útmutatóban szereplő utasításoknak megfelelő tevékenységek során esetlegesen bekövetkező balesetekért nem vállalunk felelősséget. Nem vállalunk felelősséget a nyomtató firmware-ében (a csak olvasható memóriatartalmában) található hibákért.

A jelen használati útmutatót, valamint a készülékkel együtt vagy azzal kapcsolatban értékesített bármilyen egyéb, szerzői jogi törvény alá eső anyagot szerzői jog védi. Minden jog fenntartva. Jelen útmutató és más szerzői jogvédelem alá eső anyag teljes vagy részleges másolása, illetve bármilyen módon történő sokszorosítása a Kyocera Mita Corporation előzetes írásbeli engedélye nélkül tilos. Az útmutatóról vagy annak bármely részéről készült másolatoknak, illetve a szerzői jogvédelem alá eső anyagoknak tartalmazniuk kell az eredeti változatban feltüntetett szerzői joggal kapcsolatos megjegyzéseket.

A másolásra vonatkozó jogi megszorítások

- Előfordulhat, hogy a szerzői jog tulajdonosa tiltja a szerzői joggal védett anyagok engedély nélküli másolását.
- A hazai vagy külföldi fizetőeszközök másolása minden tekintetben törvényellenes.
- Ezen kívül egyéb anyagok másolását is tilthatja törvény.

### Védjegyekkel kapcsolatos információk

- A PRESCRIBE és az ECOSYS a Kyocera Corporation bejegyzett védjegye.
- A KPDL a Kyocera Corporation védjegye.
- A Windows és a Windows Server a Microsoft Corporation bejegyzett védjegye.
- A Windows NT a Microsoft Corporation védjegye.
- A PCL és a PJL a Hewlett-Packard Company bejegyzett védjegye.
- Az Adobe, az Adobe Acrobat és az Adobe Reader az Adobe Systems Inc. bejegyzett védjegye.
- A PowerPC az International Business Machines Corporation védjegye.
- A CompactFlash a SanDisk Corporation védjegye.

Az összes többi márka- és terméknév a megfelelő tulajdonosok védjegye vagy bejegyzett védjegye. A jelen használati útmutatóban nem tüntetjük fel a ™ és az <sup>®</sup> jelet.

# Energiatakarékos vezérlőfunkció

A készülék tartalmaz alacsony fogyasztású üzemmódot, melynek alkalmazásakor a készülék legutóbbi használatától eltelt bizonyos idő után csökken a készülék energiafelvétele, valamint kikapcsolt üzemmódot is tartalmaz, amelynek alkalmazásakor a készülék automatikusan kikapcsol, ha egy megadott időtartam alatt nem végez semmilyen műveletet. Ha a másoló nyomtató- és faxfunkciókat is tartalmaz, akkor a készülék rendelkezik alacsony energiafelvételi móddal, ahol a nyomtatási és faxolási funkciók várakozó állapotba kerülnek, és a gép energiafelvétele egy bizonyos ideig tartó tétlenség után csökken, valamint alvó üzemmóddal, ahol a nyomtatási és faxolási funkciókat szintén várakozó állapotba helyezi, és ha a készüléken a megadott ideig nem végeznek műveletet, az energiafelvételt minimálisra csökkenti.

#### Alacsony fogyasztású mód

A készülék az utolsó művelet elvégzése után 1 perccel automatikusan alacsony fogyasztású üzemmódba lép. Az alacsony fogyasztású mód aktiválása előtti időtartam igény szerint növelhető. További tudnivalók: *Energiatakarékos üzemmód*, *3-17. oldal*.

#### Kikapcsolt üzemmód

A készülék az utolsó művelet elvégzése után 9 perccel automatikusan kikapcsolt üzemmódba lép. A kikapcsolt mód aktiválása előtti időtartam igény szerint növelhető. További tudnivalók: *Alvó mód*, *3-17. oldal*.

# Alvó mód (Ha a másoló nyomtató- és/vagy faxfunkciókkal is rendelkezik)

A készülék az utolsó művelet elvégzése után 9 perccel automatikusan alvó üzemmódba lép. Az alvó mód aktiválása előtti időtartam igény szerint növelhető. További tudnivalók: *Alvó mód*, *3-17. oldal*.

# Automatikus kétoldalas másolási funkció

A készülék alapszolgáltatásai közt megtalálható a kétoldalas másolás. Ha például két egyoldalas eredetit kétoldalas másolatként egyetlen lapra másol, csökkentheti a felhasznált papír mennyiségét. További tudnivalók: *Duplex mód*, *3-10. oldal*.

# Újrahasznosított papír

A készülék képes újrahasznosított papírra nyomtatni, ami csökkenti a környezet terhelését. Az ajánlott papírtípusokkal kapcsolatban kérje a viszonteladó vagy a szervizképviselet segítségét.

# Az Energy Star (ENERGY STAR<sup>®</sup>) program

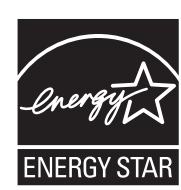

A Nemzetközi Energy Star program résztvevőjeként cégünk megállapította, hogy a termék megfelel a Nemzetközi Energy Star programban foglalt szabványoknak.

# Lézerbiztonság (Európa)

A lézersugárzás káros lehet az emberi szervezetre. Éppen ezért a gép belsejében keletkező lézersugárzást védőburkolatok és külső fedelek zárják el a külvilágtól. Az előírásszerű használat során nem juthat ki sugárzás a berendezésből.

Az IEC 60825 szabvány értelmében a készülék 1. osztályú (Class 1) lézerterméknek minősül.

Figyelem: Az eljárások használati útmutatóban leírtaktól eltérő végrehajtása következtében a felhasználót káros sugárzás érheti.

Ezeket a címkéket a készülék belsejében levő lézeres beolvasóegységre, nem pedig a felhasználó által elérhető területre ragasztották.

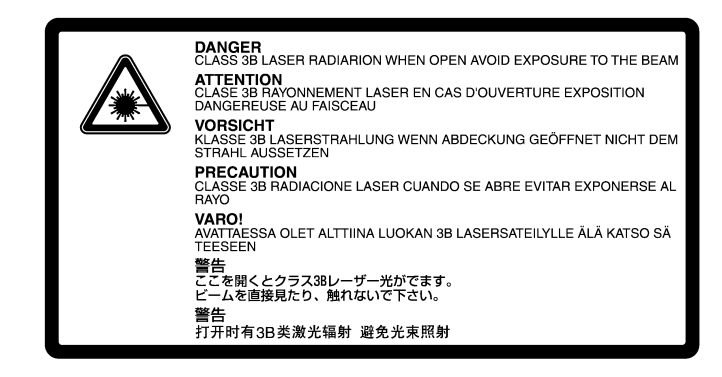

Az alábbi ábrán látható címke a készülék jobb oldalán található.

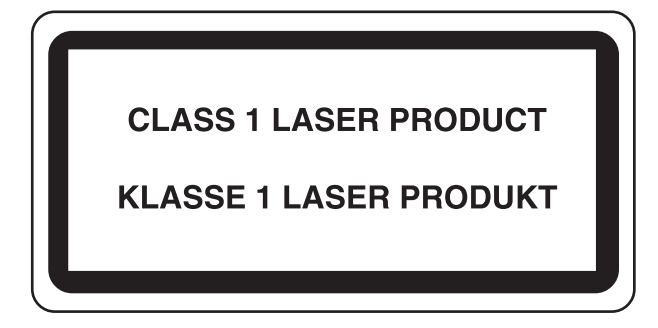

# Bezpečnostní instrukce týkající se přerušení dodávky proudu

**Figyelem:** A tápcsatlakozó az áramtalanításra szolgáló elsődleges eszköz! A készüléken található egyéb kapcsolók kizárólag funkcionális kapcsolók, a készülék áramtalanítására nem alkalmasak.

**VORSICHT:** Der Netzstecker ist die Hauptisoliervorrichtung! Die anderen Schalter auf dem Gerät sind nur Funktionsschalter und können nicht verwendet werden, um den Stromfluß im Gerät zu unterbrechen.

### MEGFELELŐSÉGI NYILATKOZAT A 2004/108/EC, 2006/95/EEC, 93/68/EEC és 1995/5/EC előírásra vonatkozóan

Teljes felelősségünk tudatában kijelentjük, hogy a szóban forgó termék megfelel az alábbi specifikációknak. EN55024 EN55022 Class B EN61000-3-2 EN61000-3-3 EN60950-1 EN60825-1 EN300 330-1

EN300 330-2

### Rádiófrekvenciás adó

Ez a készülék adómodullal van felszerelve. Mi, a gyártók ezennel kijelentjük, hogy a készülék megfelel az 1999/5/EC direktíva alapvető követelményeinek és egyéb idevonatkozó előírásainak.

# Rádiós jeladó technológia

A tonertartály azonosításához használt rádiós jeladó technológia néhány országban engedélyhez kötött, ezért a készülék használatára korlátozások vonatkozhatnak.

## SAFETY OF LASER BEAM (USA)

#### 1. Safety of laser beam

This machine has been certified by the manufacturer to Class 1 level under the radiation performance standards established by the U.S.DHHS (Department of Health and Human Services) in 1968. This indicates that the product is safe to use during normal operation and maintenance. The laser optical system, enclosed in a protective housing and sealed within the external covers, never permits the laser beam to escape.

#### 2. The CDRH Act

A laser-product-related act was implemented on Aug. 2, 1976, by the Center for Devices and Radiological Health (CDRH) of the U.S. Food and Drug Administration (FDA). This act prohibits the sale of laser products in the U.S. without certification, and applies to laser products manufactured after Aug. 1, 1976. The label shown below indicates compliance with the CDRH regulations and must be attached to laser products marketed in the United States. On this machine, the label is on the right.

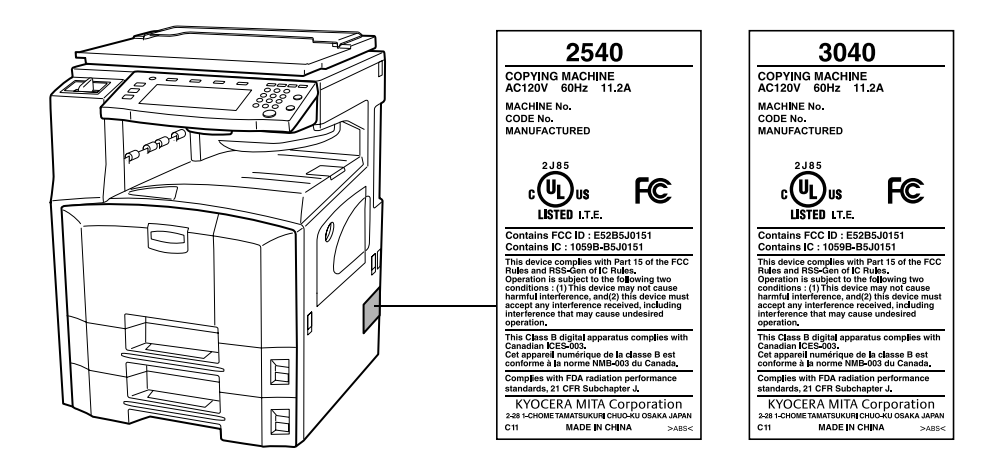

#### 3. Optical unit

When checking the optical unit, avoid direct exposure to the laser beam, which is invisible. Shown at below is the label located on the cover of the optical unit.

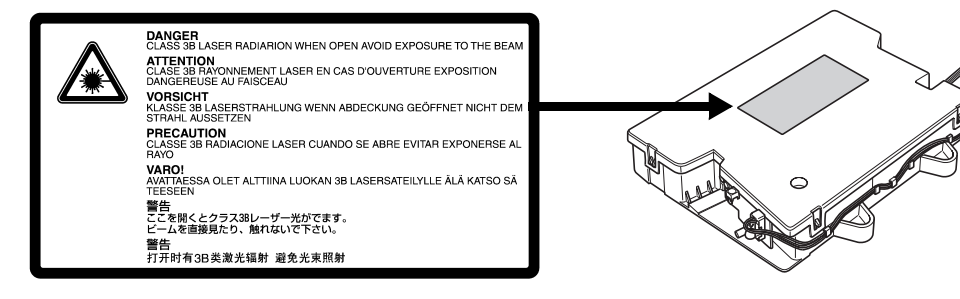

#### 4. Maintenance

For safety of the service personnel, follow the maintenance instructions in the other section of this manual.

#### 5. Safety switch

The power to the laser unit is cut off when the front cover is opened.

# Safety Instructions Regarding the Disconnection of Power

**Caution:** The power plug is the main isolation device! Other switches on the equipment are only functional switches and are not suitable for isolating the equipment from the power source.

Attention: Le débranchement de la fiche secteur est le seul moyen de mettre l'appareil hors tension. Les interrupteurs sur l'appareil ne sont que des interrupteurs de fonctionnement: ils ne mettent pas l'appareil hors tension.

#### WARNING

This equipment has been tested and found to comply with the limits for a Class B digital device, pursuant to Part 15 of the FCC Rules. These limits are designed to provide reasonable protection against harmful interference in a residential installation. This equipment generates, uses and can radiate radio frequency energy and, if not installed and used in accordance with the instructions, may cause harmful interference to radio communications. However, there is no guarantee that interference will not occur in a particular installation. If this equipment does cause harmful interference to radio or television reception, which can be determined by turning the equipment off and on, the user is encouraged to try to correct the interference by one or more of the following measures:

- Reorient or relocate the receiving antenna.
- Increase the separation between the equipment and receiver.
- Connect the equipment into an outlet on a circuit different from that to which the receiver is connected.
- Consult the dealer or an experienced radio/TV technician for help.
- The use of a non-shielded interface cable with the referenced device is prohibited.

CAUTION — The changes or modifications not expressly approved by the party responsible for compliance could void the user's authority to operate the equipment.

This device complies with Part 15 of FCC Rules and RSS-Gen of IC Rules.

Operation is subject to the following two conditions; (1) this device may not cause interference, and (2) this device must accept any interference, including interference that may cause undesired operation of the device.

\* The above warning is valid only in the United States of America.

#### **Radio Tag Technology**

In some countries the radio tag technology used in this equipment to identify the toner container may be subject to authorization and the use of this equipment may consequently be restricted.

#### MERCURY WARNING

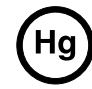

THE LAMP(S) INSIDE THIS PRODUCT CONTAIN MERCURY AND MUST BE RECYCLED OR DISPOSED OF ACCORDING TO LOCAL, STATE OR FEDERAL LAWS.

# Warranty (USA)

### KM-2540 / KM-3040 MULTIFUNCTIONAL PRODUCT LIMITED WARRANTY

Kyocera Mita America, Inc. and Kyocera Mita Canada, Ltd. (both referred to as "Kyocera") warrant the Customer's new Multifunctional Product (referred to as "MFP"), and the new accessories installed with the initial installation of the MFP, against any defects in material and workmanship for a period of one (1) year, or 300,000 copies/prints from date of installation, whichever first occurs. In the event the MFP or an accessory is found to be defective within the warranty period, Kyocera's only obligation and the Customer's exclusive remedy shall be replacement of any defective parts. Kyocera shall have no obligation to furnish labor.

This warranty is valid only for the original retail purchaser (referred to as the "Customer") of a new Kyocera MFP in the United States of America or Canada, based upon the country of purchase.

In order to obtain performance of this warranty, the Customer must immediately notify the Authorized Kyocera Dealer from whom the product was purchased. If the Kyocera Dealer is not able to provide service, write to Kyocera at the address below for the name and address of the Authorized Kyocera Dealer in your area or check Kyocera's Website at <u>www.kyoceramita.com</u>.

This warranty does not cover MFP's or accessories which: (a) have become damaged due to operator negligence, misuse, accidents, improper storage or unusual physical or electrical stress, (b) have used parts or supplies which are not genuine Kyocera brand parts or supplies, (c) have been installed or serviced by a technician not employed by Kyocera or an Authorized Kyocera Dealer, or (d) have had the serial number modified, altered, or removed.

This warranty does not cover Maintenance Kits or the components of Maintenance Kits, which consist of the drum unit, the fixing unit, and the developing unit which have separate warranties.

This warranty gives the Customer specific legal rights. The Customer may also have other rights, which vary from state to state, or province to province. Neither the seller, nor any other person, is authorized to extend the time period or expand this warranty on behalf of Kyocera.

THIS WARRANTY IS MADE IN LIEU OF ALL OTHER WARRANTIES AND CONDITIONS, EXPRESS OR IMPLIED, AND KYOCERA SPECIFICALLY DISCLAIMS ANY IMPLIED WARRANTY OR CONDITION OF MERCHANTABILITY OR FITNESS FOR A PARTICULAR PURPOSE. THIS WARRANTY SHALL NOT EXTEND TO, AND KYOCERA SHALL NOT BE LIABLE FOR, ANY INCIDENTAL OR CONSEQUENTIAL DAMAGES WHICH MAY ARISE OUT OF THE USE OF, OR INABILITY TO USE, THE MFP.

# KYOCERA MITA AMERICA, INC.

225 Sand Road Fairfield, New Jersey 07004-0008, USA

#### KYOCERA MITA CANADA, LTD. 6120 Kestrel Road Mississauga, Ontario L5T 1S8 Canada

### A Használati útmutatóról

A Használati útmutató az alábbi fejezeteket tartalmazza:

#### 1 A készülék részei

A készülék részeit és a kezelőpanel gombjait mutatja be.

#### 2 Előkészületek a használathoz

A papír hozzáadásának, az eredetik elhelyezésének, az eszköz csatlakoztatásának módját, valamint az első használat előtt szükséges konfigurációs lépéseket ismerteti.

#### 3 A készülék alapvető funkciói

Az alapvető másolási műveleteket ismerteti.

#### 4 Kiegészítő berendezések

Az eszközhöz kapható hasznos kiegészítő berendezéseket mutatja be.

#### 5 Karbantartás

A tisztítási műveletet és tonercserét ismerteti.

#### 6 Hibaelhárítás

A hibaüzenetek, papírelakadások és egyéb problémák kezelésének módszereit mutatja be.

#### 7 Függelék

Bemutatja a szövegbevitel módját, ismerteti a készülékkel használható papírtípusokat, valamint a készülék műszaki adatait.

### Az útmutató jelölései

A szöveg jellegétől függően az útmutató alábbi jelöléseket használja.

| Jelölés     | Leírás                                                                               | Példa                                                 |
|-------------|--------------------------------------------------------------------------------------|-------------------------------------------------------|
| Félkövér    | A kezelőpanel gombjait<br>jelöli.                                                    | Nyomja meg a <b>Start</b><br>gombot.                  |
| [Általános] | Az érintőpanel gombjait<br>jelöli.                                                   | Nyomja meg az [Alap]<br>gombot.                       |
| Dőlt betűs  | Az érintőpanel üzeneteit jelöli.                                                     | Megjelenik a <i>Másolásra</i><br><i>kész</i> felirat. |
| Megjegyzés  | Kiegészítő információkat<br>vagy további műveleteket<br>jelöl tájékoztató jelleggel. | Megjegyzés -                                          |
| FONTOS      | A kötelező és a tiltott<br>elemeket jelöli a<br>problémák elkerülése<br>céljából.    | FONTOS -                                              |

## Eredetik és papírméretek

Ez a rész az eredetik méretére és a papírméretre érvényes jelöléseket ismerteti a jelen útmutatóra vonatkozóan.

Hasonlóan a vízszintes és függőleges irányban egyaránt használható A4 és B5 méretekhez, az útmutató az eredeti, illetve a papír vízszintes tájolásának jelölésére a kiegészítő R karaktert használja.

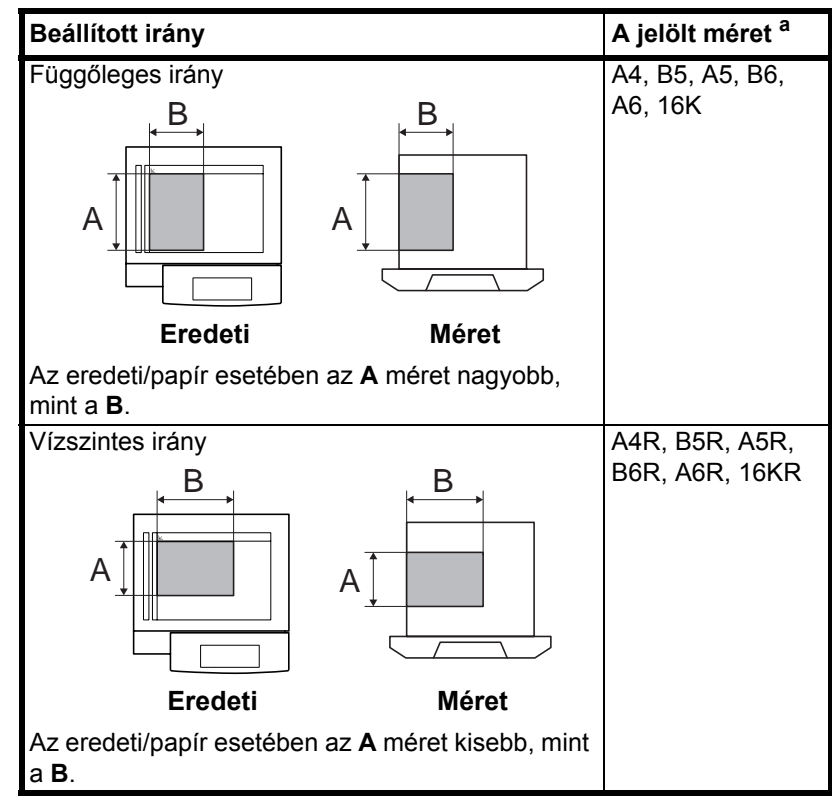

 Az eredeti/papír használható mérete a funkciótól és a forrástálcától függ. További részleteket az adott funkciót vagy forrástálcát leíró oldalon olvashat.

# 1 A készülék részei

Ez a fejezet a készülék részeit és a kezelőpanel gombjait mutatja be.

| Készülék    | 1-2 |
|-------------|-----|
| Kezelőpanel | 1-5 |
| Érintőpanel | 1-6 |

# Készülék

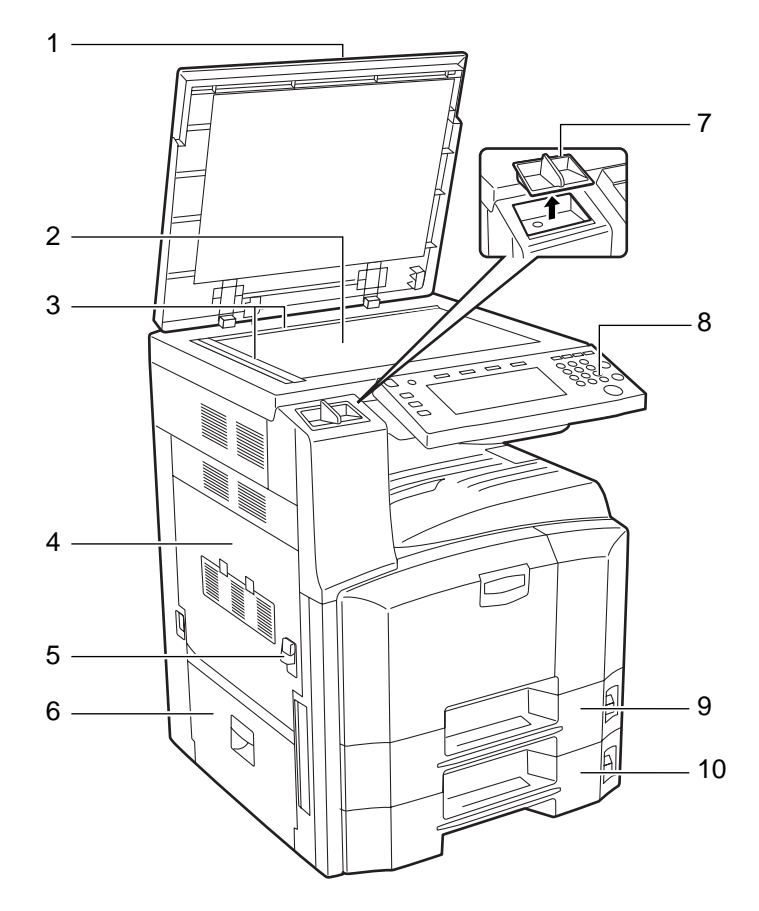

- 1 Eredeti fedél (opció)
- 2 Üveglap
- 3 Eredeti méretét jelző szegélylapok
- 4 1. bal oldali fedél
- 5 1. bal oldali fedél karja
- 6 2. bal oldali fedél
- 7 Kapocstartó
- 8 Kezelőpanel
- 9 1. papírkazetta
- 10 2. papírkazetta

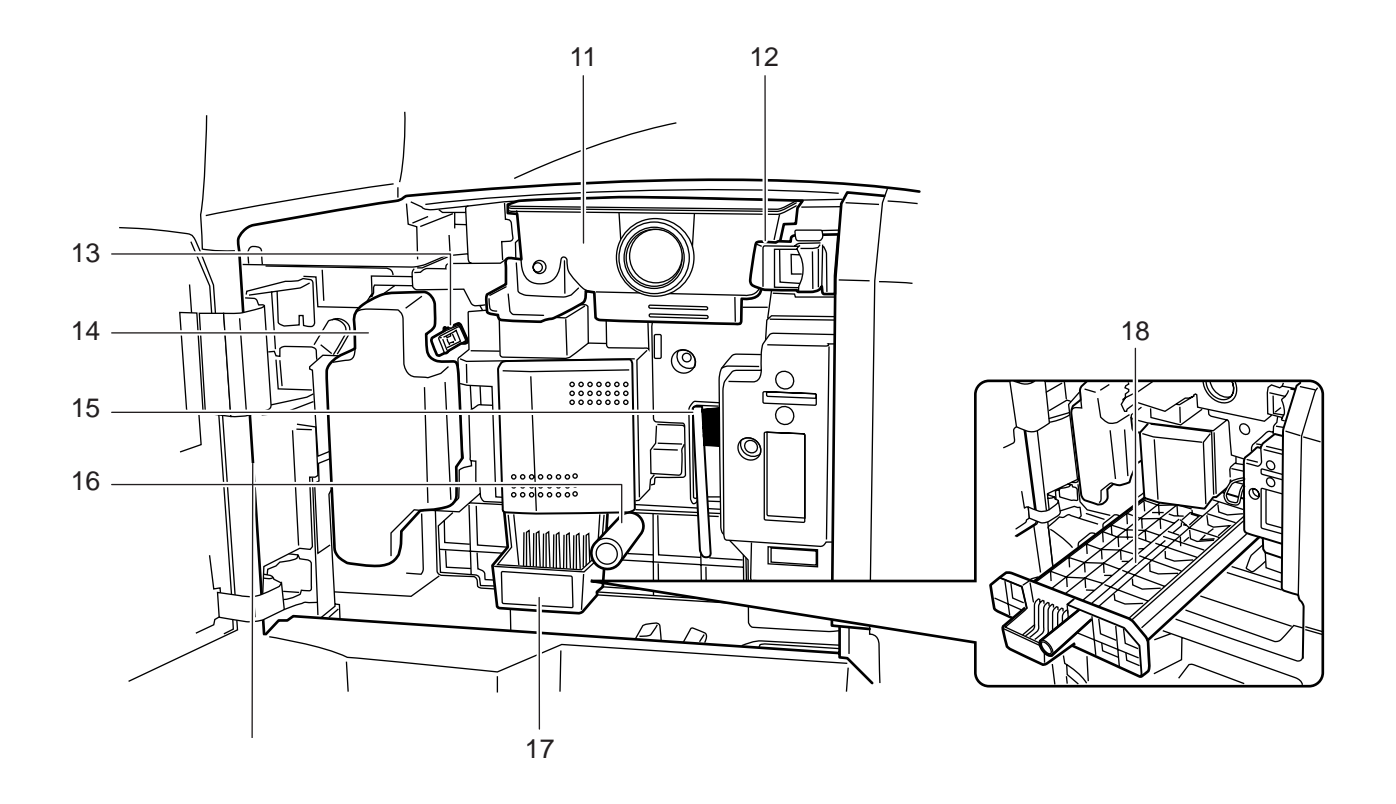

- 11 Tonertartály
- 12 Tonertartály rögzítőkarja
- 13 Töltőegység
- 14 Elhasznált festéket tartalmazó tartály
- 15 Tisztítókefe
- 16 Zöld gomb (A1)
- 17 Papíradagoló egység (A2)
- 18 Papíradagoló egység fedele (A3)

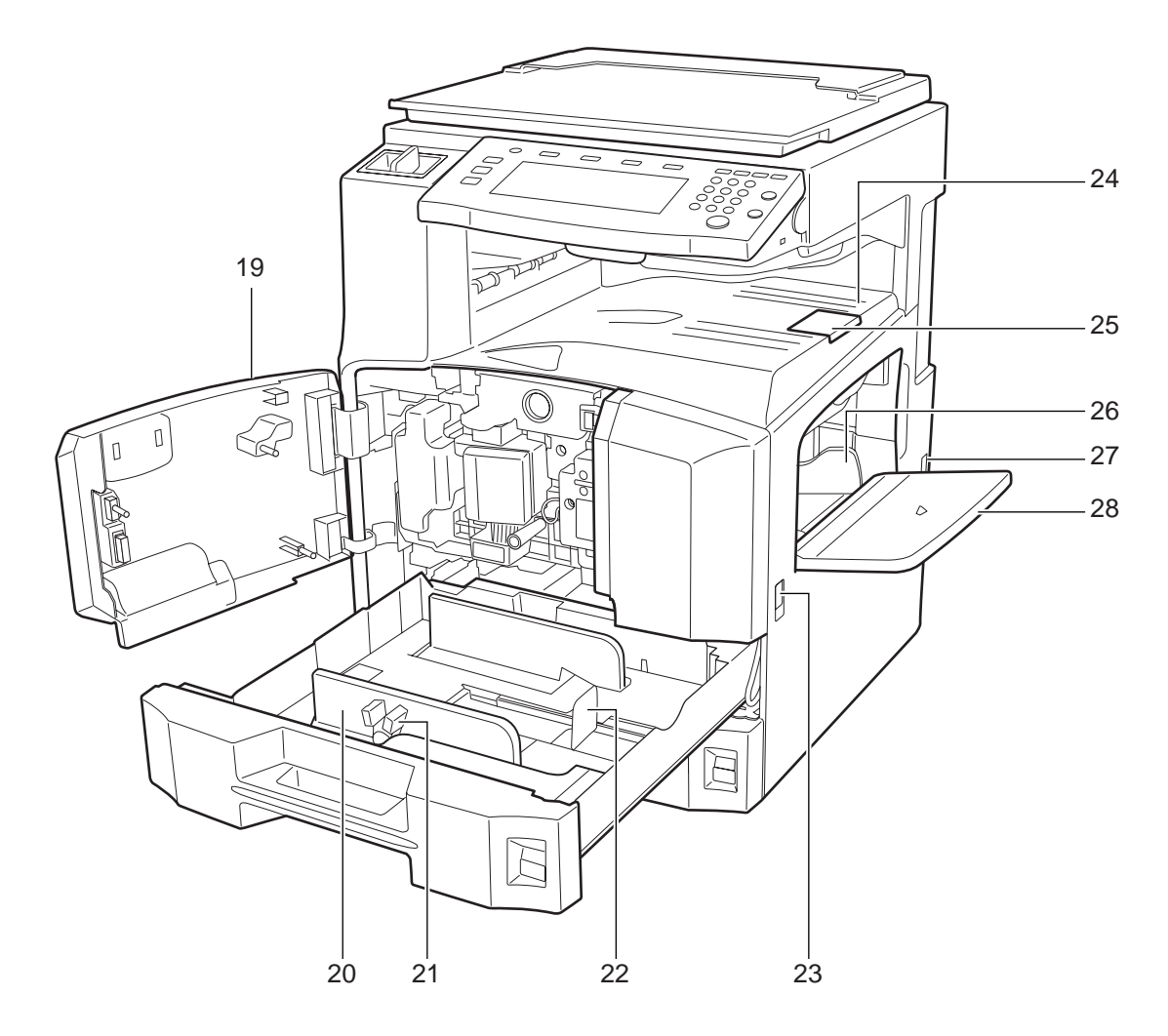

- 19 Elülső fedél
- 20 Papírszélesség-vezető
- 21 Papírszélesség-beállító fül
- 22 Papírhosszúság-vezető
- 23 Fogantyúk
- 24 Felső tálca
- 25 Kimeneti rögzítőkar
- 26 Papírszélesség-vezető
- 27 Főkapcsoló
- 28 Kézi adagoló

### Kezelőpanel

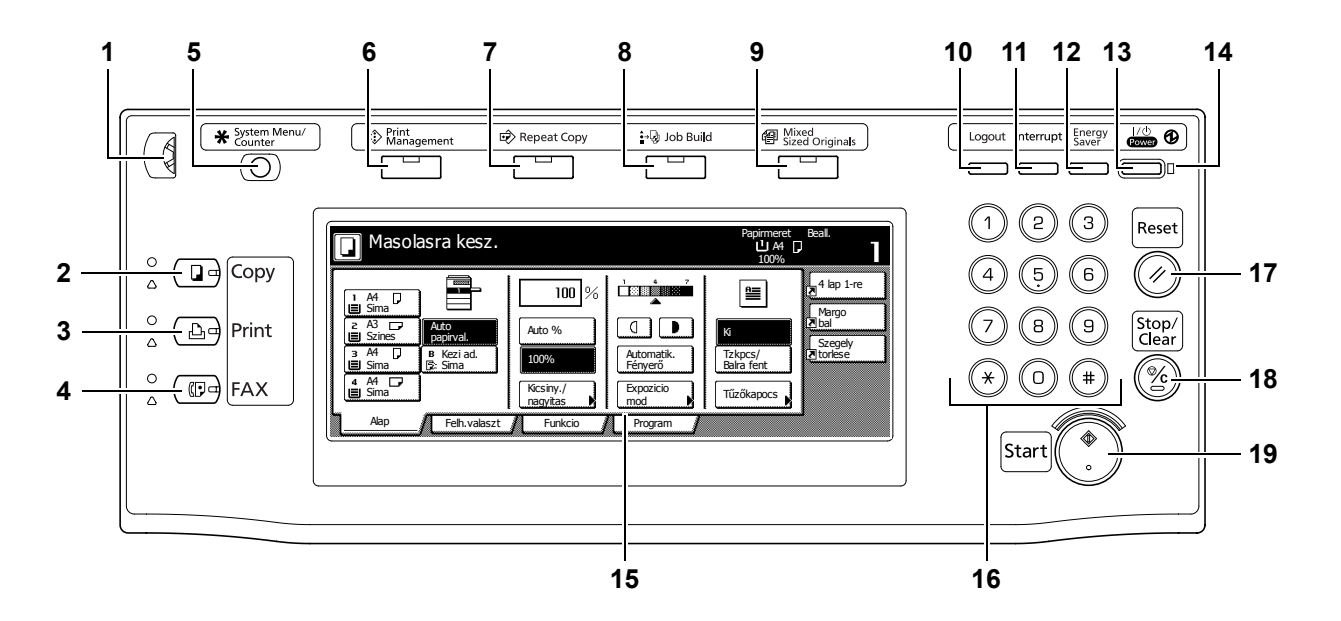

- 1 Fényerő-beállító gomb
- 2 Copy (Másoló) gomb (jelzőfény/lámpa)
- **3 Print** (Nyomtató) gomb (jelzőfény/lámpa)
- 4 FAX gomb (jelzőfény/lámpa)
- 5 System Menu/Counter (Rendszermenü/számláló) gomb
- 6 Print Management (Nyomtatáskezelés) gomb/jelzőfény
- 7 Repeat Copy (Másolás ismétlése) gomb/jelzőfény
- 8 Job Build (Feladat-összeállítás) gomb/jelzőfény
- 9 Mixed Sized Originals (Vegyes méretű eredetik) gomb/jelzőfény
- **10 Logout** (Kijelentkezés) gomb
- 11 Interrupt (Megszakítás) gomb/jelzőfény
- 12 Energy Saver (Energiatakarékos üzemmód) gomb/jelzőfény
- 13 Power (Főkapcsoló) gomb/jelzőfény
- 14 Főkapcsoló jelzőfénye
- 15 Érintőpanel
- 16 Számbillentyűzet
- **17 Reset** (Alaphelyzet) gomb
- 18 Stop/Clear (Leállítás/törlés) gomb
- 19 Start (Indítás) gomb/jelzőfény

# Érintőpanel

A **Copy** gomb megnyomásával jeleníthető meg. A képernyő az **1**, **2**, **3** és **4** jelzésű gombok megnyomásával módosítható.

1 [Alap] képernyő apirmeret LAA 100% Masolasra kesz. 4 lap 1-re 100 % ≞ 1 A4 ■ Sima Margo Ibal z A3 Szines Auto Auto % Ki papirva Szegely Itorlese з A4 🔳 Sima ₿ Kezi ad. हि: Sima D Automatik. Fényerő Tzkpcs/ Balra fent 100% ₄ A4 🕞 ∎ Sima Kicsiny./ Expozicio Tűzőkapocs nagyitas mod Alap Felh.valaszt Funkcio Program 2 3 4 1 2 [Felh.választ] képernyő Beall Masolasra kesz. apirmeret 4 lap 1-re 123/1111 /FT ≌/•∳• ≌|/ Θ Margo ∎bal Rendezes/ csoportos. Torles mod Kep minősége Margo/ kep elto 2 oldalas/ megosztott Szegely torlese ₹₽́ 01 -1- -2- 3-Oldal szamozas Fedőlap mod Eredeti meret kiv Mas. egy. Fuzet Alap Felh.valaszt Funkcio Program 3 [Funkció] képernyő Masolasra kesz. apirmeret Papir kival 2 oldalas/ megosztott Eredeti 4 lap 1-re Mas.egy. meret ki Margo ∎bal Expozicio Kicsiny./ nagyitas Autom. kivalaszt Kotegelt beolvasa 🔺 Fel Szegely torlese Kep minősé Margo/ kep elto Oldal szamoz ▼ Le Rendezes/ Torles mod Fedőlap Fuzet csoportos mod Alap Felh.valaszt Funkcio Program 4 [Program] képernyő Masolasra kesz. pirmeret 山A4 ロ 100% Visszaallitas Mentes/Trles 4 lap 1-re abc 5. list d Mentes 1 Margo ⊼lbal list a 2 6. Szegely Itorlese Torles list b 7. file 1 3 Nev modosit. 8. file 2 list c Felh.valaszt Funkcio Alap Program

# 2 Előkészületek a használathoz

Ez a fejezet a készülék használatát megelőzően szükséges teendőket ismerteti.

| Papír betöltése                                           | 2-2  |
|-----------------------------------------------------------|------|
| A papir betoltese elotti teendok                          | 2-2  |
| Papír betöltése az 1. és a 2. kazettába                   | 2-3  |
| Papír behelyezése a kézi adagolóba                        | 2-5  |
| Borítékok betöltése                                       | 2-7  |
| A kazettában és a kézi adagolóban lévő papír típusának és |      |
| méretének beállítása                                      | 2-8  |
| A kazettában lévő papír méretének beállítása              | 2-8  |
| A kazettában és a kézi adagolóban lévő hordozó típusának  |      |
| beállítása                                                | 2-9  |
| A kézi adagolóban lévő papír méretének megadása           | 2-10 |
| A kazettában és a kézi adagolóban lévő hordozó típusának  |      |
| beállítása                                                | 2-14 |
| Eredetik betöltése                                        | 2-16 |
| Fredetik elhelvezése az üveglapon                         | 2-16 |
| Eredetik betöltése a dokumentumadagolóba (opció)          | 2-17 |
| Nyoly                                                     | 2_20 |
|                                                           | 2-20 |

### Papír betöltése

Alapesetben a papírt a két tárolókazettába és a kézi adagolóba lehet helyezni. A készülékhez további papíradagoló is rendelhető. (Lásd: *4 Kiegészítő berendezések*)

### A papír betöltése előtti teendők

Amikor új papírcsomagot bont ki, betöltés előtt az alábbiak szerint könnyedén pörgesse át a köteget, hogy a lapok szétváljanak.

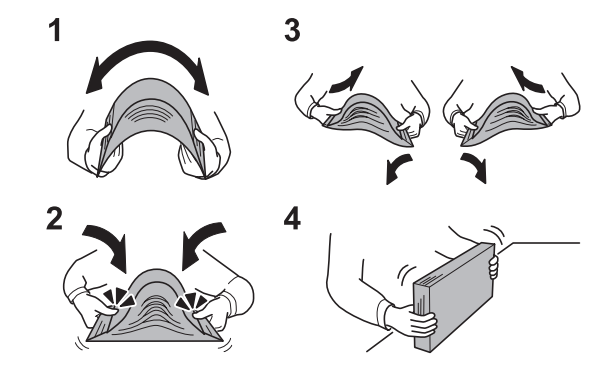

- 1 Hajtsa össze a papírköteget úgy, hogy a közepe kidomborodjon.
- 2 Fogja meg a papírköteget a két végénél, és húzza szét az alját, miközben a tetejét kidomborítva tartja.
- 3 Emelje a jobb és bal kezét váltakozva, hogy rés keletkezzen, és levegő jusson a papírlapok közé.
- 4 Végül rendezze el a papírokat egy lapos, egyenletes felületű asztalon.

A hajtogatott vagy felkunkorodó papírt betöltés előtt simítsa ki. Az összehajtott vagy meggyűrődött papír papírelakadást eredményezhet.

**FONTOS** Ha használt papírra nyomtat (amelyre korábban már készült nyomat), ne használjon egymáshoz tűzött vagy kapcsolt papírt. Az ilyen papír kárt tehet a készülékben, és rossz képminőséghez vezethet.

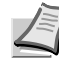

Megjegyzés Ha a kijövő nyomatok gyűröttek vagy nem elég szépen vannak összetűzve, fordítsa fejjel lefelé az adagolóban lévő köteget.

A felnyitott papírköteget ne tegye ki magas hőmérsékletnek és páratartalomnak, mivel a nedvesség másolási problémákat okozhat. A papíradagoló vagy kézi adagolótálcák betöltése után tegyen vissza minden fennmaradó papírlapot a csomagolásába.

Ha a készüléket hosszabb időn át nem használja, vegye ki a papírt a kazettákból, és tegye vissza az eredeti csomagolásába, hogy a papírt megóvja a nedvességtől.

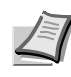

**Megjegyzés** Ha speciális papírt használ (például fejléces papírt, lyukas papírt, vagy olyan papírt, amelyen előnyomat található, például logó vagy vállalatnév), tanulmányozza az *Advanced Operation Guide* című részt.

### Papír betöltése az 1. és a 2. kazettába

Legfeljebb 500 normál lapot (80 g/m<sup>2</sup>) vagy színes lapot (80 g/m<sup>2</sup>) tölthet be a két standard papíradagolóba.

A következő papírméretek támogatottak: 11 × 17", 8 1/2 × 14", 11 × 8 1/2", 8 1/2 × 11", 5 1/2 × 8 1/2", 8 1/2 × 13" (Oficio II), 8 1/2 × 13 1/2", A3, B4, A4, A4R, B5, B5R, A5R, Folio, 8K, 16K és 16KR.

**FONTOS** Ha a hordozó nem sima papír (hanem például újrahasznosított vagy színes papír), mindig határozza meg a hordozó típusát. (Lásd: *A kazettában és a kézi adagolóban lévő hordozó típusának beállítása*, 2-9. oldal.)

A papírkazettákba 60-120 g/m<sup>2</sup> súlyú papírt lehet tölteni. Ha 120 g/m<sup>2</sup> súlyú papírt használ, válassza a [Vastag papír] beállítást *A kazettában és a kézi adagolóban lévő hordozó típusának beállítása*, *2-9. oldal* résznél. Ha rossz hordozótípust állít be, papírelakadás fordulhat elő, vagy rosszabb lehet a másolás minősége.

1 Nyissa le maga felé teljesen a papírkazettát.

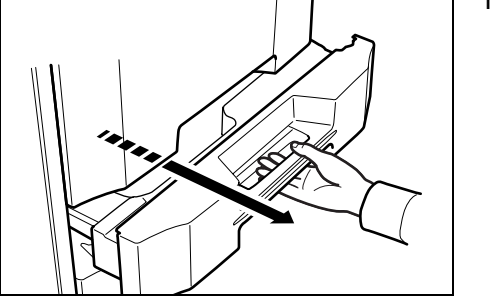

Megjegyzés Ne húzzon ki egyszerre egynél több papíradagolót.

2 Fogja meg a papírszélesség-beállító fület, és igazítsa a papírszélesség-vezetőt a papírhoz.

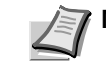

Megjegyzés A papírméretek fel vannak tüntetve a kazettán.

- 3
- 3 Állítsa a papírhosszvezetőket a papír szélességéhez.

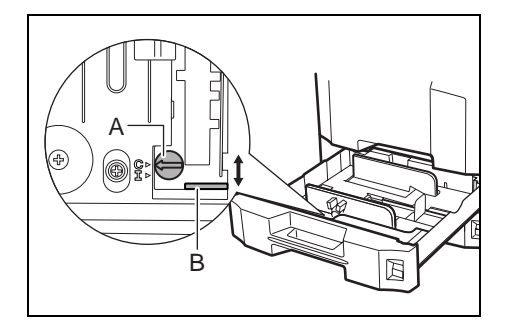

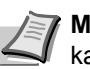

4

Megjegyzés A papírméretek fel vannak tüntetve a kazettákon.

A hüvelyk és a metrikus méret (A és B méret) közötti váltáshoz az alábbi lépések szerint állítsa be a méretkapcsolót.

- Fogja meg a papírszélesség-beállító fület, és helyezze a papírhosszvezetőt egy, a papír pozíciójától különböző pozícióba.
- 2 Fordítsa el az A méretkapcsolót 90°-kal. 🗁 > 🌐
- 3 Állítsa át a B méretkart felfelé (C) vagy lefelé (I).

C: metrikus méret (centiméter) (A, B méretek)

I: méret hüvelykben

A zároláshoz fordítsa el a méretkapcsolót 90°-kal.
> =

lgazítsa a papír széleit a kazetta bal oldalához.

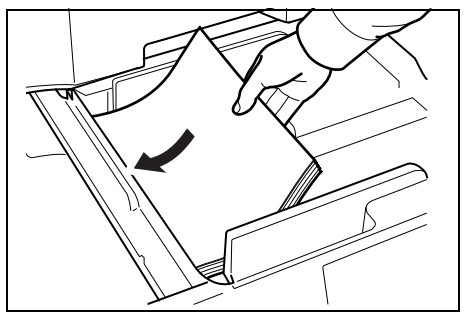

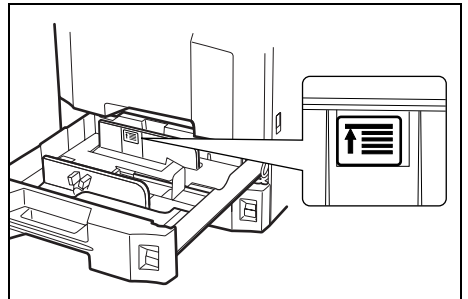

**FONTOS** Betöltés előtt ellenőrizze, hogy a papír nincs-e felkunkorodva vagy hajtogatva. Az összehajtott vagy meggyűrődött papír papírelakadást eredményezhet.

Ellenőrizze, hogy a betöltött papír nem lépi-e túl a szintjelzést (lásd az alábbi ábrát).

A papír betöltése során a csomagolás lezárása felé eső oldal nézzen felfelé.

A papírhosszúság- és a papírszélesség-vezetőt a papír méretéhez kell igazítani. Ha a papír betöltése ezeknek a vezetőknek a beállítása nélkül történik meg, ferde adagolás és papírelakadás fordulhat elő.

Győződjön meg róla, hogy a papírhosszúság- és a papírszélesség-vezető jól illeszkedik a papírhoz. Ha a vezetők és a papír között rés van, állítsa át a vezetőket, hogy jól illeszkedjenek a papírhoz.

- 5 A betöltött papír méretének megadásához helyezze a megfelelő papírméret-kártyát a nyílásba.
- 6 Óvatosan tolja vissza a kazettát.

Megjegyzés Ha a készüléket hosszabb időn át nem használja, vegye ki a papírt a kazettákból, és tegye vissza az eredeti csomagolásába, hogy a papírt megóvja a nedvességtől.

7 Válassza ki a kezelőpanelen a kazettába töltendő hordozó típusát (sima, újrahasznosított stb.). (Lásd: *A kazettában és a kézi* adagolóban lévő hordozó típusának beállítása, 2-9. oldal.)

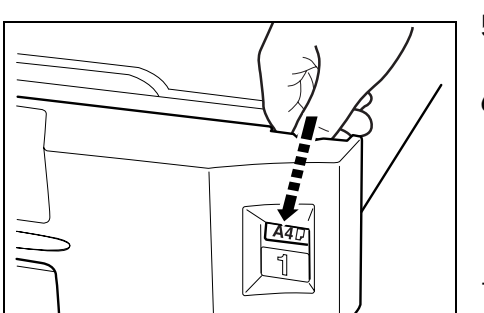

### Papír behelyezése a kézi adagolóba

Legfeljebb 200 normál (80 g/m<sup>2</sup>) lapot helyezhet a kézi adagolóba.

A kézi adagoló a következő papírméreteket fogadja el: 11 × 17" -5 1/2 × 8 1/2", A3-A6R, 8K, 16K és 16KR. Ha speciális papírra nyomtat, mindenképpen a kézi adagolót kell használnia.

**FONTOS** Ha a hordozó nem sima papír (hanem például újrahasznosított vagy színes papír), mindig határozza meg a hordozó típusát. (Lásd: *A kazettában és a kézi adagolóban lévő hordozó típusának beállítása*, 2-14. oldal.)

A kézi adagoló kapacitása:

- Vastag papír (120 g/m<sup>2</sup>): 130 lap
- Vastag papír (160 g/m<sup>2</sup>): 100 lap
- Vastag papír (200 g/m<sup>2</sup>): 50 lap
- Hagaki: 80 lap
- OHP film: 25 lap
- Boríték DL, Boríték C5, Comm. #10, Monarch, Youkei 4, Youkei 2:
   20 lap

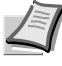

Megjegyzés Ha egyedi méretű papírt tölt be, adja meg a papír méretét az alábbi tájékoztatás alapján: A kézi adagolóban lévő papír méretének megadása, 2-10. oldal.

Ha speciális papírt használ, például átlátszó vagy vastag papírt, válassza ki a hordozó típusát az alábbi tájékoztatás alapján: *A kazettában és a kézi adagolóban lévő hordozó típusának beállítása*, 2-14. oldal.

1 Nyissa fel a kézi adagolót.

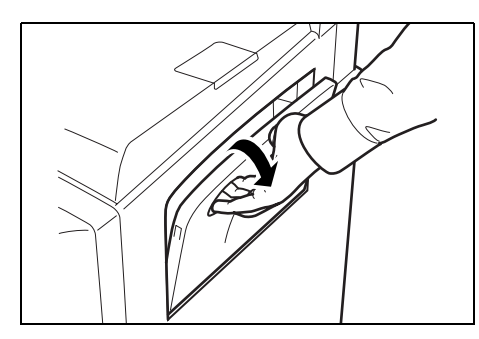

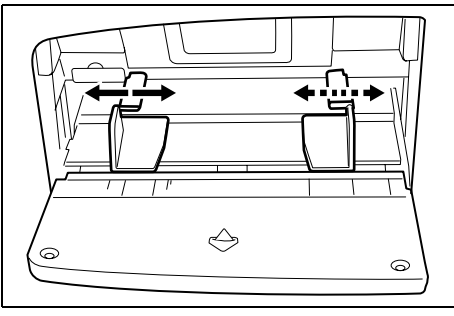

2 Állítsa a papírszélesség-vezetőket a papír szélességéhez.

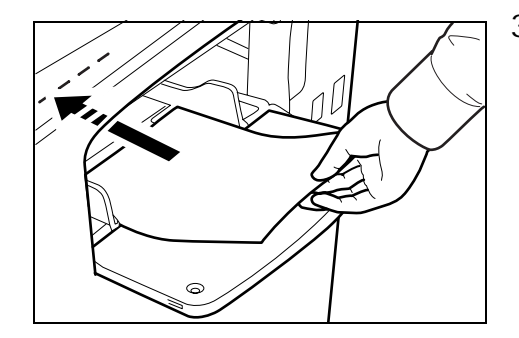

3 Helyezze a papírt a papírszélesség-vezetők mentén ütközésig a tálcába.

FONTOS A csomagzáráshoz legközelebbi oldal nézzen felfelé.

A gyűrött papírt használat előtt ki kell simítani.

Egyenesítse ki a felső sarkot, ha gyűrött.

A papír betöltése során állítsa a papírszélesség-vezetőket a papír szélességéhez. Ha a papírt a kézi adagoló valamelyik széléhez igazítja, de nem igazítja a papírszélesség-vezetőket a papír méretéhez, akkor a készülék nem fog megfelelően működni.

#### Borítékok betöltése

Maximálisan 20 borítékot lehet betölteni a kézi adagolóba.

Az elfogadható borítékméretek a következők.

| Elfogadható boríték | Méret           |
|---------------------|-----------------|
| Monarch             | 3 7/8 × 7 1/2"  |
| Comm. #10           | 4 1/8 × 9 1/2"  |
| Boríték DL          | 110 × 220 mm    |
| Boríték C5          | 162 × 229 mm    |
| Executive           | 7 1/4 × 10 1/2" |
| Comm. #9            | 3 7/8 × 8 7/8"  |
| Comm. #6-3/4        | 3 5/8 × 6 1/2"  |
| ISO B5              | 176 × 250 mm    |
| Boríték C4          | 229 × 324 mm    |
| Oufuku Hagaki       | 148 × 200 mm    |
| Youkei 2            | 162 × 114 mm    |
| Youkei 4            | 234 × 105 mm    |

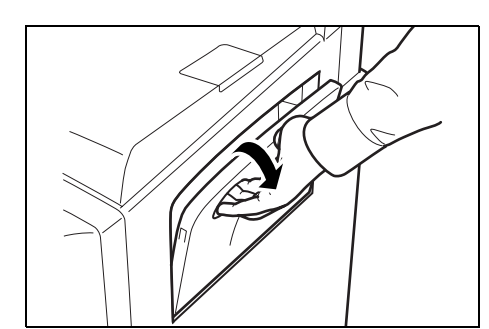

1 Nyissa fel a kézi adagolót.

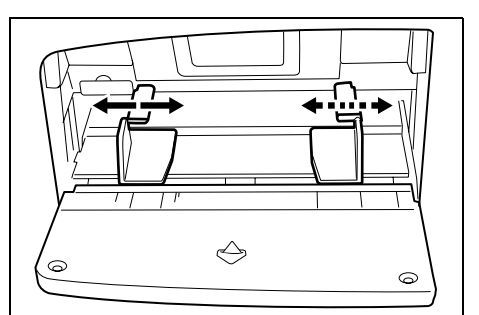

2 Állítsa a papírszélesség-vezetőket a papír szélességéhez.

- 3 Fekvő formátumú borítékok esetén csukja le a fület. Helyezze be a borítékot a szélességvezetőkhöz igazítva úgy, hogy a nyomtatási oldal felfelé nézzen, és a fül legyen lecsukva.

Álló formátumú borítékok esetén nyissa ki a fület. Helyezze be a borítékot a szélességvezetőkhöz igazítva úgy, hogy a nyomtatási oldal felfelé nézzen, és a fül a bemeneti nyílással szemben legyen.

**FONTOS** A boríték betöltésének módja (irány és elhelyezkedés) a boríték típusától függ. Győződjön meg róla, hogy megfelelően töltötte-e be, ellenkező esetben előfordulhat, hogy a nyomtatás rossz irányba vagy rossz oldalra történik.

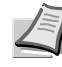

**Megjegyzés** Ha borítékot helyez a kézi adagolóba, itt választhatja ki a boríték típusát: *A kazettában és a kézi adagolóban lévő hordozó típusának beállítása*, 2-14. oldal.

### A kazettában és a kézi adagolóban lévő papír típusának és méretének beállítása

Az alapértelmezett papírméret-beállítás az 1. és a 2. papírkazetta és az opcionális papíradagoló (3. és 4. kazetta) esetén [Auto felismerés], és az alapértelmezett hordozó beállítása [Sima] papír. Ha meg szeretné határozni a használni kívánt papír típusát, adja meg a papírméretet és a hordozó típusát. Lásd alább: A kazettában lévő papír méretének beállítása és A kazettában és a kézi adagolóban lévő hordozó típusának beállítása, 2-9. oldal.

A kézi adagoló alapértelmezett beállítása [Auto felismerés], és az alapértelmezett hordozó beállítása [Sima] papír. Ha meg szeretné határozni a használni kívánt papír típusát, adja meg a papírméretet és a hordozó típusát. Lásd: A kézi adagolóban lévő papír méretének megadása, 2-10. oldal és A kazettában és a kézi adagolóban lévő hordozó típusának beállítása, 2-14. oldal.

### A kazettában lévő papír méretének beállítása

Ha meg szeretné határozni az 1. vagy 2. kazettában vagy az opcionális papíradagolóban (3. és 4. kazetta) használni kívánt papír típusát, adja meg a papírméretet. A papírméret automatikus felismeréséhez válassza az [Auto felismerés] lehetőséget, és mértékegységként válasszon a [centiméter] és a [Hüvelyk] beállítások közül.

A következő papírméretek állnak rendelkezésére:

11 × 17", 8 1/2 × 14", 11 × 8 1/2", 8 1/2 × 11", 5 1/2 × 8 1/2", 8 1/2 × 13 1/2", 8 1/2 × 13" (Oficio II), A3, B4, A4, A4R, B5, B5R, A5R, Folio, 8K, 16K, 16KR

1 Nyomja meg a System Menu/Counter gombot.

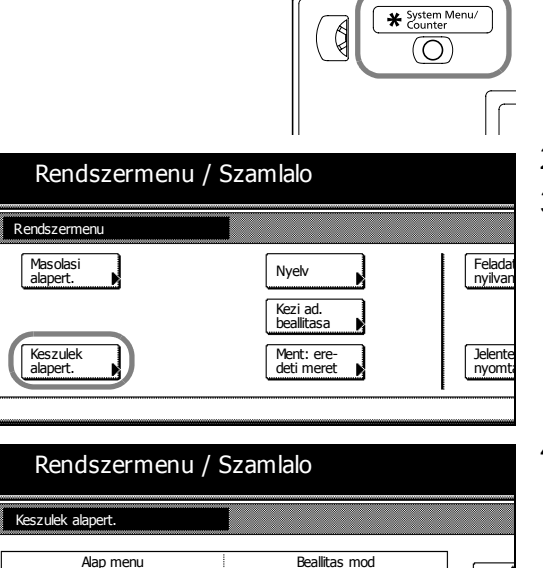

Be / Minden papirtipusho:

Auto/centin

Auto/centimete Auto/centimeter Auto/centimeter

- 2 Nyomja meg a [Készülék alapért.] gombot.
- 3 A számbillentyűkkel adja meg a négyjegyű kezelési kódot. Az alapértelmezett beállítás a percenként 25 lapot nyomtató modell esetében 2500, míg a a percenként 30 lapot nyomtató modell esetében 3000.

Ha a megadott kezelési kód helyes, megjelenik a Készülék alapért. képernyő.

4 Nyomja meg a [▲] vagy a [▼] gombot, válassza ki a beállítani kívánt kazettához a papírméretet a Papírméret (1. kazetta) - Papírméret (4. kazetta) lehetőségek közül, majd nyomja meg a [Változt. #] gombot.

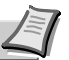

Valto

Megjegyzés A 3. kazetta és a 4. kazetta akkor jelennek meg, ha az opcionális papíradagoló telepítve van.

Automatikus kazettavaltas

Papirmeret (1. kazetta)

Papirmeret (2. kazetta) Papirmeret (3. kazetta)

Papirmeret (4. kazetta)

Rendszermenu

| Papirmeret (1. kaze | tta)              | Vissza   |       | Bezar |
|---------------------|-------------------|----------|-------|-------|
| Kivalasztja a p     | apirmeretet.      |          |       |       |
| $\frown$            | A3 🗗              | 5 ½×8½"  | 16K 🖵 |       |
| Auto<br>felismeres  | A4 🖓              | 3 ½×13½" | 16K 🗖 |       |
| Szabvany<br>Meretek | A4 D7             | 3 ½×13"  |       |       |
|                     | A5 🗗              | зк 🗗     |       |       |
| Rendszermenu -      | Keszulek alapert. |          |       |       |

5 Ha az [Auto felismerés] opció van kiválasztva, adja meg a mértékegység típusát. Ha a [Szabvány Méretek] opció van kijelölve, válassza ki a papírméretet.

Nyomja meg a [Bezár] gombot.

| Gomb     | Leírás                                                     |
|----------|------------------------------------------------------------|
| [Bezár]  | Megőrzi a beállításokat, és visszatér az előző<br>oldalra. |
| [Vissza] | Törli a beállításokat, és visszatér az előző<br>oldalra.   |

- 6 Nyomja meg a [Bezár] gombot.
- 7 Nyomja le a [Vége] gombot. A kijelző visszatér az [Alap] képernyőhöz.

# A kazettában és a kézi adagolóban lévő hordozó típusának beállítása

Ha az 1. vagy 2. kazettában vagy az opcionális papíradagolóban (3. és 4. kazetta) nem sima papírt szeretne használni, állítsa be a hordozó típusát.

A következő hordozótípusok állnak rendelkezésére:

Sima, Durva, Pergamen, Újrahasznosított, Előnyomtatás, Kötött, Színes, Előlyukasztott, Fejléces, Vastag, Jó minőségű, Egyéni 1 - 8

**FONTOS** Ha az opcionális faxkészlet telepítve van, a következő hordozókra lehet nyomtatni a fogadott faxokat.

Sima, Durva, Újrahasznosított, Kötött, Színes, Jó minőségű, Egyéni 1 - 8

1 Nyomja meg a System Menu/Counter gombot.

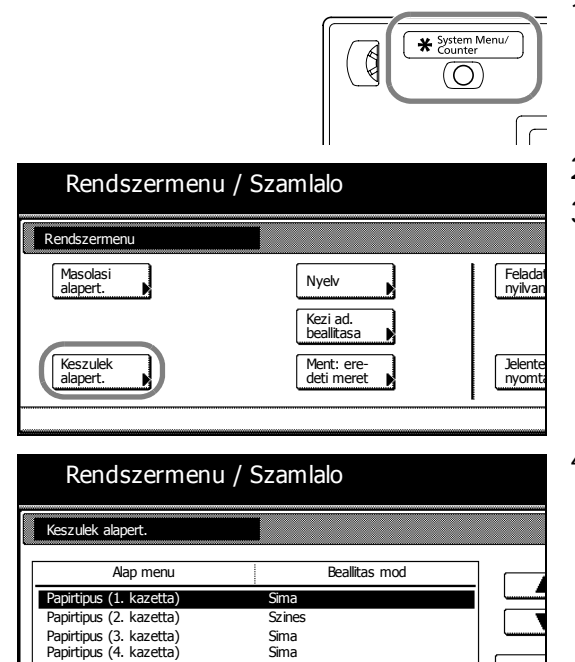

- 2 Nyomja meg a [Készülék alapért.] gombot.
- 3 A számbillentyűkkel adja meg a négyjegyű kezelési kódot. Az alapértelmezett beállítás a percenként 25 lapot nyomtató modell esetében 2500, míg a a percenként 30 lapot nyomtató modell esetében 3000.

Ha a megadott kezelési kód helyes, megjelenik a *Készülék alapért.* képernyő.

4 Nyomja meg a [▲] vagy a [▼] gombot, válassza ki a beállítani kívánt kazettához a papírméretet a Papírtípus (1. kazetta) - Papírtípus (4. kazetta) lehetőségek közül, majd nyomja meg a [Változt. #] gombot.

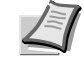

**Megjegyzés** A 3. *kazetta* és a 4. *kazetta* akkor jelennek meg, ha az opcionális papíradagoló telepítve van.

Kezi ad.pap.meret tarolas

Rendszermenu

| Valassza ki, e | s jelenitse meg a     | a hordozotipust.    |                |          |
|----------------|-----------------------|---------------------|----------------|----------|
| Sima           |                       |                     | Vastag         | Egyeni 1 |
| <u>.</u>       | Ujrahasz-<br>nositott | Szines              |                | Egyeni 2 |
| Durva          | Előnyom-<br>tatas     | Előlyu-<br>kasztott |                | Egyeni 3 |
| Pergamen       | Kotott                | Fejleces            | Jo<br>minőségű | Egyeni 4 |

- 5 Válassza ki a hordozótípust, majd nyomja meg a [Bezár] gombot.
- 6 Nyomja meg a [Bezár] gombot.
- 7 Nyomja le a [Vége] gombot. A kijelző visszatér az [Alap] képernyőhöz.

### A kézi adagolóban lévő papír méretének megadása

Ha meg szeretné határozni a kézi adagolóban használni kívánt papír típusát, adja meg a papírméretet.

Beállítási Mértékegység Papírméret mód Auto 11 × 17", 8 1/2 × 14", 11 × 8 1/2", Hüvelyk felismerés 8 1/2 × 11", 5 1/2 × 8 1/2" Centiméter A3, B4, A4, A4R, B5, B5R, A5R, B6R, A6R Egyéb szabványméretek ISO B5, Boríték DL, Boríték C5, Boríték C4, Comm. #10, Comm. #9, Comm. #6-3/4, Monarch, Executive, OUFUKU HAGAKI (válaszlevelezőlap), YOUKEI 2, YOUKEI 4, 8 1/2 × 13 1/2", 8 1/2 × 13" (Oficio II), 8K, 16K, 16KR Méret megadása Egyesült Államokbeli modellek Magasság: 3 7/8 - 11 5/8" (1/8"-es lépésekben) Szélesség: 5 7/8 - 17" (1/8"-es lépésekben) Európai modellek Magasság: 98–297 mm (1 mm-es lépésekben) Szélesség: 148-432 mm (1 mm-es lépésekben) Egyéni méret Az előre kiosztott 1–4. papírméret Kiosztható papírméretek Egyesült Államokbeli modellek Magasság: 3 7/8 - 11 5/8" (1/8"-es lépésekben) Szélesség: 5 7/8 - 17" (1/8"-es lépésekben) Európai modellek Magasság: 98–297 mm (1 mm-es lépésekben) Szélesség: 148–432 mm (1 mm-es lépésekben)

A következő papírméretek állnak rendelkezésére:
#### Auto felismerés

A papírméret felismerése automatikusan történik. Válasszon a [centiméter] és a [Hüvelyk] mértékegységek közül.

- 1 Nyomja meg a System Menu/Counter gombot.
- System Menu/  $\overline{(O)}$ 2 Nyomja meg a [Kézi ad. beállítása] gombot. Rendszermenu / Szamlalo Rendszermenu Felada nyilvar Masolasi alapert. Nyelv Kezi ad. beallitas Jelente Keszulek alapert. Ment: ere deti mere

Egyseg

centimete Huvelyk

Rendszermenu / Szamlalo

Kezi ad beallitasa

Papirmere

Egyeb Szabyanyos

Kezi ad.beallitasa

Papirmeret

Auto valasztas

Bemeneti

- 3 Nyomja meg az [Auto felismerés] gombot.
- 4 Válassza ki a [centiméter] vagy a [Hüvelyk] beállítást.
- 5 Nyomja meg a [Bezár] gombot. A kijelző visszatér az [Alap] képernyőhöz.

#### Egyéb szabványméretek

Vis

Papir

Sir

Vis

Papi

Bo

System Menu/ Counter

Ø

Adja meg a speciális szabványméreteket.

- 1 Nyomja meg a **System Menu/Counter** gombot.
- $\bigcirc$ 1r Rendszermenu / Szamlalo Rendszermenu Masolasi alapert. Nyelv Felada nyilvar Kezi ad. beallitasa Ment: ere deti mere Keszulek alapert. Jelente Rendszermenu / Szamlalo

Meret valasztas

2 Nyomja meg a [Kézi ad. beállítása] gombot.

3 Nyomja meg az [Egyéb Szabványos] gombot, majd a [Méret választás] gombot.

Boritek C4

| Rendszermenu / Szamlalo |               |                 |                  |          |       |  |  |  |
|-------------------------|---------------|-----------------|------------------|----------|-------|--|--|--|
| Valasszon meretet       |               |                 |                  |          |       |  |  |  |
|                         | ISO B5        | Comm.#10        | EX               | 8½×13½"  | 16K 🗗 |  |  |  |
|                         | Boritek<br>DL | Comm.#9         | oufuku<br>Hagaki | 81⁄2×13" |       |  |  |  |
|                         | Boritek<br>C5 | Comm.<br>#6-3/4 | YOUKEI 2         | 8K 🗗     |       |  |  |  |
|                         | Boritek<br>C4 | мо              | YOUKEI 4         | 16K 🖞    |       |  |  |  |

- 4 Válassza ki a papírméretet.
- 5 Nyomja meg a [Bezár] gombot.
- 6 Nyomja meg a [Bezár] gombot. A kijelző visszatér az [Alap] képernyőhöz.

#### Méret megadása

Adja meg a kívánt papírméretet.

1 Nyomja meg a System Menu/Counter gombot.

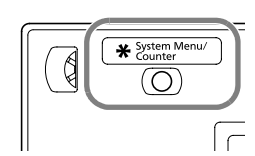

\*

 $\bigcirc$ 

ģ

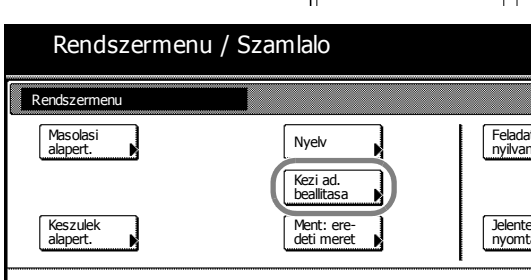

 Rendszermenu / Szamlalo

 Kezi ad.bealitasa
 Vss

 Papirmeret
 (98~297)
 (148~432)
 Papir

 Y
 297
 mm
 X
 H-420
 Papir

 Auto
 +
 +
 +
 Bo

 Berneneti

 Szabvanyos
 Szabvanyos

2 Nyomja meg a [Kézi ad. beállítása] gombot.

- 3 Nyomja meg a [Bemeneti méret] gombot.
- 4 A [+] és [–] gombok megnyomásával állítsa be a méretre vonatkozó Y (magasság) és X (szélesség) értékeket.

A metrikus modellek esetében a méretet közvetlenül is megadhatja a számbillentyűk segítségével, ha megnyomja a [num.bill] gombot.

5 Nyomja meg a [Bezár] gombot. A kijelző visszatér az [Alap] képernyőhöz.

#### Egyéni méret

A gyakran használt papírméreteket egyéni méretekként tárolja. Az egyéni méretekhez a hordozótípus is beállítható.

#### Hozzárendelési mód

1 Nyomja meg a **System Menu/Counter** gombot.

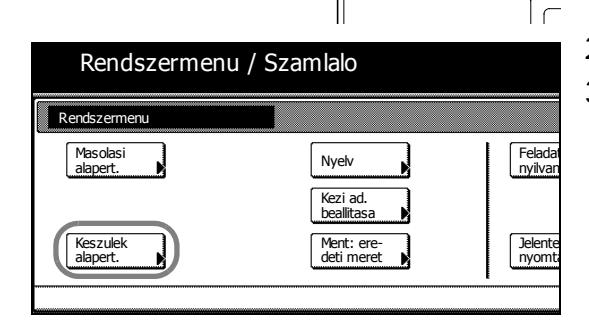

- 2 Nyomja meg a [Készülék alapért.] gombot.
- 3 A számbillentyűkkel adja meg a négyjegyű kezelési kódot. Az alapértelmezett beállítás a percenként 25 lapot nyomtató modell esetében 2500, míg a a percenként 30 lapot nyomtató modell esetében 3000.

Ha a megadott kezelési kód helyes, megjelenik a *Készülék alapért.* képernyő.

| Rendszermenu                | / Szamlalo            |   |
|-----------------------------|-----------------------|---|
| Keszulek alapert.           |                       |   |
| Alap menu                   | Beallitas mod         |   |
| Papirtipus (1. kazetta)     | Sima                  |   |
| Papirtipus (2. kazetta)     | Szines                |   |
| Papirtipus (3. kazetta)     | Sima                  |   |
| Kezi ad.pap.meret tarolas   | Valtozt               |   |
| Rendszermenu                |                       |   |
| Kazi ad nan meret tarolas   |                       | 1 |
| Rezi au papimeret tarolas   |                       |   |
| A Kezi adagolonoz eltarolja | a a papirmeretet.     |   |
| Alap menu                   | Beallitas mod         |   |
| Papirmeret(Flh.megh, 1)     | 297×420mm             |   |
| Papirmeret(Flh.megh. 2)     | 297×420mm             |   |
| Papirmeret(Flh.megh. 3)     | 297×420mm             |   |
| Papirmeret(Flh.megh. 4)     | 297×420mm             |   |
|                             |                       |   |
|                             | Valtozt               |   |
|                             |                       |   |
| Rendszermenu - Keszulek     | alapert.              |   |
| Papirmeret(Flh.megh. 1)     | Vs                    |   |
| A kezi adagolohoz eltarolj  | a a papirmeretet.     |   |
| (98                         | 3~297) (148~432) Papi |   |
| √ T                         | 297 mm VILY 420 mm    |   |
| 'L <u>*</u>                 |                       |   |
|                             |                       |   |
|                             |                       |   |
| Be                          |                       |   |
|                             |                       |   |

Nyomja meg a [▲] vagy a [▼] gombot a Kézi ad.pap.méret tárolás lehetőség kiválasztásához, majd nyomja meg a [Változt. #] gombot.

- 5 Nyomja meg a [▲] vagy a [▼] gombot, válassza ki a regisztrálni kívánt számot a *Papírméret(Flh. megh 1 4)* lehetőségek közül, majd nyomja meg a [Változt. #] gombot.
- 6 Nyomja meg a [Be] gombot, majd a [+] vagy [–] gombokkal állítsa be a méretre vonatkozó Y (hosszúság) és X (szélesség) értékeket.
  - A metrikus modellek esetében a méretet közvetlenül is megadhatja a számbillentyűk segítségével, ha megnyomja a [num.bill] gombot.
  - A papírtípus megadásához nyomja meg a [Papírtípus kiválaszt.] gombot. Válassza ki a hordozótípust, majd nyomja meg a [Bezár] gombot.
- 7 Nyomja meg a [Bezár] gombot.
- 8 Nyomja meg a [Bezár] gombot.
- 9 Nyomja le a [Vége] gombot. A kijelző visszatér az [Alap] képernyőhöz.

#### Beállítási mód

Papi

В

- 1 Nyomja meg a **System Menu/Counter** gombot.
- \* System M Ø  $\bigcirc$ ے ا Rendszermenu / Szamlalo Rendszerr Masolasi Felada nyilvar Nyelv alapert Kezi ad beallitasa Keszuleł alapert. Ment: ere deti mere Jelente Rendszermenu / Szamlalo Vis Kezi ad.beallitas

Meret

valasztas

2 Nyomja meg a [Kézi ad. beállítása] gombot.

3 Nyomja meg az [Egyéb Szabványos] gombot, majd a [Méret választás] gombot.

Boritek

C4

Papirmere

Auto

valasztas

Bemeneti

| u / Szamlalo |                  |             |     |        |  |          |        |  |
|--------------|------------------|-------------|-----|--------|--|----------|--------|--|
|              |                  |             |     | Vissza |  |          | Pozar  |  |
|              |                  |             |     |        |  | Flhaszr  | n.reg. |  |
| n.#10        | EX               | 81⁄2×131⁄2" | 16K | -      |  | 297 ×420 | )mm    |  |
| n.#9         | oufuku<br>Hagaki | 8½×13"      |     |        |  | 297 ×42( | )mm    |  |
| 1.<br>4      | YOUKEI 2         | 8K 🗗        |     |        |  | 297 ×420 | )mm    |  |
|              | YOUKEI 4         | 16K 🖞       |     |        |  | 297 ×42( | )mm    |  |

- 4 Válassza ki a papírméretet az *Egyéni méret (Flhaszn. reg.)* lehetőségnél.
- 5 Nyomja meg a [Bezár] gombot.
- 6 Nyomja meg a [Bezár] gombot. A kijelző visszatér az [Alap] képernyőhöz.

# A kazettában és a kézi adagolóban lévő hordozó típusának beállítása

Ha nem sima papírt használ, akkor adja meg a hordozó típusát is.

A következő hordozótípusok állnak rendelkezésére:

Sima, Fólia, Durva, Pergamen, Cimkék, Újrahasznosított, Előnyomtatás, Kötött, Karton, Színes, Előlyukasztott, Fejléces, Vastag, Boríték, Jó minőségű, Egyéni 1 - 8

**FONTOS** Ha opcionális faxkészlet telepítve van, és a kézi adagolót használja a fogadott faxok kinyomtatására, (lásd a *A kézi adagolás be/kikapcsolása* című részt a faxkészlet *Használati útmutatója*, *6. fejezetében*), a következő hordozókra lehet nyomtatni a fogadott faxokat.

Sima, Durva, Újrahasznosított, Kötött, Színes, Jó minőségű, Egyéni 1 - 8

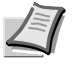

\* System Me

 $\bigcirc$ 

ſ

Ø

Megjegyzés A kézi adagolóban lévő papírmérethez tartozó hordozótípus nem módosítható, ha olyan egyéni méretet választott, amelyhez már be van állítva hordozótípus.

- 1 Nyomja meg a **System Menu/Counter** gombot.
- 2 Nyomja meg a [Kézi ad. beállítása] gombot.

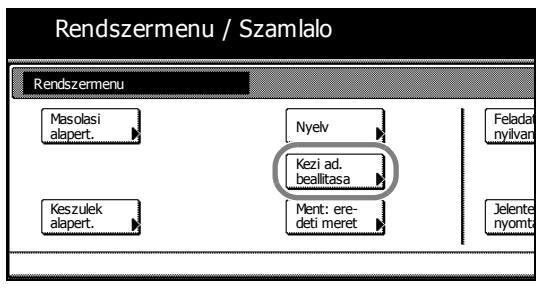

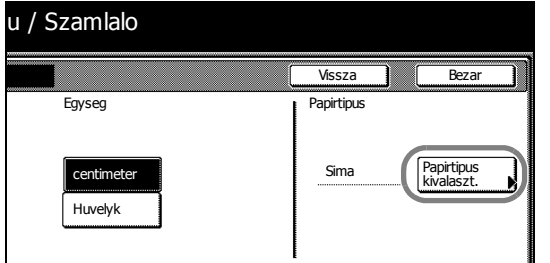

3 Nyomja meg a [Papírtípus kiválaszt.] gombot.

| Rendszermenu / Szamlalo |               |                       |                     |                |          |  |  |  |
|-------------------------|---------------|-----------------------|---------------------|----------------|----------|--|--|--|
| Papi                    | rtipus kival. |                       |                     |                | Vis      |  |  |  |
|                         | Sima          | Gmkek                 | Karton              | Vastag         | Egyeni 1 |  |  |  |
|                         | Folia         | Ujrahasz-<br>nositott | Szines              | Boritek        | Egyeni 2 |  |  |  |
|                         | Durva         | Előnyom-<br>tatas     | Előlyu-<br>kasztott |                | Egyeni 3 |  |  |  |
|                         | Pergamen      | Kotott                | Fejleces            | Jo<br>minőségű | Egyeni 4 |  |  |  |

- 4 A hordozótípus megadása
- 5 Nyomja meg a [Bezár] gombot.

6 Nyomja meg a [Bezár] gombot. A kijelző visszatér az [Alap] képernyőhöz.

# Eredetik betöltése

Az alábbi lépéseket követve töltse be az eredetiket a dokumentumadagolóba.

### Eredetik elhelyezése az üveglapon

A készülékbe eredetiként könyvet vagy újságot is lehet helyezni a normál lapokból álló eredetik mellett.

1 Nyissa ki az eredeti behelyezésére szolgáló fedelet.

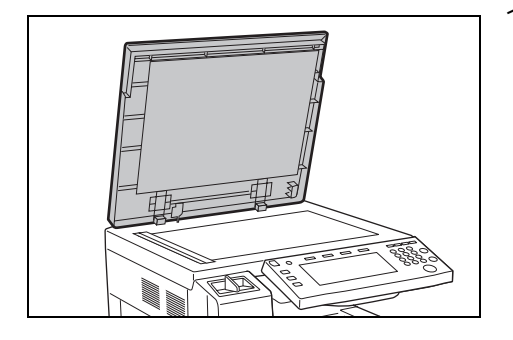

Megjegyzés Ha az opcionális dokumentumadagoló telepítve van, akkor azt nyissa fel. A dokumentumadagoló felnyitása előtt azonban ellenőrizze, hogy nem maradt-e eredeti az eredetik asztalán vagy az eredetik kimeneti tálcáján. Az eredetik tálcáján, illetve az eredetik kimeneti tálcáján hagyott eredetik a dokumentumadagoló felnyitásakor leeshetnek a készülékről.

Ha az eredeti 40 mm vagy vastagabb, akkor hagyja nyitva a dokumentumadagolót.

Helyezze be az eredetit. Helyezze a beolvasandó lapot a beolvasni kívánt oldalával lefelé az üveglapra, az eredeti méretét jelző üveglaphoz igazítva úgy, hogy a kiindulópont a bal hátsó sarok legyen.

# Eredeti méretét jelző szegélylapok (Egyesült Államokbeli modellek)

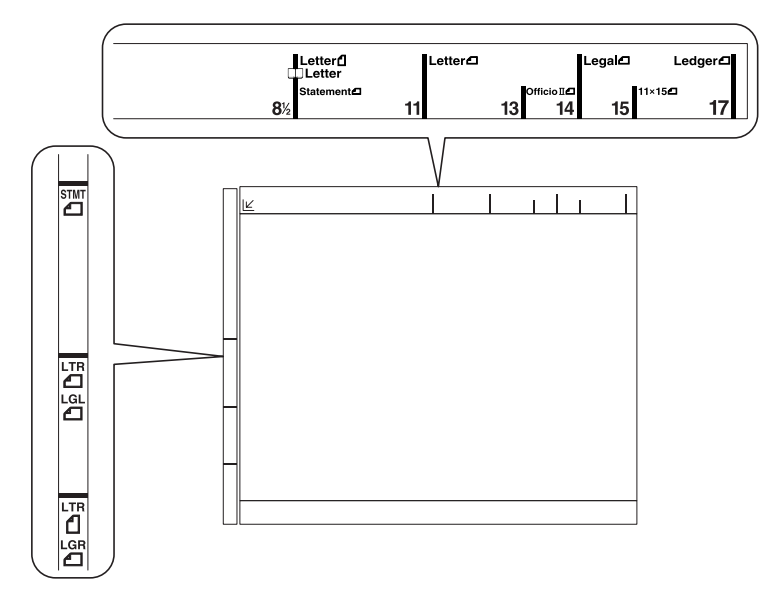

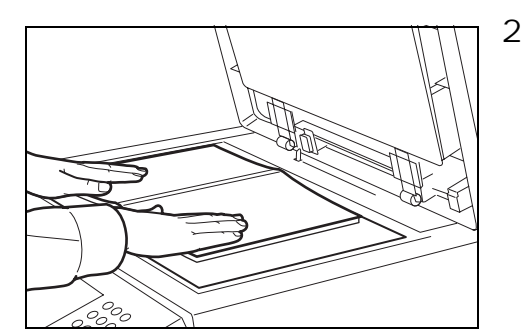

#### (Európai modellek)

![](_page_42_Figure_1.jpeg)

3 Zárja vissza az eredeti behelyezésére szolgáló fedelet.

**FONTOS** Lehajtásakor a fedőlapot ne nyomja le erővel. Fokozott nyomóerő hatására az üveglap megrepedhet.

![](_page_42_Picture_4.jpeg)

Ņ

**Megjegyzés** Nyitott eredetik esetén előfordulhat, hogy a másolatok szélein és közepén árnyékok jelennek meg.

**FIGYELEM** Ne hagyja nyitva a dokumentumadagolót, mert az személyi sérüléshez vezethet.

#### Eredetik betöltése a dokumentumadagolóba (opció)

Az opcionális dokumentumadagoló automatikusan beolvassa a több lapból álló eredetik minden egyes lapját. A kétoldalas eredetik mindkét oldalát beolvassa a készülék.

#### A dokumentumadagoló részeinek elnevezései

![](_page_42_Figure_10.jpeg)

- 1 Eredeti behelyezése jelzőfény
- 2 Felső fedél
- 3 Eredeti papírvezetői
- 4 Eredetik tálcája

- 5 Eredeti kimeneti tálcája
- 6 Eredetik rögzítőkarja
- 7 Nyitófogantyú

#### A dokumentumadagoló által támogatott eredetik

A dokumentumadagolóhoz a következő típusú eredetik használhatók:

| Tétel     | Műszaki adatok                                                                                                    |
|-----------|----------------------------------------------------------------------------------------------------|
| Súly      | 45 g/m <sup>2</sup> -től 160 g/m <sup>2</sup> -ig                                                                                                    |
| Méret     | Legfeljebb 11 × 17" - legkevesebb 5 1/2 × 8 1/2"<br>Legfeljebb A3 - legkevesebb A5R                                                                                                    |
| Kapacitás | Sima papír (80 g/m <sup>2</sup> ), színes papír,<br>újrahasznosított papír: 75 lap (vegyes méretű<br>eredetik esetén: 30 lap)<br>Vastag papír (120 g/m <sup>2</sup> ): 49 lap<br>Vastag papír (160 g/m <sup>2</sup> ): 37 lap<br>Művészpapír: 1 lap<br>Jó minőségű papír (110 g/m <sup>2</sup> ): 54 lap |

#### A dokumentumadagoló által nem támogatott eredetik

A dokumentumadagolóhoz az alábbi típusú eredetik nem használhatók.

- Lágy eredetik, mint például a PVC-fólia
- Átlátszó eredetik, mint például az írásvetítő-fólia
- Indigó
- Erősen csúszós felületű eredetik
- Ragasztószalaggal ellátott vagy ragasztót tartalmazó eredetik
- Nedves eredetik
- Olyan eredetik, amelyeken nem száradt meg a javítófesték
- Szabálytalan formájú (nem négyszögletű) eredetik
- Kivágást tartalmazó eredetik
- Zúzott papír
- Összehajtott eredetik (Egyenesítse ki a hajtogatást betöltés előtt. Amennyiben elmulasztja ezeket a lépéseket, az eredetik elakadhatnak.)
- Tűző- és gemkapcsokkal ellátott eredetik (Betöltés előtt távolítsa el a tűző- és gemkapcsokat, és simítsa ki a felkunkorodó széleket, gyűrődéseket és hajtásvonalakat. Amennyiben elmulasztja ezeket a lépéseket, az eredetik elakadhatnak.)

#### Eredetik betöltése

**FONTOS** A betöltés előtt ellenőrizze, hogy nem maradt-e eredeti az eredetik kimeneti tálcáján. A kimeneti tálcán maradt eredetik az új eredetik elakadását okozhatják.

![](_page_44_Figure_0.jpeg)

Állítsa a papírszélesség-vezetőket a papír szélességéhez.

2 Helyezze el az eredetiket. Helyezze be a papírt a nyomtatandó oldallal (vagy a kétoldalas eredeti első oldalával) felfelé. Csúsztassa a szemközti élt a lapadagolóba addig, amíg lehetséges. Ki fog gyulladni az eredetik behelyezését kísérő jelzőfény.

**FONTOS** Ellenőrizze, hogy az eredeti papírvezetői pontosan igazodnak-e az eredetikhez. Ha a vezetők és a papír között rés van, állítsa be újból az eredeti vezetőit. A rés az eredetik elakadását okozhatja.

Ellenőrizze, hogy a betöltött eredetik nem lépik-e túl a szintjelzést. Ha túllépik, akkor az eredetik elakadhatnak (lásd az ábrát).

A lyukasztott vagy perforált vonalat tartalmazó eredetiket úgy kell behelyezni, hogy a készülék a lyukakat vagy perforációkat a végén olvassa be (és ne az elején).

![](_page_44_Figure_6.jpeg)

#### Eredeti behelyezése jelzőfény

Az eredeti behelyezése jelzőfény az eredetik behelyezésétől függően vagy világít vagy nem.

A jelzések és állapotaik az alábbiak.

- A zöld (felső jelzőfény) világít: Az eredeti behelyezése megfelelő.
- A zöld (felső jelzőfény) villog: Az eredeti behelyezése nem megfelelő. Távolítsa el, és helyezze be újból.
- A piros (alsó jelzőfény) villog: Az eredeti elakadt. Távolítsa el az elakadt eredetit, és helyezze be megfelelően.

# Nyelv

Válassza ki az érintőpanel megjelenítési nyelvét.

A következő nyelvek állnak rendelkezésre:

| Modell típusa                       | Nyelv                                                                                                    |
|-------------------------------------|----------------------------------------------------------------------------------------------------|
| Egyesült<br>Államokbeli<br>modellek | angol ( <i>English</i> ), francia ( <i>Français</i> ), spanyol<br>( <i>Espańol</i> ), japán (日本語), portugál ( <i>Portuguęs</i> )                                                                 |
| Európai modellek                    | angol ( <i>English</i> ), német ( <i>Deutsch</i> ), francia<br>( <i>Français</i> ), spanyol ( <i>Espańol</i> ), olasz ( <i>Italiano</i> ),<br>magyar ( <i>Magyar</i> ), orosz ( <i>Русский</i> ) |

- 1 Nyomja meg a **System Menu/Counter** gombot.
- - 2 Nyomja meg a [Nyelv] gombot.

![](_page_45_Figure_7.jpeg)

| Rendszermenu         |                                 |          |    |
|----------------------|---------------------------------|----------|----|
| Masolasi<br>alapert. | Nyelv<br>Kezi ad.<br>beallitasa |          | Fi |
|                      |                                 |          |    |
| Keszulek<br>alapert. | Ment: ere<br>deti mere          | e-<br>et |    |
| Keszulek<br>alapert. | Ment: en<br>deti men            | e-<br>et |    |

Rendszermenu

# 3 A készülék alapvető funkciói

Ez a fejezet az alábbi műveleteket mutatja be:

| Alapvető másolási eljárások             | 3-2  |
|-----------------------------------------|------|
| A készülék kikapcsolása a főkapcsolóval | 3-3  |
| Képminőség kiválasztása                 | 3-4  |
| A sűrűség beállítása                    | 3-5  |
| Nagyítás                                | 3-6  |
| Automatikus méretezés                   | 3-6  |
| Manuális méretezés                      | 3-7  |
| Előre beállított méretezési arányok     | 3-7  |
| XY Zoom                                 | 3-8  |
| Duplex mód                              | 3-10 |
| Egyoldalasból kétoldalast               | 3-10 |
| Kétoldalasból kétoldalast               | 3-10 |
| Könyvből kétoldalast                    | 3-10 |
| Szétválasztás mód                       | 3-13 |
| Kétoldalasból egyoldalast               | 3-13 |
| Könyvből egyoldalast                    | 3-13 |
| Leválogatás mód                         | 3-15 |
| Soron kívüli másolás                    | 3-16 |
| Energiatakarékos üzemmód                | 3-17 |
| Automatikus energiatakarékos mód        | 3-17 |
| Alvó mód                                | 3-17 |
| Automatikus alvó mód                    | 3-17 |

![](_page_47_Figure_0.jpeg)

# Alapvető másolási eljárások

Az alapvető másolási műveletekhez kövesse az alábbi lépéseket.

Nyissa ki a főkapcsoló fedelét, és állítsa a kapcsolót bekapcsolt

A készülék alapvető funkciói

![](_page_48_Picture_0.jpeg)

![](_page_48_Picture_1.jpeg)

6 Távolítsa el az elkészült másolatokat a felső tálcáról.

A kimeneti tálca legfeljebb 250 lap (80 g/m<sup>2</sup> súlyú) szabványos papírt képes tárolni. A tényleges kapacitása azonban a papír típusától és állapotától függően ettől eltérhet.

![](_page_48_Figure_4.jpeg)

#### A készülék kikapcsolása a főkapcsolóval

Nyomja meg a **Power** gombot a kezelőpanelen, majd miután ellenőrizte, hogy a **Power** jelzőfény kialudt, kapcsolja ki a készüléket a főkapcsolóval.

Ha a kiegészítő faxkészlet telepítve van a készüléken, a főkapcsoló kikapcsolásakor ( () a faxküldési és -fogadási funkció nem használható. A készülék kikapcsolásához nyomja meg a **Power** gombot a kezelőpanelen.

# Képminőség kiválasztása

Válassza ki az eredeti típusának megfelelő képminőséget.

| Képminőség | Leírás                                                                             |
|------------|------------------------------------------------------------------------------------|
| Szöv.+fotó | Szöveget és fényképet egyaránt tartalmazó<br>eredetikhez alkalmazható.             |
| Fotó       | Fényképekhez alkalmazható.                                                         |
| Szöveg     | Nagy mennyiségű szöveget tartalmazó<br>dokumentum típusú eredetikhez alkalmazható. |

- 1 Helyezze be az eredetit.
- 2 Nyomja meg a [Funkció] gombot.

![](_page_49_Figure_5.jpeg)

3 Nyomja meg az [Kép minősége] gombot.

4 Válassza ki a kép minőségét.

Ű ٢ Start

Szov.: Ceruza/vekon

Nyomja meg a Start gombot. A készülék megkezdi a másolást. 5

Foto Szoveg

# A sűrűség beállítása

A sűrűség (fényerő) manuálisan vagy automatikusan állítható be. Az alapértelmezett beállítás a [Kézi]. A kézi beállításhoz kövesse az alábbi lépéseket.

- 1 Helyezze be az eredetit.
- 2 A fényerő-beállító gombbal ( (] / ) ) állítsa be a sűrűséget.

Az automatikus fényerő-beállítás használatához nyomja meg az [Automatik. Fényerő] gombot. A készülék meghatározza a másoláshoz szükséges optimális fényerőt. Ha a fényerő-beállítást [Automatikus] módról [Kézi] módra szeretné változtatni, nyomja meg a fényerő-beállító gombot ( (] / ▶).

3 Nyomja meg a **Start** gombot. A készülék megkezdi a másolást.

![](_page_50_Picture_6.jpeg)

![](_page_50_Picture_7.jpeg)

# Nagyítás

Az eredeti kép nagyításához vagy kicsinyítéséhez adja meg a méretezési beállításokat.

A következő méretváltoztatási módok használhatók.

- Automatikus méretezés A képet automatikusan a kiválasztott • papírméretnek megfelelően kicsinyíti vagy nagyítja.
- Manuális méretezés Az eredeti képet 1%-os növekményekben • kicsinyíti vagy nagyítja, 25 és 400% között.
- Előre beállított méretezési arányok Előre beállított méretezési . arányok alapján nagyít vagy kicsinyít.
- XY Zoom Egymástól függetlenül beállítható vízszintes és . függőleges méretezést tesz lehetővé. A méretezés mértékét 1%-os növekményekben adhatja meg 25 és 400% között.

#### Automatikus méretezés

Az eredeti képet automatikusan a kiválasztott papírméretnek megfelelően kicsinyíti vagy nagyítja.

Az automatikus méretezés használatához kövesse az alábbi lépéseket.

Masolasra kesz. 100 % 2 I A4 ☐ Sima Z A3 CP Auto Auto % papirval P B Kezi ad. ∰: Sima Automatik. Fényerő з А4 ∎ Sima 100% ₄ A4 🕞 ■ Sima Expozicio Kicsiny./ nagyitas mò Felh.valaszt Program Alar Funkcio 🔲 Masolasra kesz.

129 %

Auto %

100%

Kicsiny./ nagyitas

Funkcio

1 Helyezze be az eredetit, majd válasszon papírméretet.

- 2 Nyomja meg az [Auto %] gombot. Megjelenik a méretezési százalék.
- 3 Nyomja meg a Start gombot. A készülék a képet automatikusan úgy kicsinyíti vagy nagyítja, hogy az másoláskor ráférjen a kiválasztott papírméretre.

![](_page_51_Figure_14.jpeg)

![](_page_51_Figure_15.jpeg)

A5: 70 %

Tz I Bal

Tűz

(j

Automatik. Fényerő

Expozicio mod

Program

Start

٢

 $\checkmark$ 

A4

I A4 ■ Sima

Z A3 ⊏ ■ Szines

3 A4 ■ Sima P

₄ A4 🕞 I≣ Sima

Alap

Auto

papirva 

Felh.valaszt

#### Manuális méretezés

400%

Ki

۲

Start

100 %

Auto %

100%

Az eredeti képet 1%-os növekményekben kicsinyíti vagy nagyítja 25 és 400% között.

A manuális méretezés használatához kövesse az alábbi lépéseket.

- 1 Helyezze be az eredetit, és nyomja meg a [Kicsiny./nagyítás] gombot.
- 2 A megjelenő méretezési értékek közül a [+] és [–] gombokkal választhatja ki a megfelelő méretet.

Nyomja meg a [num.bill] gombot, ha az értéket a számbillentyűzetről szeretné beírni.

3 Nyomja meg a Start gombot. A készülék megkezdi a másolást.

#### Előre beállított méretezési arányok

Előre beállított méretezési arányok alapján nagyít vagy kicsinyít.

| Modell típusa        | Méretezési szintek                |
|----------------------|-----------------------------------|
| Egyesült Államokbeli | 200% (5 1/2 × 8 1/2"→11 × 17")    |
| modellek             | 154% (5 1/2 × 8 1/2"→8 1/2 × 14") |
|                      | 129% (8 1/2 × 11"→11 × 17")       |
|                      | 121% (8 1/2 × 14"→11 × 17")       |
|                      | 78% (8 1/2 × 14"→8 1/2 × 11")     |
|                      | 77% (11 × 17"→8 1/2 × 14")        |
|                      | 64% (11 × 17"→8 1/2 × 11")        |
|                      | 50% (11 × 17"→5 1/2 × 8 1/2")     |
| Európai modellek     | 200% (A5→A3)                      |
|                      | 141% (A4→A3, A5→A4)               |
|                      | 127% (Folio→A3)                   |
|                      | 106% (11 × 15"→A3)                |
|                      | 90% (Folio→A4)                    |
|                      | 75% (11 × 15"→A4)                 |
|                      | 70% (A3→A4, A4→A5)                |

![](_page_52_Figure_11.jpeg)

25%

Masolasra kesz.

Ē

B Kezi ad. ☐: Sima

1 A4 ↓ ■ Sima

z A3 Szines

3 A4 🗗 I∎ Sima

| Modell típusa            | Méretezési szintek  |
|--------------------------|---------------------|
| Metrikus modellek (Ázsia | 200% (A5→A3)        |
| csendes-óceáni térsége)  | 141% (A4→A3, B5→B4) |
|                          | 122% (A4→B4, A5→B5) |
|                          | 115% (B4→A3, B5→A4) |
|                          | 86% (A3→B4, A4→B5)  |
|                          | 81% (B4→A4, B5→A5)  |
|                          | 70% (A3→A4, B4→B5)  |

Az előre beállított méretváltoztatás használatához kövesse az alábbi lépéseket.

1 Helyezze be az eredetit, és nyomja meg a [Kicsiny./nagyítás] gombot.

| 1     A4     100 %     181 + 47     7       2     A3     Papinval.     Auto %     100 %     181 + 47     7       3     A4     Papinval.     Auto %     100 %     172     172       3     A4     Papinval.     100 %     100 %     172     172       100 %     B     Kezi ad.     100 %     172     172       100 %     B     Kcsiny./     Repozicio     174       100 %     Felh. valaszt     Funkcio     Program | 🔲 Masola                                                                                      | asra kesz.                                 |                                                             |                                               |                  |
|----------------------------------------------------------------------------------------------------|-----------------------------------------------------------------------------------------------|--------------------------------------------|-------------------------------------------------------------|-----------------------------------------------|------------------|
|                                                                                                    | 1 A4 []<br>Sima<br>2 A3 []<br>Szines<br>3 A4 []<br>Sima<br>4 A4 []<br>Sima<br>4 A4 []<br>Sima | Auto<br>papirval.<br>B Kezi ad.<br>E: Sima | 100 %<br>Auto %<br>100%<br>Kicsiny./<br>nagyitas<br>Funkcio | Automatik.<br>Fényerő<br>Expozicio<br>Program | Ki<br>Tzk<br>Bal |

🗷 Regiszt.

Auto %

400%

200%

A5 → A3

2 Válassza meg a nagyítás mértékét.

Megjegyzés A megfelelő méretet 1%-os növekményekben is megadhatja a [+] és [-] gombok segítségével.

86% A3 → B4 A4 → B5 ٢ Start

50%

25%

apirmeret L A4

Bez a

81% B4→A4 B5→ A5 70% A3 → A4 B4→ B5

Vissz

141% A4→A3 B5→B4

122% A4 → B4 A5 → B5

115% B4→ A3 B5→ A4

3 Nyomja meg a **Start** gombot. A készülék megkezdi a másolást.

![](_page_53_Figure_8.jpeg)

#### XY Zoom

A vízszintes és függőleges méretezési arányt külön beállíthatja. A méretezés mértékét 1%-os növekményekben adhatja meg 25 és 400% között.

Az XY méretezés használatához kövesse az alábbi lépéseket.

| 🔲 Masolasra kesz. |                    |                         |                       |                       |             |  |  |
|-------------------|--------------------|-------------------------|-----------------------|-----------------------|-------------|--|--|
|                   | 1 A4 ↓<br>■ Sima   |                         | 100 %                 |                       |             |  |  |
|                   | z A3 □<br>■ Szines | Auto<br>papirval.       | Auto %                |                       | Кі          |  |  |
|                   | з A4 Г<br>III Sima | B Kezi ad.<br>[͡⊋: Sima | 100%                  | Automatik.<br>Fényerő | Tzk<br>Balı |  |  |
|                   | ₄ A4 🕞<br>≣ Sima   |                         | Kicsiny./<br>nagyitas | Expozicio<br>mod      | Τűz         |  |  |
| ٦                 | Alap               | Felh.valaszt            | Funkcio               | Program               |             |  |  |

- 1 Helyezze be az eredetit, és nyomja meg a [Kicsiny./nagyítás] gombot.
- 2 Nyomja meg az [XY Zoom] gombot.

z.

400) 100 %

hill

![](_page_54_Figure_0.jpeg)

٩ Start

A [+] és [–] gombokkal állíthatja be az X és az Y méretezési arányokat.

Nyomja meg a [num.bill] gombot, ha az értéket a számbillentyűzetről szeretné beírni.

- Az Ered. képtájolás kiválasztása lehetőségnél válassza a [Hátsó él] vagy a [Bal felső sarok] lehetőséget.
- 5 Nyomja meg a Start gombot. A készülék megkezdi a másolást.

# **Duplex mód**

Duplex módban között kétoldalas eredetikről, bekötött dokumentumokról (könyvek, magazinok egymás melletti oldalairól) és még sok más eredetiről készíthet kétoldalas másolatokat.

## Egyoldalasból kétoldalast

Egyoldalas eredetikről kétoldalas másolatokat készít. Páratlan oldalszámú eredetiknél az utolsó másolt lap hátoldala üres marad.

A következő kötési lehetőségek közül választhat.

- Bal/jobb oldalon kötött eredetiből bal/jobb oldalon kötött másolat: Másolás után a hátoldal tájolása azonos az első oldaléval. ...A
- Bal/jobb oldalon kötött eredetiből felül kötött másolat: A képeket a hátoldalra 180°-kal elforgatva másolja. Ha a lapokat alulról felfelé átfordítja, a hátoldal tájolása azonos lesz az első oldaléval. ...B

![](_page_55_Figure_8.jpeg)

### Kétoldalasból kétoldalast

Kétoldalas eredetikről kétoldalas másolatokat készít.

![](_page_55_Figure_11.jpeg)

Megjegyzés Ehhez a művelethez külön megrendelhető dokumentumadagoló szükséges.

A "kétoldalasból kétoldalas" típusú másolás a következő papírméreteket támogatja: 11 × 17", 8 1/2 × 14", 11 × 8 1/2", 8 1/2 × 11", 5 1/2 × 8 1/2", 8 1/2 × 13" (Oficio II), 8 1/2 × 13 1/2", A3, B4, A4, A4R, B5, B5R, A5R és Folio.

### Könyvből kétoldalast

Kétoldalas másolatokat készít könyvekről, magazinokról, és egyéb egymás melletti oldalakat tartalmazó eredetikről.

![](_page_55_Figure_16.jpeg)

![](_page_55_Picture_17.jpeg)

Megjegyzés A "könyvből kétoldalast" típusú másolás kizárólag a következő papírméreteket támogatja: 11 × 17", 8 1/2 × 11", A3, B4, A4R, B5R, A5R és 8K.

![](_page_55_Picture_19.jpeg)

![](_page_56_Figure_0.jpeg)

Kétoldalas másoláshoz kövesse az alábbi lépéseket.

1 Nyomja meg a [Funkció] gombot.

A készülék alapvető funkciói

📄 Masolasra kesz.

A [Könyv → Kétold.] opció választása esetén adja meg az oldalak

![](_page_57_Picture_0.jpeg)

Az [Egyold.  $\rightarrow$  Kétold.] és a [Kétold.  $\rightarrow$  Kétold.] típusú másolásnál válasszon a [Hátsó él] és a [Bal felső sarok] lehetőségek közül az *Ered. képtájolás kiválasztása* beállításnál.

Helyezze be az eredetit, majd nyomja meg a **Start** gombot.

Ha az eredetit a külön beszerezhető dokumentumadagolóba helyezi, a készülék automatikusan megkezdi a másolást.

Ha az eredetit az üveglapra helyezte, a kijelzőn a *Következő eredeti(k) beolvasása* üzenet jelenik meg. Helyezze be az eredeti következő oldalát, majd nyomja meg a **Start** gombot.

Amikor már az összes eredeti oldalt beolvasta, nyomja meg a [Beolvasás kész] gombot. A készülék megkezdi a másolást.

# Szétválasztás mód

Szétválogatás módban egyoldalas másolatokat készíthet kétoldalas eredetikről, vagy egymás melletti oldalakat tartalmazó eredetikről (például könyvekről, magazinokról stb.) az alábbiak szerint.

### Kétoldalasból egyoldalast

A kétoldalas eredeti egy-egy oldalát másolja két különböző lapra.

Megjegyzés Ehhez a művelethez külön megrendelhető dokumentumadagoló szükséges.

A következő kötési lehetőségek közül választhat.

- Lapozás balról jobbra: Az eredeti hátoldalát és első oldalát ugyanazzal a tájolással másolja.
- Lapozás felülről: Az eredeti hátoldalát 180°-kal elforgatja az eredeti első oldalához képest.

# Könyvből egyoldalast

Egymás melletti oldalakból álló eredetik (könyvek, magazinok) egymás melletti oldalait másolja két különböző lapra.

A következő kötési lehetőségek közül választhat.

- Kötés balról: Az eredeti egymás melletti oldalait balról jobbra másolja.
- Kötés jobbról: Az eredeti egymás melletti oldalait jobbról balra másolja.

![](_page_58_Picture_13.jpeg)

Megjegyzés Szétválogatásos másolási módban a másolható eredetik mérete a következők valamelyike lehet: 11 × 17", 8 1/2 × 11", A3, B4, A4R, B5R és 8K. A másolatok papírmérete csak 11 × 8 1/2", A4, B5 és 16K lehet. Módosítsa a papírméretet az eredeti méretének megfelelően.

A szétválogatásos mód használatához kövesse az alábbi lépéseket.

- 1 Nyomja meg a [Funkció] gombot.
- 100 % 1 A4 ■ Sima z A3 □ ■ Szines Auto % з Ģ Kezi ad Sima Automatik Fényerő 100% E Sima ₄ A4 🕞 ≣ Sima Expozicio Kicsinv./ Tűs mo Alan Felh.valaszt Funkcio Program Masolasra kesz. 2 oldalas/ Eredeti Papir Mas. egy. megosztott kiva meret ki Expozicio mod Kicsiny./ nagyitas Autom. kivalasz Kotegelt beolvasas Kep minősége Margo/ kep elto Oldal V szamoz Rendezes Torles Fedőlap Fuzet csoportos nod Felh.valaszt Funkcio Alap Program
- 2 Nyomja meg a [2 oldalas/megosztott] gombot.

![](_page_58_Picture_19.jpeg)

Másolat

Másolat

Eredeti

Eredeti

Masolasra kesz.

| 🔲 Masolasra kesz.                                                                                                    |                                                                                                    |     |
|----------------------------------------------------------------------------------------------------|----------------------------------------------------------------------------------------------------|-----|
| 2 oldalas/megoszt.<br>Egyold.<br>Fegyold.<br>Konyw<br>→ Egyold.<br>Konyw<br>→ Egyold.<br>Konyw<br>→ Egyold.<br>Konyw<br>→ Egyold.<br>Konyw                                                                                                    | Eredeti     Eredeti       □□     /□□       Bal/jobb     dd. kotes       Felső     //       Kotes     // |     |
| 🔲 Masolasra kesz.                                                                                                    |                                                                                                    | 2   |
| 2 oldalas/megoszt.                                                                                                    | Regiszt. Vs                                                                                             |     |
| Egyold.<br>→ Egyold.<br>Hetod.<br>→ Egyold.<br>Ketold.<br>→ Ketold.<br>Ketold.<br>Ketold. | Eredeti<br>Eredeti<br>Bal/JODD<br>od. kotes<br>Felső<br>kotes<br>H                                      |     |
| Z.<br>Eredeti                                                                                                    | Papirmeret Beall.<br>UA4 C 100%                                                                         | Ţ   |
| Bal/jobb<br>old. kotes<br>Felső<br>kotes                                                                                                    | Hatso el Bal felső<br>sarok                                                                             |     |
|                                                                                                    | Start (                                                                                                 | : 6 |

3 Válassza ki a megfelelő szétválogatásos módot.

4 Adja meg a kötés helyét az *Eredeti* részben.

- Ha a [Kétold. → Egyold.] opciót választotta, a *Ered. képtájolás kiválasztása* ablakban válasszon a [Hátsó él] és a [Bal felső Sarok] lehetőség közül.
- 6 Helyezze be az eredetit, majd nyomja meg a **Start** gombot.

Ha az eredetit a külön beszerezhető dokumentumadagolóba helyezi, a készülék automatikusan megkezdi a másolást.

Ha az eredetit az üveglapra helyezte, a kijelzőn a *Következő eredeti(k) beolvasása* üzenet jelenik meg. Helyezze be az eredeti következő oldalát, majd nyomja meg a **Start** gombot.

Amikor már az összes eredeti oldalt beolvasta, nyomja meg a [Beolvasás kész] gombot. A készülék megkezdi a másolást.

![](_page_60_Picture_0.jpeg)

# Leválogatás mód

A készülék több eredetit olvas be, majd az oldalszámok szerinti teljes másolatszetteket hoz létre.

A leválogatásos mód használatához kövesse az alábbi lépéseket.

Eredeti

Másolat

| D Masolas                                                                         | ra kesz.                                                                                                   |                                                                                                 |                                  |                          |
|-----------------------------------------------------------------------------------|----------------------------------------------------------------------------------------------------|-------------------------------------------------------------------------------------------------|----------------------------------|--------------------------|
| 1 A4<br>B Sima<br>2 A3<br>3 A4<br>B Sima<br>4 A4<br>B Sima<br>Aap                 | Vito<br>Japirval.<br>k Kezi ad.<br>Sima                                                                    | 100 %<br>Auto %<br>100%<br>Kicsiny./<br>panvitas<br>Funkcio                                     | Automatik.<br>Fényerő<br>Program | Ki<br>Tzk<br>Balr<br>Tűz |
| Masolas                                                                           | ra kesz.                                                                                                   |                                                                                                 |                                  |                          |
| Papir<br>kival.<br>Expozicio<br>mod<br>Kep<br>minősége<br>Rendezes/<br>csoportos. | 2 okłalas/<br>megosztott<br>Kicsiny./<br>nagyitas<br>Margo/<br>kep ettol.<br>Torles<br>mod<br>Felh.valaszt | Eredeti<br>meret kiv.<br>Autom.<br>kivalaszt.<br>Oldal<br>szamozas<br>Fedőlap<br>mod<br>Funkcio | Mas. egy.                        |                          |
| Masolas                                                                           | ra kesz.                                                                                                   |                                                                                                 |                                  |                          |
| Rendezes/csoport<br>Rendezes<br>Rend.: Ki<br>Rend.: Be                            | Csoportositas                                                                                              | [                                                                                               | 2 Regiszt.                       | Vis                      |

![](_page_60_Picture_7.jpeg)

1 Nyomja meg a [Funkció] gombot.

2 Nyomja meg a [Rendezés/csoportos.] gombot.

- 3 Nyomja meg a [Rend.: Be] gombot.
- 4 A számbillentyűkkel írja be a másolat példányszámát.
- Helyezze be az eredetit, majd nyomja meg a Start gombot. 5

Ha az eredetit a külön beszerezhető dokumentumadagolóba helyezi, a készülék automatikusan megkezdi a másolást.

Ha az eredetit az üveglapra helyezte, a kijelzőn a Következő eredeti(k) beolvasása üzenet jelenik meg. Helyezze be az eredeti következő oldalát, majd nyomja meg a Start gombot.

Amikor már az összes eredeti oldalt beolvasta, nyomja meg a [Beolvasás kész] gombot. A készülék megkezdi a másolást.

A készülék az elkészült másolatszetteket a kimeneti tálcára továbbítja.

![](_page_61_Figure_0.jpeg)

![](_page_61_Figure_1.jpeg)

A másolás megszakítása funkcióval egy adott másolási feladat szüneteltetése közben elvégezheti más eredetik eltérő beállításokkal történő másolását. A sürgős feladat befejezése után folytathatja a megszakított másolási feladatot az eredeti beállításokkal. A másolás megszakítása funkciót akkor is használhatja, ha sürgősen kell másolatokat készítenie.

A másolás megszakításához kövesse az alábbi lépéseket.

- 1 Nyomja meg az **Interrupt** gombot.
  - A kijelzőn a Megszakít. más. rendben. üzenet jelenik meg.
- 2 Ideiglenesen vegye ki és tegye félre az aktuális feladat eredeti lapjait.
- 3 Tegye be az új feladat eredetijét.

![](_page_61_Figure_8.jpeg)

Start Start

b 🛈

D

Reset

(З)

- Adja meg az új feladat másolási beállításait, majd nyomja meg a **Start** gombot.
- A feladat befejeztével vegye ki az eredetiket, és nyomja meg az Interrupt gombot.

A készülék visszaállítja az előző beállításokat. Ha a készülék előzőleg nyomtatási feladatot hajtott végre, a nyomtatási munka folytatódik.

6 Helyezze be újra a megszakított feladat eredetijét, majd a feladat folytatásához nyomja meg a **Start** gombot.

![](_page_62_Picture_0.jpeg)

# Energiatakarékos üzemmód

Az energiatakarékos üzemmód aktiválásához nyomja meg az **Energy Saver** gombot.

A kezelőpanelen csak az **Energy Saver**, **Power** és a főkapcsoló jelzőfényei világítanak.

A másolás folytatásához hajtsa végre a következő lépések egyikét. A készülék visszatér a "másolásra kész áll" állapotba.

- Nyomja meg a kezelőpanel tetszőleges gombját.
- Nyissa fel az eredeti behelyezésére szolgáló fedelet vagy az opcionális dokumentumadagoló fedelét.
- Helyezze az eredetiket az opcionális dokumentumadagolóba.

A készülék 10 másodperc múlva készen áll a másolásra.

Ha a készülék energiatakarékos üzemmódban van, és nyomtatási adatok vagy faxadatok érkeznek az opcionális nyomtató- vagy faxfunkció használatával, akkor a készülék automatikusan visszaáll normál üzemmódba, és megkezdi a nyomtatást.

#### Automatikus energiatakarékos mód

Automatikus energiatakarékos üzemmódban a készülék automatikusan energiatakarékos üzemmódba vált, ha egy előre megadott ideig nem használják. Az automatikus energiatakarékos üzemmód alapértelmezés szerint 1 perc elteltével kapcsol be.

# Alvó mód

![](_page_62_Figure_13.jpeg)

Az alvó mód aktiválásához nyomja meg a **Power** gombot.

A kezelőpanelen csak a főkapcsoló jelzőfénye világít. A készülék ebben az üzemmódban sokkal kevesebbet fogyaszt, mint energiatakarékos üzemmódban.

A másolás folytatásához nyomja meg ismét a **Power** gombot. A készülék 15 másodperc múlva készen áll a másolásra.

Ha a készülék Alvó üzemmódban van, és nyomtatási adatok vagy fax adatok érkeznek az opcionális nyomtató vagy fax funkció használatával, akkor a készülék automatikusan megkezdi a nyomtatást, anélkül, hogy megvilágítaná a kezelőpanelt.

#### Automatikus alvó mód

Automatikus alvó módban a készülék automatikusan alvó üzemmódba vált, ha egy előre megadott ideig nem használják. Az automatikus alvó üzemmód alapértelmezés szerint 9 perc elteltével kapcsol be.

# 4 Kiegészítő berendezések

Ez a fejezet azokat a kiegészítő berendezéseket mutatja be, amelyekkel a készüléket bővítheti.

| A kiegészítő berendezések áttekintése | 4-2 |  |
|---------------------------------------|-----|--|
| Dokumentumadagoló                     | 4-3 |  |
| Papíradagoló                          | 4-3 |  |
| Beépített finisher                    | 4-3 |  |
| Tűzőkapcsok hozzáadása                | 4-5 |  |
| Tűzőkapocs-beszorulás megszüntetése   | 4-6 |  |
| Dokumentumfinisher                    | 4-7 |  |
| Feladatszétválasztó                   | 4-7 |  |
| Számláló                              | 4-7 |  |
| A számláló behelyezése                | 4-8 |  |
| Nyomtatókészlet                       | 4-8 |  |
| Faxkészlet                            | 4-8 |  |

# A kiegészítő berendezések áttekintése

A géphez az alábbi kiegészítő berendezések állnak rendelkezésre.

![](_page_65_Figure_2.jpeg)

![](_page_66_Picture_0.jpeg)

# Dokumentumadagoló

Automatikusan beolvassa az eredetiket. Duplex és felosztásos másolást is végezhet. A dokumentumadagoló használatáról lásd: *Eredetik betöltése a dokumentumadagolóba (opció)*, 2-17. oldal.

# Papíradagoló

![](_page_66_Figure_4.jpeg)

A készülék kiegészíthető a nyomtató dupla papírkazettájával megegyező további két papírkazettával. A papírkapacitás és a betöltési mód megegyezik az 1. és a 2. kazettáéval. Lásd: *Papír betöltése az 1.* és a 2. kazettába, 2-3. oldal.

![](_page_66_Picture_6.jpeg)

**Megjegyzés** A 3. bal oldali fedél a papíradagoló bal oldalán található, és a papírelakadások elhárítására használható.

# Beépített finisher

A beépített finisher nagy mennyiségű kész nyomatot kezel. A finisher gondoskodik a kényelmes rendezés lehetőségéről. Az elkészült és rendezett nyomatok tűzhetők.

![](_page_66_Figure_10.jpeg)

- 1 Kimeneti papírvezető
- 2 1. kimeneti papírvezető
- 3 2. kimeneti papírvezető
- 4 Finishertálca
- 5 Feldolgozóasztal
- 6 Finishertálca hosszabbítója

![](_page_67_Figure_0.jpeg)

Megjegyzés A leválogatott másolatok a finishertálcára kerülnek.

![](_page_67_Figure_2.jpeg)

Igazítsa a kimeneti papírvezetőt a papír méretéhez.

![](_page_67_Figure_4.jpeg)

A papírméretek be vannak jelölve a kimeneti papírvezetőn. Ha a papírméret miatt szükséges, állítsa be az 1. és a 2. papírvezetőt.

![](_page_67_Figure_6.jpeg)

Ha 11 × 17", 8 1/2 × 14", A3 vagy B4 méretű papírt szeretne összetűzni, nyissa ki a finishertálcát, hogy a papír ki ne essen.

![](_page_68_Picture_0.jpeg)

# Tűzőkapcsok hozzáadása

Kiegészítő berendezések

![](_page_69_Picture_0.jpeg)

6 Helyezze a kapocstartót újra a kapocsegység bemenetéhez. Amikor teljesen behelyezte, a kapocstartó egy kattanó hang mellett záródik.

### Tűzőkapocs-beszorulás megszüntetése

- 1 Húzza ki a kapocstartót a *Tűzőkapcsok hozzáadása* tűzőkapcsok behelyezése témakör 1. és 2. lépését követve.
- 2 Emelje fel az elülső lemezt az A gomb segítségével.

![](_page_69_Picture_5.jpeg)

3 Távolítsa el a patron végénél elakadt kapcsokat (kapoccsal töltött oldal).

![](_page_69_Picture_7.jpeg)

- 4 Engedje vissza a tűzőkapocs-tartó elülső lemezét.
- 5 Helyezze vissza az elülső lemezt a helyére. A kapocstartó egy kattanó hang mellett záródik.
- 6 Emelje fel a tűzőkapocs-egységet enyhén, engedje le, és helyezze be megint a helyére.
- 7 Zárja be a tűző elülső fedelét.

![](_page_70_Picture_0.jpeg)

# Dokumentumfinisher

A dokumentumfinisher nagy mennyiségű kész nyomatot kezel. A finisher gondoskodik a kényelmes rendezés lehetőségéről. Az elkészült és rendezett másolatok tűzhetők. További részletekért tekintse meg a Dokumentumfinisher *Használati útmutatóját*.

# Feladatszétválasztó

A könnyebb rendezés érdekében a kimeneti tálca szerint válogatja szét a papírt. Adja meg a kimeneti tálcát a másolási vagy nyomtatási munkákhoz. Megadhatja a fogadott faxok és másolatok alapértelmezett kimeneti tálcáját is.

A készülék elején található papírkijelző azt mutatja meg, hogy van-e papír a feladatszétválasztóban.

**FONTOS** Néhány papírtípus könnyen behajlik, és elakadhat a papírkimenetnél.

Ha a kijövő papír megcsúszik, vagy eloszlása nem egyenletes, fordítsa meg a papírt a kazettában, és próbálkozzon újra.

![](_page_70_Figure_9.jpeg)

Megjegyzés Annak érdekében, hogy a papír a feladatszétválogatóba kerüljön, válassza ki a kimenet helyét, vagy módosítsa az alapértelmezett értékeket. (Részletek a Advanced Operation Guide következő fejezeteiben találhatók: Chapter 1 Selecting Output Destination, Chapter 3 Machine Default).

A papírt a feladatszétválogatóból megdöntve húzza ki, így elkerülheti a papír elakadását.

# Számláló

![](_page_70_Figure_13.jpeg)

A számláló segítségével nyomon követheti a gép kihasználtságát. Nagyméretű vállalatoknál a számláló hasznos megoldás lehet a különböző részlegek másolási mennyiségeinek központi kezeléséhez.

![](_page_71_Picture_0.jpeg)

#### A számláló behelyezése

A számlálót helyezze be a számláló foglalatába. Ügyeljen arra, hogy a számláló szilárdan illeszkedjen a helyére.

![](_page_71_Picture_3.jpeg)

Megjegyzés Ha a számlálófunkció aktív, a gépen csak akkor készíthetők másolatok, ha a számláló be van helyezve a készülékbe. Ha a számláló nincs szilárdan rögzítve, a kijelzőn a Helyezze be a külső számlálót üzenet jelenik meg.

# Nyomtatókészlet

![](_page_71_Figure_6.jpeg)

Ha a készüléket nyomtatóként is szeretné használni, telepítse a nyomtatókészletet. További részleteket a nyomtatókészlethez mellékelt *Használati útmutató* tartalmaz.

# Faxkészlet

![](_page_71_Figure_9.jpeg)

Ha a készüléket faxként is szeretné használni, telepítse a faxkészletet. További részleteket a faxkészlethez mellékelt *Használati útmutató* tartalmaz.
# 5 Karbantartás

Ez a fejezet a tisztítást és a tonercserét ismerteti.

| Tisztítás                                                   | 5-2 |
|-------------------------------------------------------------|-----|
| Eredeti fedél, dokumentumadagoló, üveglap                   | 5-2 |
| Üvegcsík                                                    | 5-2 |
| Szétválasztó                                                | 5-3 |
| Átviteli henger                                             | 5-4 |
| Töltőegység                                                 | 5-5 |
| A tonertartály és az elhasznált festéket tartalmazó tartály |     |
| cseréje                                                     | 5-7 |

# Tisztítás

Az optimális másolási minőség érdekében rendszeresen tisztítsa meg a készüléket.

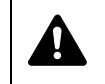

**FIGYELEM** A biztonság érdekében a tisztítás előtt mindig húzza ki a készülék tápkábelét.

#### Eredeti fedél, dokumentumadagoló, üveglap

Alkohollal vagy gyenge tisztítószerrel átitatott puha ruhával törölje át az üveglapot és az eredeti fedél vagy az opcionális dokumentumadagoló hátulját.

**FONTOS** A tisztításhoz ne használjon hígítószert vagy más szerves oldószert.

Eredeti fedél (dokumentumadagoló)

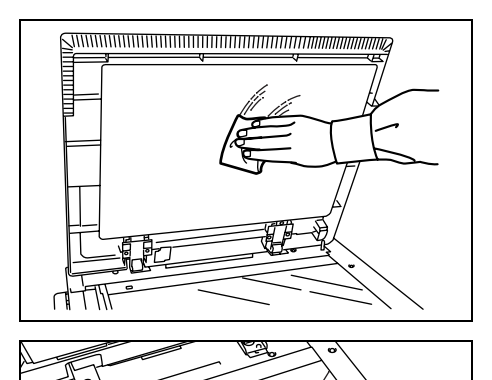

Üveglap

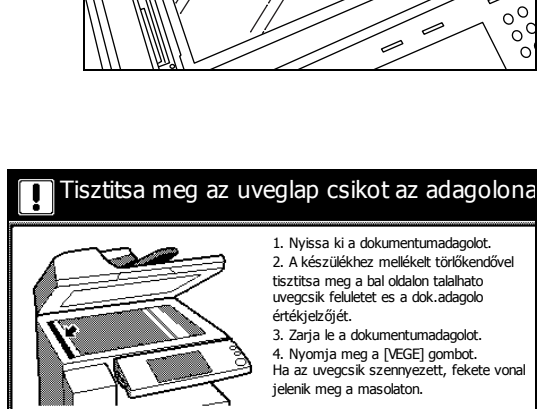

## Üvegcsík

Ha opcionális dokumentumadagolót használ, és fekete csíkok vagy más szennyeződések jelennek meg a másolatokon, akkor törölje át az üvegcsíkot és a fehér színű vezetőt a készülékhez mellékelt törlőkendővel. Amikor szükségessé válik az üvegcsík megtisztítása, a kijelzőn a *Tisztítsa meg az üveglap csíkot az adagolónál.* üzenet jelenik meg. A tisztítás végeztével nyomja meg a [Vége] gombot.

**FONTOS** Óvatosan törölje át az üvegcsíkot és a fehér színű vezetőt egy száraz ruhával. Ragasztóanyag vagy tinta eltávolításához törölje át finoman a felületet egy alkohollal átitatott ruhával. A tisztításhoz ne használjon vizet, hígítószert vagy szerves oldószert.

1 Vegye ki a kendőt a tisztítókendőket tartalmazó tárolóból.

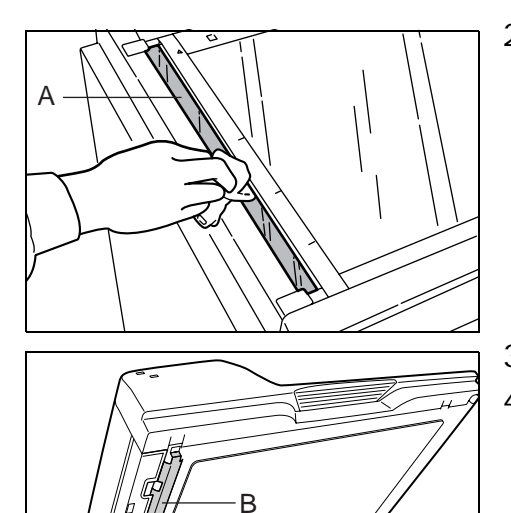

2 Nyissa fel a dokumentumadagolót, és törölje át az üvegcsíkot (A).

- 3 Törölje át a dokumentumadagoló fehér színű vezetőjét **B**.
- 4 Nyomja le a [Vége] gombot.

#### Szétválasztó

A lehető legjobb nyomtatási minőség megtartásának érdekében rendszeresen (havonta egyszer) tisztítsa meg az alábbi leírás alapján a készüléket.

1 Nyissa ki a készülék elülső fedelét.

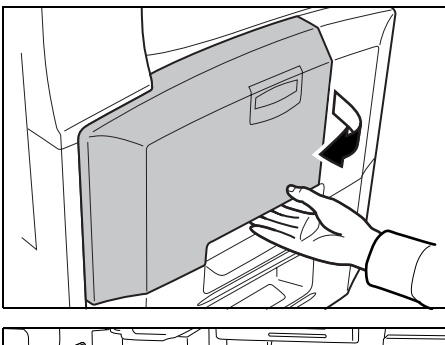

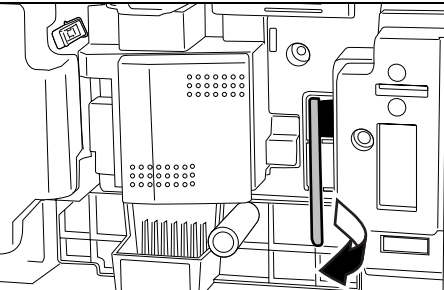

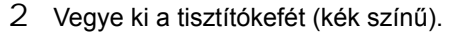

3 Húzza fel a bal oldali 1. fedél karját, és nyissa fel a bal oldali 1. fedelet.

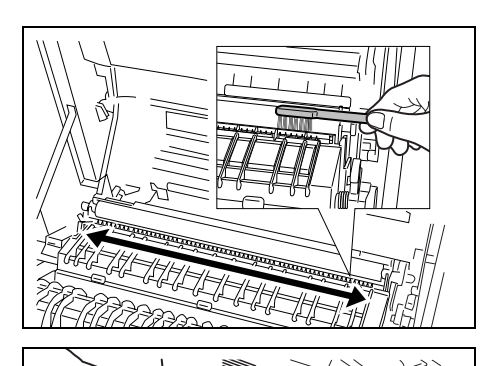

4 Mozgassa oldalirányban oda-vissza a kefét a szétválasztó mentén, és távolítsa el róla az esetleges szennyeződést.

5 Helyezze vissza a tisztítókefét, és csukja le az elülső fedelet és a bal oldali 1. fedelet.

**FONTOS** A jelzett helynél fogva csukja be az 1-es, bal oldali fedelet.

## Átviteli henger

A lehető legjobb nyomtatási minőség megtartásának érdekében rendszeresen (havonta egyszer) tisztítsa meg az alábbi leírás alapján a készüléket.

1 Nyissa ki a készülék elülső fedelét.

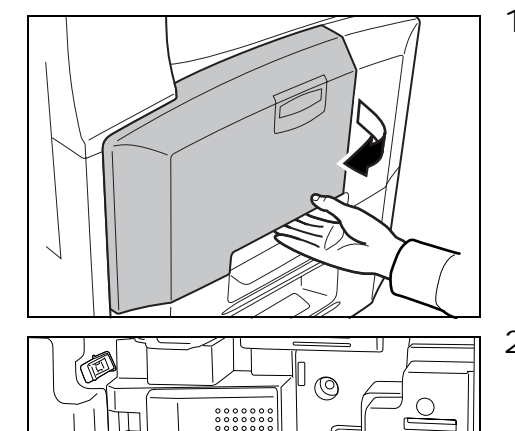

2 Vegye ki a tisztítókefét (kék színű).

3 Húzza fel a bal oldali 1. fedél karját, és nyissa fel a bal oldali 1. fedelet.

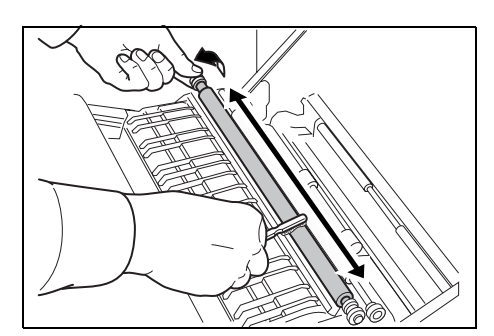

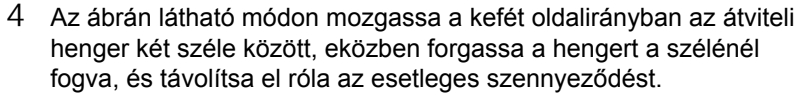

5 Helyezze vissza a tisztítókefét, és csukja le az elülső fedelet és a bal oldali 1. fedelet.

**FONTOS** A jelzett helynél fogva csukja be az 1-es, bal oldali fedelet.

## Töltőegység

Ha a másolatokon fekete vagy fehér függőleges csíkok jelennek meg, tisztítsa meg a töltőegységet.

1 Nyissa ki a készülék elülső fedelét.

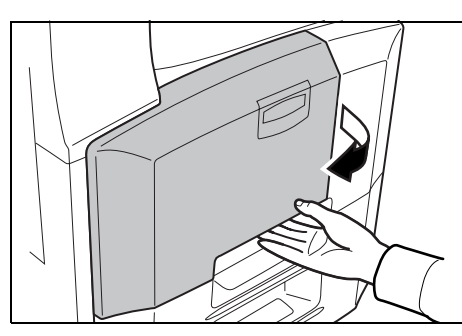

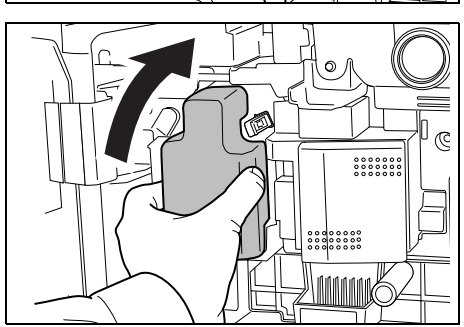

- 2 Távolítsa el az elhasznált festék tartályát.
- 3 Tisztítsa meg a töltőegységet *A tonertartály és az elhasznált festéket tartalmazó tartály cseréje*, *5-7. oldal* 6-11. lépéseiben leírtak szerint.
- 4 Helyezze vissza a tartályt, és csukja le az elülső fedelet.

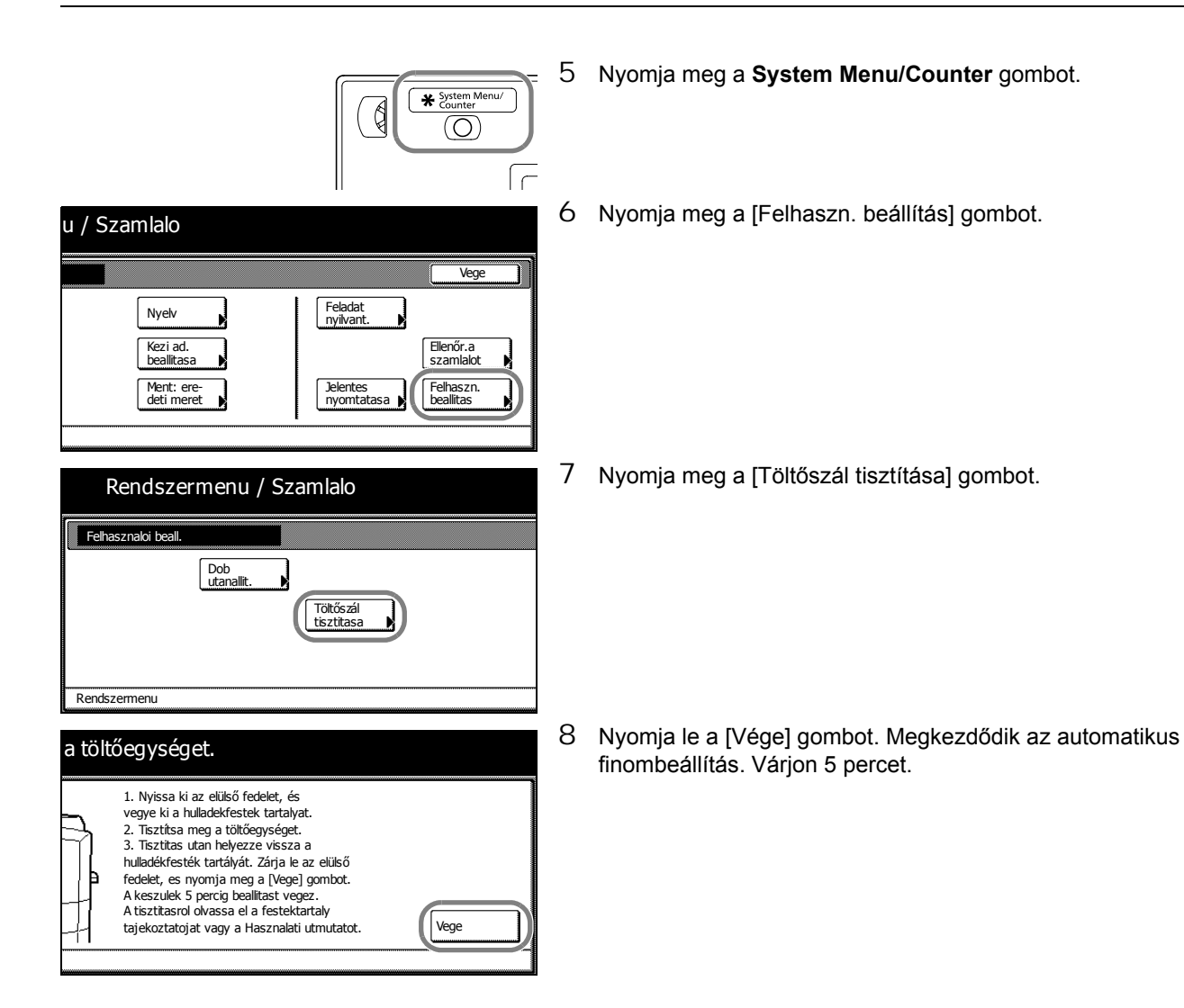

## A tonertartály és az elhasznált festéket tartalmazó tartály cseréje

Amikor az érintőpanel kijelzőjén a Toner hozzáadása olvasható, késedelem nélkül cserélje le a tonert, még akkor is, ha még sok példány nyomtatása lehetséges. A tonertartály cseréjekor az elhasznált festéket tartalmazó tartályt is cserélje ki.

A tonertartály minden egyes cseréje során győződjön meg arról, hogy az alábbi utasítások szerint megtisztítja az alkatrészeket. A piszkos alkatrészek ronthatják a kimeneti minőséget.

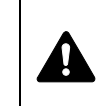

FIGYELEM A tonertartályt és az elhasznált festéket tartalmazó tartályt ne próbálja meg elégetni, mert a szikrák égési sérüléseket okozhatnak.

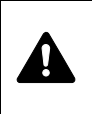

FIGYELEM A tonertartályt és a használt festéket tartalmazó tartályt tilos erővel felnyitni vagy megsemmisíteni.

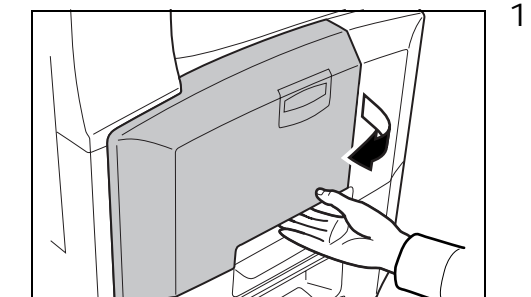

Nyissa ki a készülék elülső fedelét.

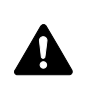

FIGYELMEZTETÉS A töltő rész magasfeszültség alatt áll. Az áramütés veszélye miatt legyen nagyon körültekintő, amikor ezen a területen dolgozik.

2 Távolítsa el az elhasznált festék tartályát.

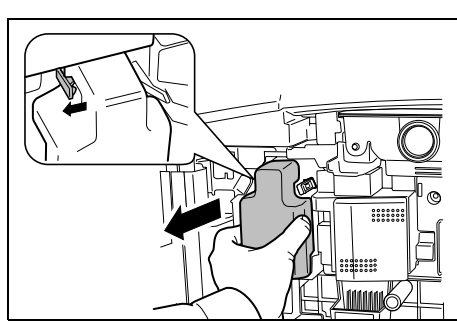

3 Szedje le a matricát a tonertartályról, és vegye le a tartály fedelét.

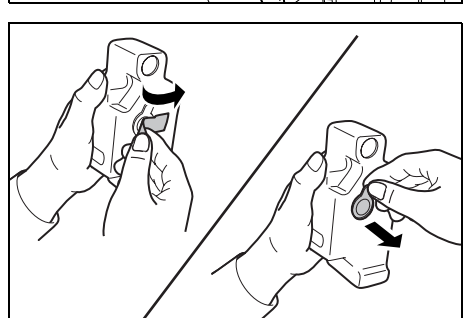

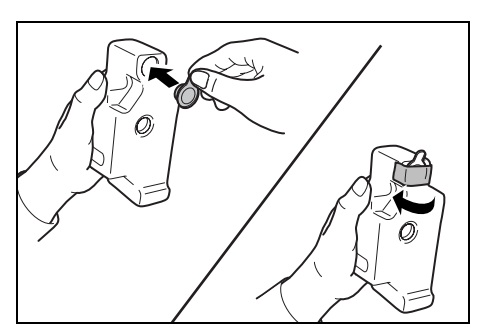

4 Helyezze a fedelet a használt festéket tartalmazó tartály nyílására, ragassza fel a matricát a fedél tetejére.

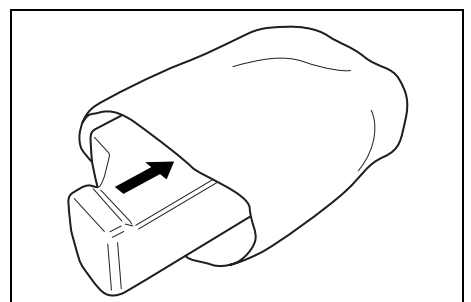

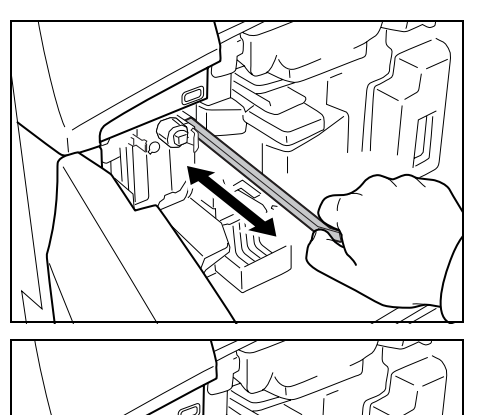

- 7

5 A használt festéket tartalmazó tartályt tegye a készülékhez biztosított műanyagzacskóba.

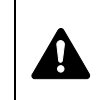

**FIGYELEM** A tonertartályt és az elhasznált festéket tartalmazó tartályt ne próbálja meg elégetni, mert a szikrák égési sérüléseket okozhatnak.

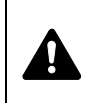

**FIGYELEM** A tonertartályt és a használt festéket tartalmazó tartályt tilos erővel felnyitni vagy megsemmisíteni.

6 Húzza ki lassan a tisztítópálcát addig, ameddig tudja, majd tolja vissza.

Ismételje meg a folyamatot 2-3 alkalommal.

**FONTOS** Ne húzza a tisztítópálcát erővel, és ne húzza ki teljesen.

7 Nyomja a töltőegységet jobbra, és húzza ki körülbelül 5 cm-re.

8 Vegye ki a készülékhez biztosított rácstisztítót a zacskóból, és távolítsa el a fedelet.

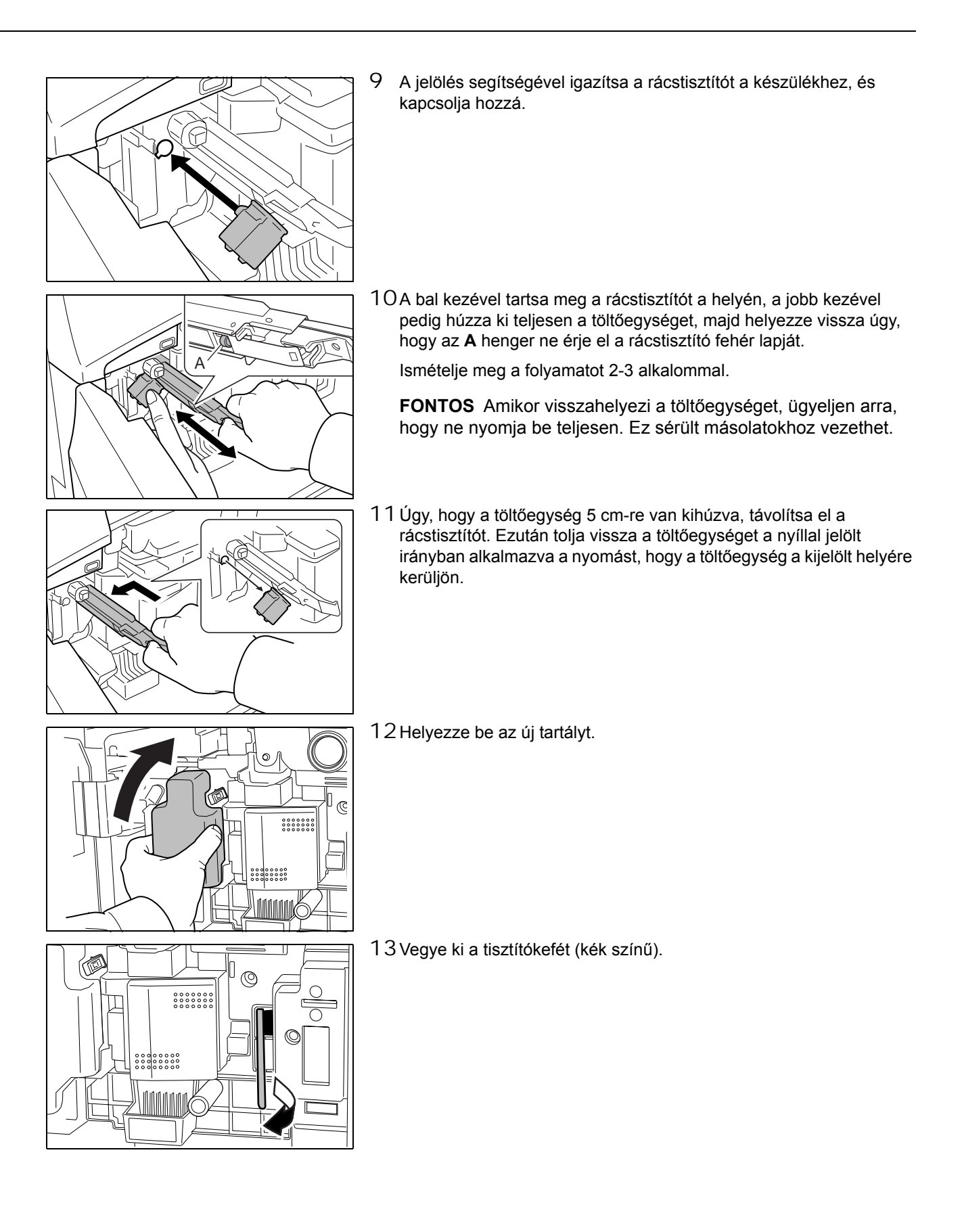

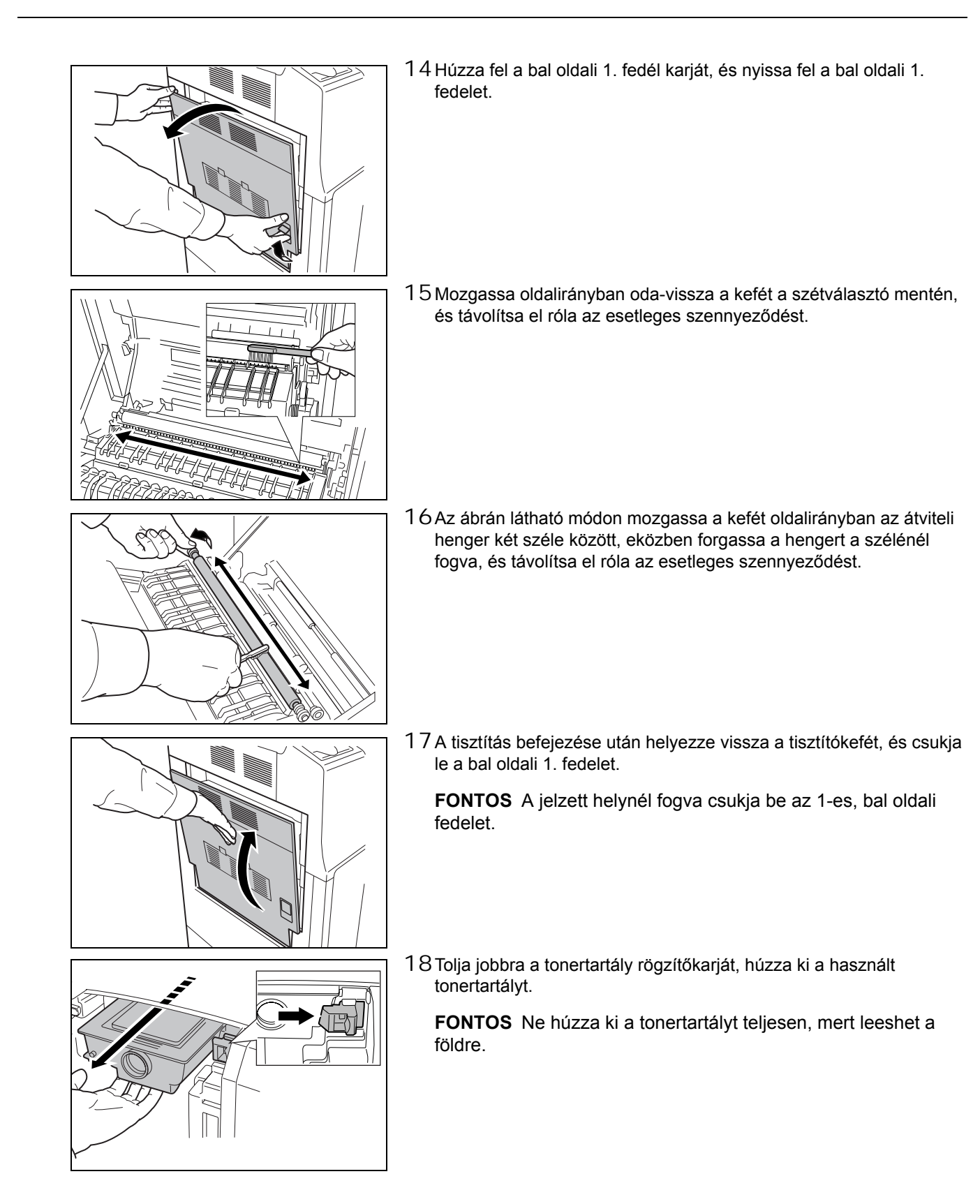

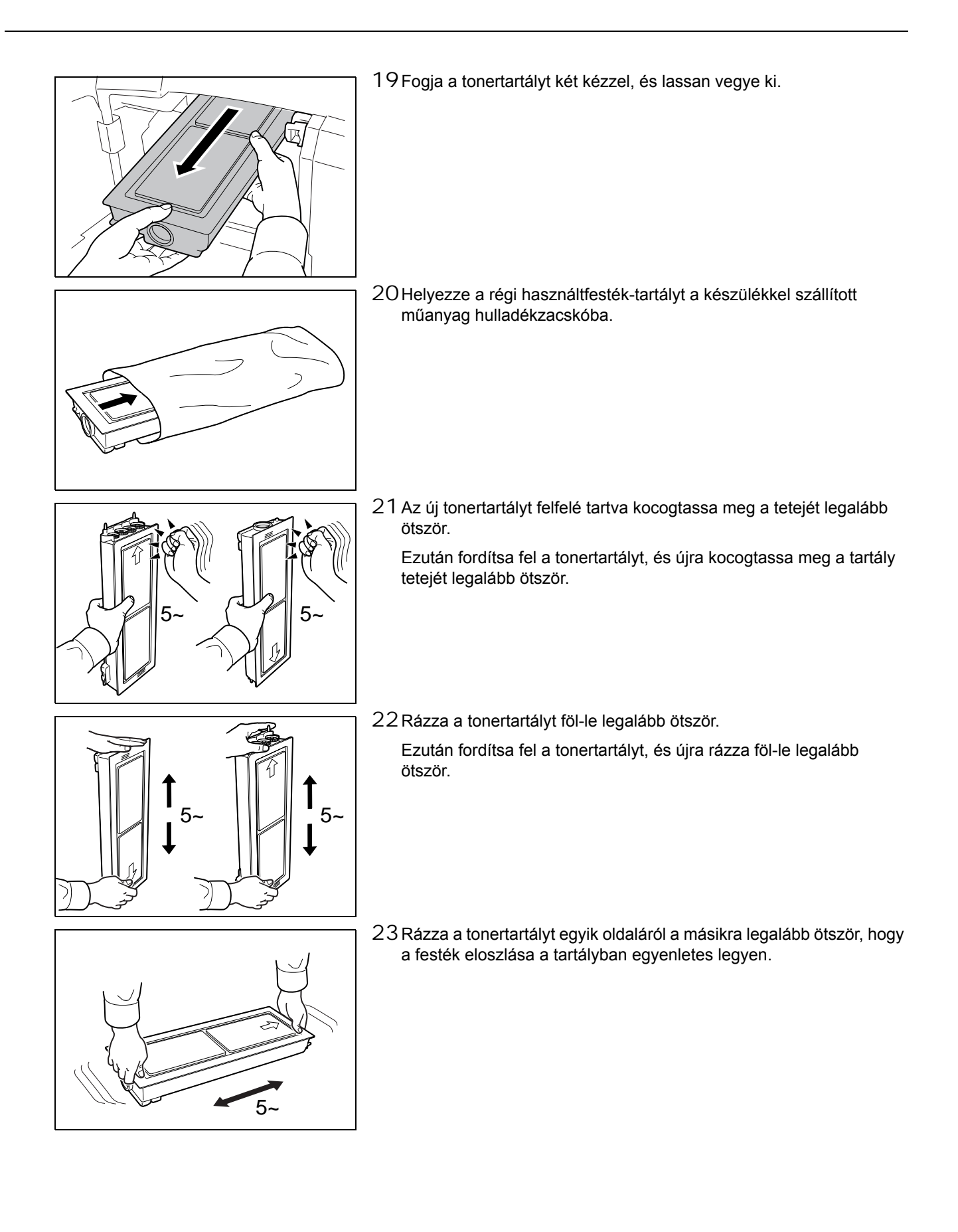

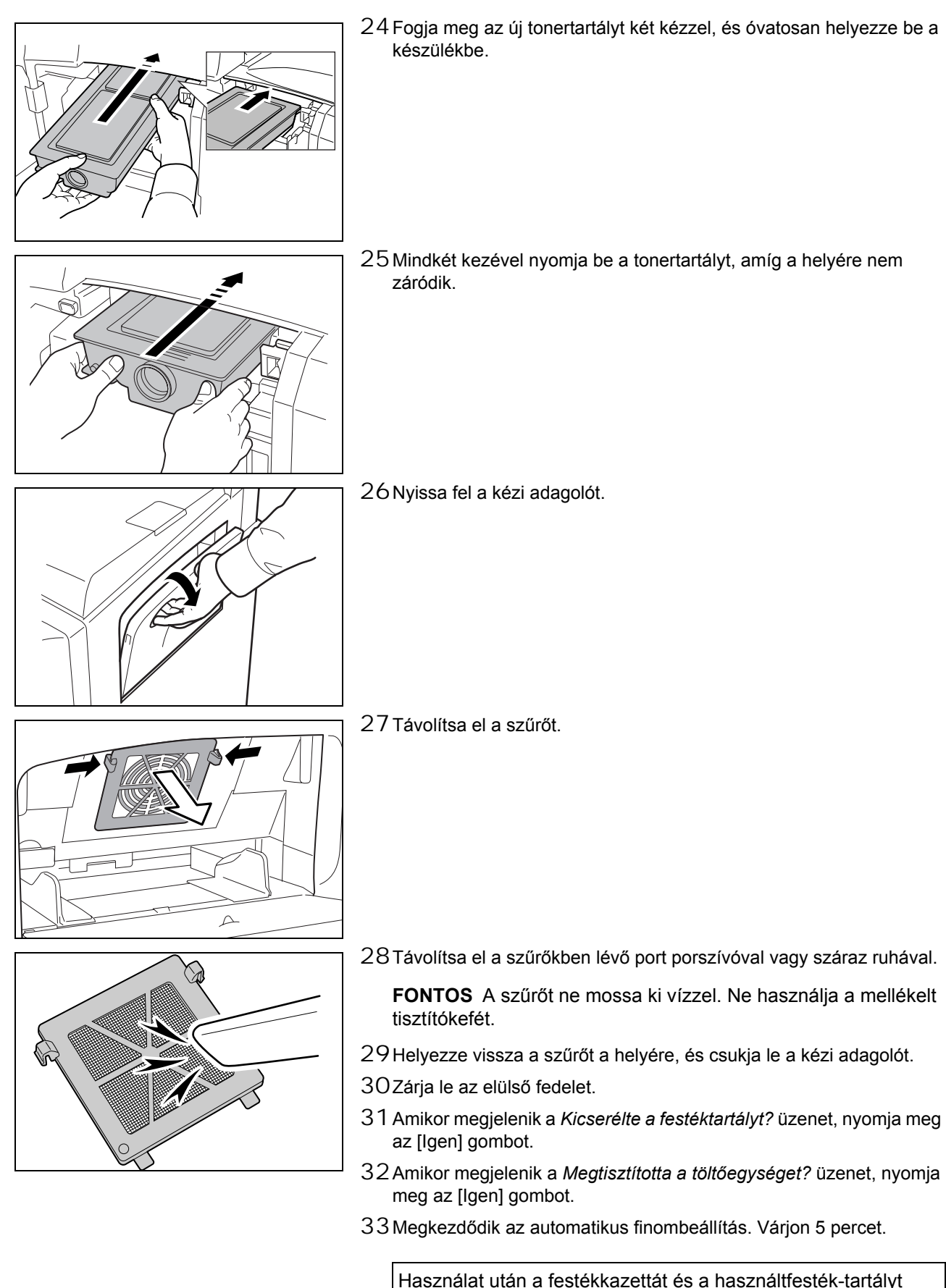

Használat után a festékkazettát és a használtfesték-tartályt mindig a helyi szabályoknak és előírásoknak megfelelően dobja ki.

# 6 Hibaelhárítás

Ez a fejezet a készülékkel kapcsolatos problémák elhárítását ismerteti.

| Hibák elhárítása                            | 6-2  |
|---------------------------------------------|------|
| Hibaüzenetek értelmezése                    | 6-4  |
| Papírelakadás megszüntetése                 | 6-9  |
| Az elakadás helyére utaló jelzőfények       | 6-9  |
| Papírelakadással kapcsolatos óvintézkedések | 6-10 |
| 1. kazetta                                  | 6-10 |
| 2. kazetta                                  | 6-11 |
| Opcionális 3. és 4. papírkazetta            | 6-12 |
| Kézi adagoló                                | 6-13 |
| A bal oldali 1., 2. és 3. fedélen belül     | 6-13 |
| Duplex egység                               | 6-14 |
| Duplex egység és 1. kazetta                 | 6-15 |
| Papíradagoló egység                         | 6-16 |
| Opcionális beépített finisher               | 6-17 |
| Opcionális dokumentumadagoló                | 6-19 |
| Opcionális dokumentumfinisher               | 6-20 |
| Opcionális feladatszétválasztó              | 6-20 |

## Hibák elhárítása

Az alábbi táblázat általános hibaelhárítási információkat tartalmaz.

Amennyiben hibát tapasztal a készülék használata közben, nézze át az ellenőrizendő tételeket, és végezze el a következő oldalakon leírt lépéseket. Ha a probléma továbbra is fennáll, lépjen kapcsolatba a szervizképviselettel.

| Jelenség                                                                                          | Ellenőrizendő tételek                                                | Javító műveletek                                                                                                    | Oldalszám   |
|---------------------------------------------------------------------------------------------------|----------------------------------------------------------------------|----------------------------------------------------------------------------------------------------|-------------|
| A készülék be van<br>kapcsolva (   állás), de a<br>kezelőpanel nem reagál.                        | Csatlakoztatta a készüléket az elektromos hálózathoz?                | Dugja be a tápkábelt egy elektromos aljzatba.                                                                                                    | —           |
| A <b>Start</b> gomb<br>megnyomásakor a<br>készülék nem másol.                                     | Látható üzenet az érintőpanelen?                                     | Az üzenet alapján döntse el, hogy mi a<br>teendő, és hajtsa végre a szükséges<br>lépéseket.                                                                     | 6-4. oldal  |
| A készülék nem<br>megfelelően észleli az<br>eredeti méretét.                                      | Megfelelően helyezte be az eredetiket?                               | Ha az eredetiket az üveglapra helyezi,<br>ügyeljen arra, hogy másolandó oldaluk<br>lefelé nézzen, és igazítsa őket az<br>eredeti méretét jelző szegélylapokhoz. | 2-16. oldal |
|                                                                                                   |                                                                      | Helyezze az eredetiket másolandó<br>oldalukkal felfelé a külön<br>megrendelhető<br>dokumentumadagolóba.                                                         | 2-17. oldal |
|                                                                                                   | A készülék felett fénycső található?                                 | Ne telepítse a készüléket neonfényt kibocsátó lámpák alá.                                                                                                    | —           |
| A készülék üres lapokat<br>ad ki.                                                                 | Megfelelően helyezte be az eredetiket?                               | Ha az eredetiket az üveglapra helyezi,<br>ügyeljen arra, hogy másolandó oldaluk<br>lefelé nézzen, és igazítsa őket az<br>eredeti méretét jelző szegélylapokhoz. | 2-16. oldal |
|                                                                                                   |                                                                      | A másolandó oldalukkal felfelé<br>helyezze az eredetiket a külön<br>megrendelhető<br>dokumentumadagolóba.                                                       | 2-17. oldal |
|                                                                                                   | A készülék felett fénycső található?                                 | Ne állítsa a készüléket neonfényt kibocsátó lámpák alá.                                                                                                    | —           |
| A másolatok túl<br>világosak.                                                                     | A készülék Kézi fényerő módban van?                                  | A fényerő-beállító gombokkal állítsa be<br>a helyes megvilágítási szintet.                                                                                      | 3-5. oldal  |
|                                                                                                   | A tonertartályban egyenletesen oszlik el a toner?                    | A tonertartályt függőleges irányban legalább tízszer rázza meg.                                                                                                 | 5-7. oldal  |
|                                                                                                   | A kijelzőn látható a tonertartály<br>behelyezésére vonatkozó üzenet? | Cserélje ki a tonertartályt.                                                                                                    | 5-7. oldal  |
|                                                                                                   | Nedves a papír?                                                      | Helyezzen be új papírt.                                                                                                    | 2-2. oldal  |
| A nyomatok túl sötétek.                                                                           | A készülék Kézi fényerő módban van?                                  | A fényerő-beállító gombokkal állítsa be<br>a helyes megvilágítási szintet.                                                                                      | 3-5. oldal  |
| A másolatokon moaré<br>látható (mintákba<br>rendeződött, nem<br>egységesen illeszkedő<br>pontok). | Az eredeti egy nyomtatott fénykép?                                   | Állítsa [Fotó] beállításra az eredeti<br>képet.                                                                                                    | 3-4. oldal  |
| A másolatok nem tiszták.                                                                          | Megfelelő képminőséget választott az eredetihez?                     | Válassza ki a megfelelő eredeti képmódot.                                                                                                    | 3-4. oldal  |
|                                                                                                   | Nedves a papír?                                                      | Helyezzen be új papírt.                                                                                                    | 2-2. oldal  |
| A másolatok piszkosak.                                                                            | Nem piszkos az eredeti vagy az<br>üveglap?                           | Tisztítsa meg az eredetik felületét vagy az üveglapot.                                                                                                    | 5-2. oldal  |
| A másolatok<br>elmosódottak.                                                                      | Nedves a papír?                                                      | Helyezzen be új papírt.                                                                                                    | 2-2. oldal  |

| Jelenség                                                               | Ellenőrizendő tételek                                         | Javító műveletek                                                                                                    | Oldalszám   |
|------------------------------------------------------------------------|---------------------------------------------------------------|----------------------------------------------------------------------------------------------------|-------------|
| A másolatok ferdék.                                                    | Megfelelően helyezte be az eredetiket?                        | Ha az eredetiket az üveglapra helyezi,<br>ügyeljen arra, hogy másolandó oldaluk<br>lefelé nézzen, és igazítsa őket az<br>eredeti méretét jelző szegélylapokhoz. | 2-16. oldal |
|                                                                        |                                                               | Ha az eredetiket a<br>dokumentumadagolóba helyezi, a<br>papírvezetőket az eredetik<br>behelyezése előtt állítsa a megfelelő<br>méretre.                         | 2-17. oldal |
|                                                                        | Megfelelően helyezte be a papírt?                             | Ellenőrizze a papírszélesség-vezetők<br>helyzetét.                                                                                                    | 2-2. oldal  |
| A papír gyakran elakad.                                                | Megfelelően helyezte be a papírt?                             | A papírt helyezze be megfelelően.                                                                                                    | 2-2. oldal  |
|                                                                        | Támogatott papírtípust használ? A<br>papír jó állapotban van? | Vegye ki a papírt a kazettából, fordítsa<br>meg a köteget, és helyezze be újból a<br>készülékbe.                                                                | 2-2. oldal  |
|                                                                        | Összetekeredett, gyűrött vagy<br>összehajtott papírt használ? | Helyezzen be új papírt.                                                                                                    | 2-2. oldal  |
|                                                                        | Van a készülékben papírmaradvány<br>vagy elakadt papír?       | Távolítsa el az elakadt papírt.                                                                                                    | 6-9. oldal  |
|                                                                        | Nedves a papír?                                               | Helyezzen be új papírt.                                                                                                    | 2-2. oldal  |
| A dokumentumadagolón<br>készült másolatokon<br>fekete csíkok láthatók. | Piszkos az üvegcsík?                                          | Tisztítsa meg az üvegcsíkot.                                                                                                    | 5-2. oldal  |
| A másolatok gyűröttek.                                                 | Piszkos az elválasztó?                                        | Tisztítsa meg az elválasztót.                                                                                                    | 5-3. oldal  |
|                                                                        | Nedves a papír?                                               | Helyezzen be új papírt.                                                                                                    | 2-2. oldal  |
|                                                                        | Megfelelő a papírkészlet tájolása?                            | Változtassa meg a papír tájolását.                                                                                                    | —           |

# Hibaüzenetek értelmezése

Ha az érintőpanelen a következő üzenetek bármelyike megjelenik, kövesse a megfelelő eljárást.

| Hibaüzenetek                                                                                    | Ellenőrizendő tételek                                                                            | Javító műveletek                                                                                                    | Oldalszám   |
|-------------------------------------------------------------------------------------------------|--------------------------------------------------------------------------------------------------|----------------------------------------------------------------------------------------------------|-------------|
| Zárja le a(z) ### fedelét.                                                                      | Nyitva van a jelzett egység<br>fedele?                                                           | Zárja be szorosan az összes<br>fedelet.                                                                                                    | —           |
| Ellenőrizze a fedelet.                                                                          | Nyitva van a készülék<br>valamelyik fedele?<br>Jelzi az üzenet, hogy melyik<br>fedél van nyitva? | Zárja be gondosan az összes<br>fedelet.                                                                                                    | —           |
| Hajtsa le a<br>dokumentumadagolót.                                                              | Az eredetik betöltése közben<br>nyitva van az opcionális<br>dokumentumadagoló?                   | Hajtsa le a<br>dokumentumadagolót.                                                                                                    | _           |
| Csukja le a lapadagoló tetejét.                                                                 | Nyitva van az opcionális<br>dokumentumadagoló felső<br>fedele?                                   | Zárja le a dokumentumadagoló<br>fedelét.                                                                                                    | 2-17. oldal |
| Tolja vissza a(z) #. papírfiókot.                                                               | A jelzett kazetta nincs teljesen bezárva?                                                        | Húzza ki, majd tolja be teljesen<br>a papírkazettát.                                                                                                    | —           |
| Nyissa ki a(z) #. fiókot, keresse<br>meg és távolítsa el az elakadt<br>papírt a gép belsejéből. |                                                                                                  | Húzza ki teljesen az üzenetben<br>megjelölt papírkazettát, majd<br>vegye ki az összes papírt a<br>kazettából.                                                                                                    | —           |
| Állítsa vissza a papírfiók<br>adagolóját.                                                       | A papíradagoló teljesen be van tolva a készülékbe?                                               | Húzza ki a papíradagolót, majd<br>tolja vissza teljesen a<br>készülékbe.                                                                                                    | 6-12. oldal |
| Tegyen papírt a(z) #.<br>papírfiókba.                                                           | Kifogyott a papír a jelzett<br>papírkazettából?                                                  | Helyezzen be papírt. Ha van<br>olyan kazetta, amelyben azonos<br>tájolású és típusú papír<br>található, a másoláshoz az<br>érintőpanel bal oldalán lévő<br>bármelyik papírválasztó<br>gombbal átválthat az adott<br>kazetta használatára. |             |
| Helyezzen papírt a kézi<br>adagolóba.<br>## méret                                               | A megadott méretű papír van a kézi adagolóban?                                                   | Helyezzen be a jelzett méretnek<br>megfelelő papírt a kézi<br>adagolóba.                                                                                                    | 2-5. oldal  |
| Adjon papírt a kézi adagolóba.<br>(Adjon papírt a kézi adagolóba.)                              | A készülék a kézi adagolóból az<br>összes papírt elhasználta?                                    | Tegyen papírt a kézi adagolóba.                                                                                                    | 2-5. oldal  |
| Módosítsa a kézi adagoló<br>méretét.                                                            | A megadott papírméret található<br>a kézi adagolóban?                                            | Konfigurálja újra a kézi adagoló<br>méretét.                                                                                                    | 2-10. oldal |
| Ellenőrizze a papírméretet.                                                                     | A megadott méretnek megfelelő<br>papírt helyezett be?                                            | Helyezzen be olyan méretű<br>papírt, amely használható.                                                                                                    |             |
| Helyezze be újra az eredetit.                                                                   | A megadott papír tájolása eltér<br>az eredetiétől?                                               | Változtassa meg az eredeti<br>tájolását. Ha ezt nem teszi meg,<br>és megnyomja a <b>Start</b> gombot,<br>a készülék az eredetit az<br>aktuális méretében másolja.                                                                         | —           |
| A fiókban beállított lapméret<br>eltér a valóstól. Ellenőrizze a<br>papírfiók beállításait.     | A megadott papírt helyezte be a<br>készülékbe? Vagy nem<br>megfelelőek a beállítások?            | Helyezze be a megadott papírt.<br>Módosítsa a helytelen<br>beállításokat.                                                                                                    | —           |
| Helyezze vissza az eredetit,<br>vagy válasszon más fiókot.                                      | A megadott papír tájolása eltér<br>az eredetiétől?                                               | Változtassa meg az eredeti<br>tájolását.                                                                                                    | —           |
|                                                                                                 | A másolót fluoreszkáló<br>fényforrás alá helyezte?                                               | Ne állítsa a készüléket<br>neonfényt kibocsátó lámpák alá.                                                                                                    | —           |

| Hibaüzenetek                                                                                          | Ellenőrizendő tételek                                                                                                    | Javító műveletek                                                                                                    | Oldalszám                                                                                                    |
|----------------------------------------------------------------------------------------------------|----------------------------------------------------------------------------------------------------|----------------------------------------------------------------------------------------------------|----------------------------------------------------------------------------------------------------|
| Helyezze vissza az eredetiket<br>az adagolóba.                                                        | —<br>                                                                                                    | Vegye ki az eredetiket a<br>dokumentumadagolóból,<br>rendezze el őket egy kötegbe,<br>és a köteget helyezze vissza.                                        | 2-17. oldal                                                                                                    |
| Helyezze vissza az eredetiket<br>az adagolóba.                                                        |                                                                                                    | Vegye ki az eredetiket a<br>dokumentumadagolóból, majd<br>tegye vissza az eredeti<br>sorrendben.                                                           | 2-17. oldal                                                                                                    |
| Tegye vissza az eredetiket a<br>dokumentumadagolóba.                                                  | Az opcionális<br>dokumentumadagolóban<br>maradtak eredetik?                                                                          | Tegye vissza az összes eredetit<br>az opcionális<br>dokumentumadagolóba.                                                                                   | -                                                                                                    |
| Erre a papírtípusra nem<br>másolhat.                                                                  | Használhatók a megadott<br>másolási funkciók a kiválasztott<br>hordozótípussal?                                                      | Válasszon másik hordozótípust.                                                                                                    |                                                                                                    |
| Ez a papírtípus nem tűzhető.                                                                          | Nem tűzhető papírtípust<br>választott?                                                                                               | Válasszon másik hordozótípust.                                                                                                    | Tájékozódjon az<br>opcionális<br>dokumentum-<br>finisherhez kapott<br><i>Használati</i><br><i>útmutató</i><br>dokumentumból.                |
| Ez a papírméret nem tűzhető.                                                                          | Rendelkezésre áll a tűzés opció<br>a behelyezett méretű papírhoz?                                                                    | Módosítsa a papírméretet.                                                                                                    | 7-9. oldal<br>Tájékozódjon az<br>opcionális<br>dokumentum-<br>finisherhez kapott<br><i>Használati</i><br><i>útmutat</i> ó<br>dokumentumból. |
| Nem lehet összetűzni.                                                                                 | Túllépte a tűzhető lapok                                                                                                    | Csökkentse a tűzéssel                                                                                                    | 7-9. oldal                                                                                                    |
| ## lap tűzhető maximum.                                                                               | megengedett legnagyobb<br>számát?                                                                                                    | készítendő lapok számát úgy,<br>hogy az kisebb legyen, mint a<br>tűzhető lapok maximális száma.                                                            | Tájékozódjon az<br>opcionális<br>dokumentum-<br>finisherhez kapott<br><i>Használati</i><br><i>útmutat</i> ó<br>dokumentumból.               |
| A felső tálca tele van papírral.<br>Vegye ki a papírt, és nyomja<br>meg a Start gombot.               | Másolás közben a<br>megengedettnél nagyobb<br>mennyiségű papír található a<br>felső tálcában?                                        | Távolítson el néhány lapot a<br>felső tálcából, és nyomja meg a<br><b>Start</b> gombot. A nyomtatás<br>folytatódik.                                        | —                                                                                                    |
| A felső tálca tele van papírral.<br>Távolítsa el a papírt, és nyomja<br>meg a Folytatás gombot.       | Nyomtatás közben a<br>megengedettnél nagyobb<br>mennyiségű papír található a<br>felső tálcában?                                      | Távolítson el néhány lapot a<br>felső tálcából, és nyomja meg a<br>[Folytatás] gombot. A nyomtatás<br>folytatódik.                                         | —                                                                                                    |
| Papírkapacitás túllépve.<br>(Finisher)<br>Vegye ki a papírt, és nyomja<br>meg a Start gombot.         | Másolás közben a<br>megengedettnél nagyobb<br>mennyiségű papír található az<br>opcionális dokumentumfinisher<br>kimeneti tálcájában? | Távolítson el néhány lapot az<br>opcionális dokumentumfinisher<br>kimeneti tálcájából, és nyomja<br>meg a <b>Start</b> gombot. A<br>nyomtatás folytatódik. | —                                                                                                    |
| Papírkapacitás túllépve.<br>(Finisher)<br>Távolítsa el a papírt, és nyomja<br>meg a Folytatás gombot. | Másolás közben a<br>megengedettnél nagyobb<br>mennyiségű papír található az<br>opcionális dokumentumfinisher<br>kimeneti tálcájában? | Távolítson el néhány lapot az<br>opcionális<br>dokumentumfinisherből, és<br>nyomja meg a [Folytatás]<br>gombot. A nyomtatás<br>folytatódik.                | _                                                                                                    |

| Hibaüzenetek                                                       | Ellenőrizendő tételek                                                                                              | Javító műveletek                                                                                                    | Oldalszám  |
|--------------------------------------------------------------------|----------------------------------------------------------------------------------------------------|----------------------------------------------------------------------------------------------------|------------|
| Távolítsa el a papírt.<br>Finisertálca.                            | A megengedettnél nagyobb<br>mennyiségű papír található az<br>opcionális dokumentumfinisher<br>kimeneti tálcájában? | Távolítson el néhány lapot az opcionális dokumentumfinisherből.                                                                                                    |            |
| Ezek a funkciók nem vonhatók<br>össze.                             | Lehet, hogy olyan funkciókat<br>választott, amelyek nem<br>használhatók egyszerre?                                 | Ellenőrizze a beállításokat.                                                                                                    | —          |
| Helyezze be a külső számlálót.                                     | Megfelelően helyezte be az<br>opcionális számlálót?                                                                | Helyezze be az opcionális<br>számlálót a készülékbe<br>ütközésig, a helyes módon.                                                                                                    |            |
| Megtelt a memória.                                                 |                                                                                                    | Az aktuális másolási munka<br>nem végezhető el, mert a<br>másoláshoz nincs több szabad<br>memória, vagy az eredetik<br>száma meghaladta a<br>megengedett 999 oldalt. Ha a<br>következő üzenet jelenik meg,<br>válassza ki a felbontási<br>módszert.<br>[Mégse]: Megszakítja a<br>másolást.<br>[Folytatás]: Folytatja a másolást<br>az utolsó beolvasott oldalig. |            |
| A toner nemsokára kiürül.                                          | —                                                                                                    | A tonertartályt hamarosan ki kell<br>cserélni. Készítse elő a csere<br>tonertartályt.                                                                                                    | 5-7. oldal |
| Másolásra kész.<br>Tegyen be tonert.                               |                                                                                                    | A készülékben kevés a toner;<br>egyszerre csak egy oldalt lehet<br>kinyomtatni. Készítse elő a<br>csere tonertartályt.                                                                                                    | 5-7. oldal |
| Tegyen be tonert.                                                  | <u> </u>                                                                                                    | Cserélje ki a tonertartályt.                                                                                                    | 5-7. oldal |
| Állítsa be a tonertartályt.                                        | Jól a helyén van a tonertartály?                                                                                   | Nyissa ki az elülső fedelet, és<br>húzza ki a tonertartályt. Rázza<br>fel alaposan a tartályt, majd<br>tegye vissza a helyére.                                                                                                    | 5-7. oldal |
| Tisztítsa meg a töltőegységet.                                     | Megtisztította a töltőegységet?                                                                                    | A tonertartály cseréje után<br>tisztítsa meg a töltőegységet. A<br>tisztítás végeztével nyomja meg<br>a [Vége] gombot. Megkezdődik<br>az automatikus finombeállítás.<br>Várjon 5 percet.                                                                                                    | 5-7. oldal |
| Toner hozzáadása folyamatban.                                      | _                                                                                                    | A toner hozzáadása<br>folyamatban. Várjon, amíg a<br>folyamat befejeződik.                                                                                                    | —          |
| Kérem várjon.<br>Rögzítőhőmérséklet beállítása<br>van folyamatban. | —                                                                                                    | A készülék belső karbantartást<br>végez. Várjon, amíg a folyamat<br>befejeződik.                                                                                                    | —          |
| Ellenőrizze az elhasznált festék<br>tartályt.                      | Megfelelően rögzítette az<br>elhasznált festéket tartalmazó<br>tartályt?                                           | Rögzítse megfelelően az<br>elhasznált festéket tartalmazó<br>tartályt.                                                                                                    | 5-7. oldal |
| Cserélje az elhasznált festék<br>tartályt.                         | -                                                                                                    | Cserélje ki a<br>használtfestéktartályt.                                                                                                    | 5-7. oldal |
| Tisztítsa meg az üveglap csíkot<br>az adagolónál.                  | _                                                                                                    | Dörzsölje le az üvegcsíkról a<br>szennyeződéseket a mellékelt<br>száraz törlőkendővel.                                                                                                    | 5-2. oldal |

| Hibaüzenetek                                             | Ellenőrizendő tételek                                                                                                    | Javító műveletek                                                                                                    | Oldalszám                                                                                                    |
|----------------------------------------------------------|----------------------------------------------------------------------------------------------------|----------------------------------------------------------------------------------------------------|----------------------------------------------------------------------------------------------------|
| Telepítse a duplex egységet.                             | Megfelelően illeszkedik a duplex egység?                                                                                                    | Nyissa ki az 1. bal oldali fedelet,<br>és ütközésig tolja be a duplex<br>egységet.                                                                                                    | —                                                                                                    |
| A tűző üres.<br>Helyezzen be tűzőkapcsokat.              | Nem fogyott ki a tűzőkapocs az<br>opcionális<br>dokumentumfinisherből vagy a<br>beépített finisherből?                                                                                                    | Tegyen be tűzőkapcsokat.                                                                                                    | 4-5. oldal<br>Tájékozódjon az<br>opcionális<br>dokumentum-<br>finisherhez kapott<br>Használati<br>útmutató<br>dokumentumból.               |
| Karbantartás szükséges.                                  |                                                                                                    | A készülék jó állapotban<br>tartásához időszakos<br>karbantartásra van szükség.<br>Haladéktalanul lépjen<br>kapcsolatba a<br>szervizképviselettel vagy a<br>hivatalos szervizközponttal.                                                |                                                                                                    |
| Papírelakadás.                                           | _                                                                                                    | Ha a papír elakad, az<br>érintőpanel kijelzi az elakadás<br>helyét, és a készülék leáll.<br>Hagyja a készüléket<br>bekapcsolva (  helyzetben), és<br>az utasítások alapján távolítsa<br>el az elakadt papírt.                           | 6-9. oldal                                                                                                    |
| Távolítsa el a papírt a belső<br>finishertálcából.       | Az opcionális<br>dokumentumadagolóban<br>maradt papír?                                                                                                    | Vegyen ki minden papírt az<br>opcionális<br>dokumentumfinisherből.                                                                                                    | —                                                                                                    |
| Beszorult a tűzőkapocs.                                  | Elakadtak a kapcsok az<br>opcionális<br>dokumentumfinisherben vagy a<br>beépített<br>dokumentumfinisherben?                                                                                                    | Távolítsa el az elakadt<br>tűzőkapcsot.                                                                                                    | 4-6. oldal<br>Tájékozódjon az<br>opcionális<br>dokumentum-<br>finisherhez kapott<br><i>használati</i><br><i>útmutató</i><br>dokumentumból. |
| Rendszerhiba.<br>Hívja a szervizt.                       | Nyissa ki, majd csukja be az<br>elülső fedelet, kapcsolja ki, majd<br>be a készüléket, vagy húzza ki,<br>és dugja vissza a tápkábel<br>dugaszát a csatlakozóaljzatba.<br>Az üzenet továbbra is látható a<br>kijelzőn? | Jegyezze le a hibaüzenetet ( <i>C</i><br>és az azt követő szám).<br>Kapcsolja ki a készüléket (<br>állás), húzza ki a tápkábelt, és<br>lépjen kapcsolatba egy<br>szervizképviselettel vagy a<br>hivatalos szervizközponttal.            | —                                                                                                    |
| A papírfiók nem üzemel.<br>Kérem válasszon másik fiókot. |                                                                                                    | A használt kazetta<br>meghibásodott, és átmenetileg<br>nem áll rendelkezésre.<br>Haladéktalanul lépjen<br>kapcsolatba a<br>szervizképviselettel vagy a<br>hivatalos szervizközponttal.<br>Folytassa a másolást egy másik<br>kazettából. |                                                                                                    |
| Rendszerhiba.<br>Főkapcsoló Ki/Be.                       | _                                                                                                    | Rendszerhíba történt. Kapcsolja ki és be a főkapcsolót.                                                                                                    | -                                                                                                    |

| Hibaüzenetek                         | Ellenőrizendő tételek                                                              | Javító műveletek                                             | Oldalszám |
|--------------------------------------|------------------------------------------------------------------------------------|--------------------------------------------------------------|-----------|
| Kérem várjon.<br>Távoli szerkesztés. | A feladatfiók szerkesztését<br>hálózathoz csatlakoztatott<br>számítógépről végzik? | A szerkesztés befejezése előtt<br>nem használható a másolás. |           |

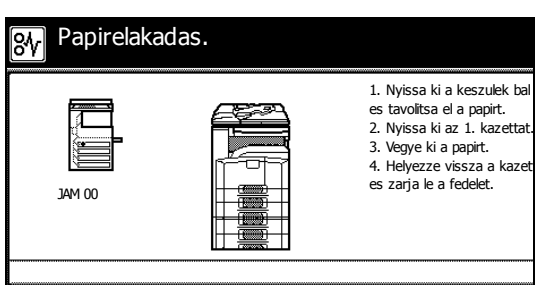

## Papírelakadás megszüntetése

Ha a készülékben elakad a papír, az érintőpanelen megjelenik a *Papírelakadás* üzenet, és a másolás leáll. A papírelakadás megszüntetésével kapcsolatban tekintse át a következő eljárásokat.

## Az elakadás helyére utaló jelzőfények

Papírelakadás esetén a kijelzőn megjelenik az elakadás helye, illetve a megfelelő javító műveletek. A papírelakadás jelzői az elakadt papír helyét mutatják a következő ábra szerint.

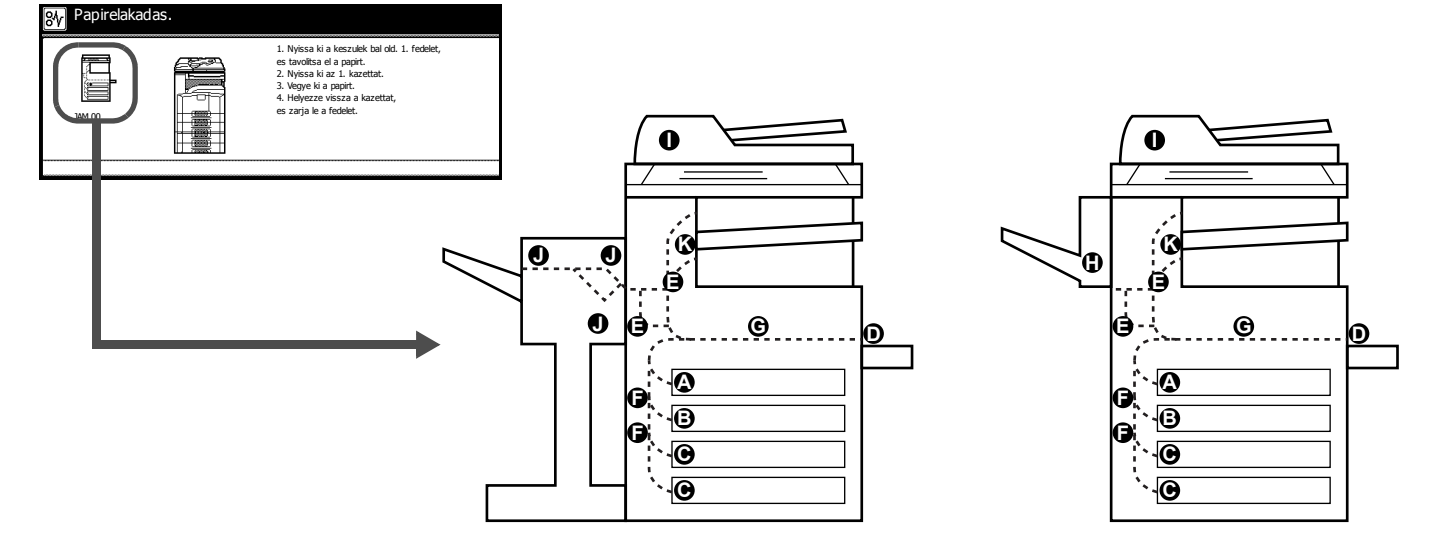

| Az elakadás<br>helyére utaló<br>jelzőfények | Papírelakadás helye                     | Oldalszám   |
|---------------------------------------------|-----------------------------------------|-------------|
| Α                                           | 1. kazetta                              | 6-10. oldal |
|                                             |                                         | 6-15. oldal |
| В                                           | 2. kazetta                              | 6-11. oldal |
| С                                           | Opcionális 3. és 4. papírkazetta        | 6-12. oldal |
| D                                           | Kézi adagoló                            | 6-13. oldal |
| E                                           | Duplex egység, az 1. bal oldali fedélen | 6-13. oldal |
|                                             | belül.                                  | 6-15. oldal |
| F                                           | A bal oldali 2. és 3. fedélen belül     | 6-13. oldal |
| G                                           | Papíradagoló egység                     | 6-16. oldal |
| Н                                           | Opcionális beépített finisher           | 6-17. oldal |
| I                                           | Opcionális dokumentumadagoló            | 6-19. oldal |
| J                                           | Opcionális dokumentumfinisher           | 6-20. oldal |
| К                                           | Opcionális feladatszétválasztó          | 6-20. oldal |

A papírelakadás megszüntetése után a gép ismét bemelegszik, és a hibaüzenet eltűnik. A gép az elakadt lappal folytatja a munkát.

#### Papírelakadással kapcsolatos óvintézkedések

- Ne használja fel újra az elakadt papírt.
- Ha eltávolítás közben a papír elszakadt, távolítson el minden maradék papírdarabot a készülék belsejéből. A készülékben maradt papírdarabok további elakadásokat okozhatnak.
- Az (opcionális) dokumentumfinisherben elakadt papírt a készülék újra beadagolja. Ne rakja vissza ezt a papírt a dokumentumfinisher tálcájába.

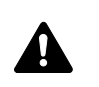

**FIGYELMEZTETÉS** A töltő rész magasfeszültség alatt áll. Az áramütés veszélye miatt legyen nagyon körültekintő, amikor ezen a területen dolgozik.

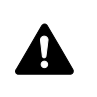

**FIGYELEM** A rögzítőegység nagyon forró. Az égési sérülés veszélye miatt legyen nagyon körültekintő, amikor ezen a területen dolgozik.

#### 1. kazetta

Az alábbi lépéseket követve hárítsa el a 1. kazettában lévő papírelakadásokat.

1 Húzza fel a bal oldali 1. fedél karját, és nyissa fel a bal oldali 1. fedelet.

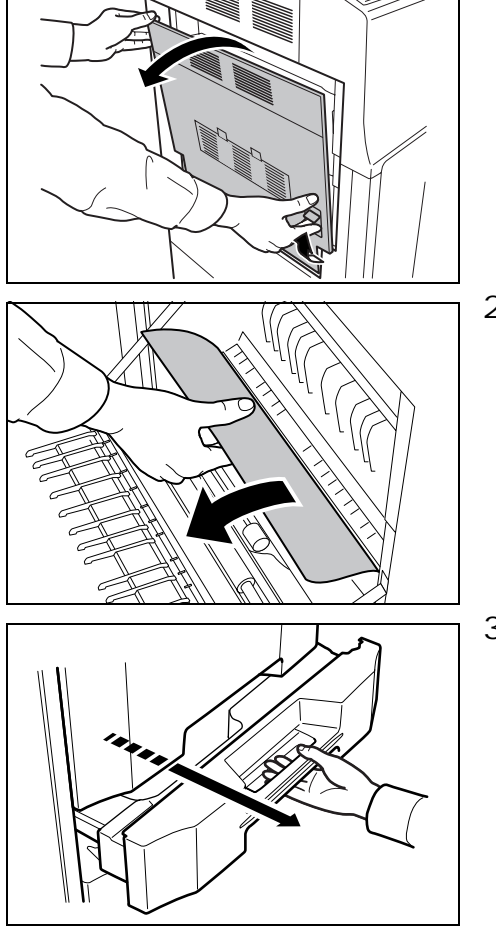

2 Távolítsa el az elakadt papírt.

3 Húzza ki az 1. kazettát.

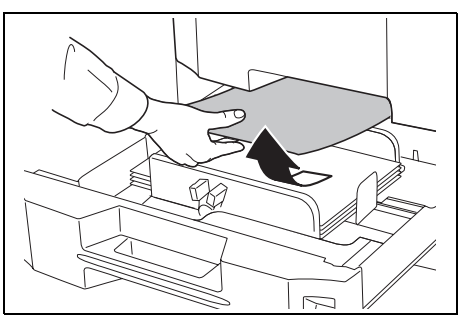

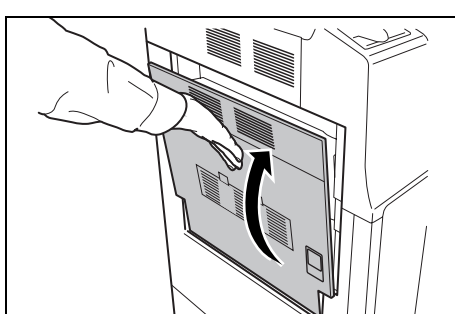

4 Távolítsa el az elakadt papírt.

Ha a papír elszakad, távolítsa el a készülékből a papírdarabokat.5 Tolja vissza teljesen az 1. kazettát.

6 A bal oldali 1. fedelet helyezze a meghatározott pozícióba.

#### 2. kazetta

Az alábbi lépéseket követve hárítsa el a 2. kazettában lévő papírelakadásokat.

1 Nyissa ki a 2. bal oldali fedelet.

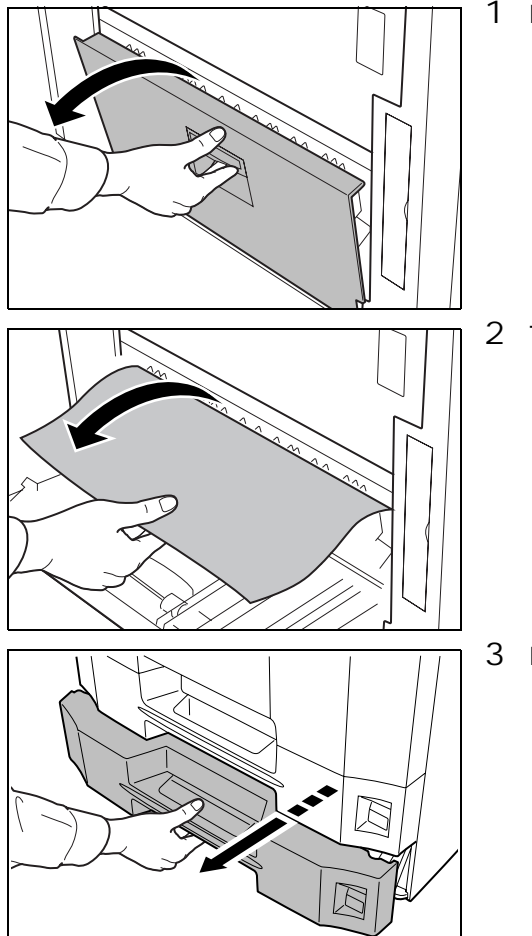

2 Távolítsa el az elakadt papírt.

3 Húzza ki az 2. kazettát.

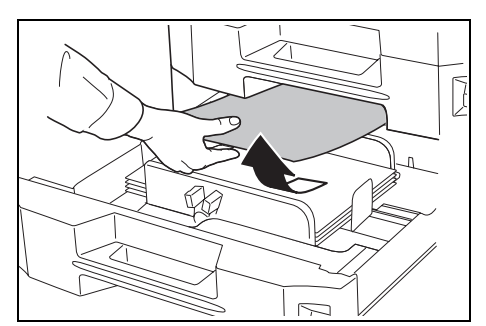

- 4 Távolítsa el az elakadt papírt.
  - Ha a papír elszakad, távolítsa el a készülékből a papírdarabokat.
- 5 Tolja vissza teljesen a 2. kazettát.
- 6 Csukja be a 2. bal oldali fedelet.

## Opcionális 3. és 4. papírkazetta

Ha az opcionális papíradagolót használja, és a 3. vagy a 4. kazettában elakad a papír, az elakadás elhárításához kövesse az alábbi lépéseket.

1 Nyissa ki a 3. bal oldali fedelet.

2 Távolítsa el az elakadt papírt.Ha a papír elszakad, távolítsa el a készülékből a papírdarabokat.

3 Húzza ki a használatban lévő kazettát.

- 4 Távolítsa el az elakadt papírt.
- 5 Tolja vissza ütközésig a kazettát a helyére.
- 6 Csukja be a 3. bal oldali fedelet.

#### Kézi adagoló

Az alábbi lépéseket követve hárítsa el a kézi adagolóban lévő elakadásokat.

1 Vegye ki a papírt a kézi adagolóból.

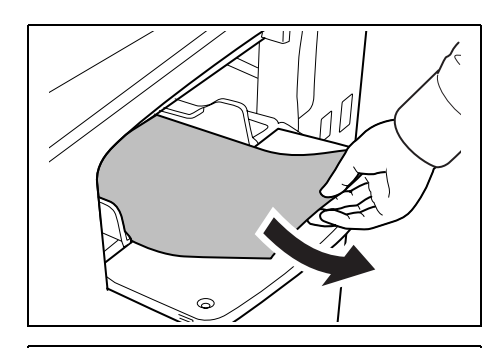

 $2 \quad \text{Ha egy pap}{ir belül akadt el, húzza maga felé a pap{irt, és vegye ki.}}$ 

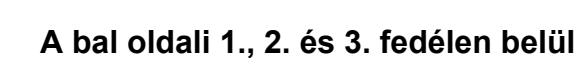

Ha az 1., a 2. vagy a 3. (opcionális) kazettában elakad a papír, az elakadás elhárításához kövesse az alábbi lépéseket.

1 Nyissa ki a bal oldali fedelet, ahol a papír elakadt.

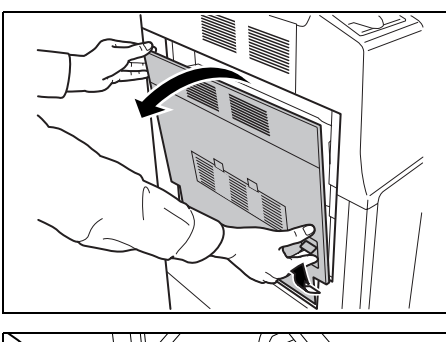

 $\bigtriangleup$ 

ଜ

6

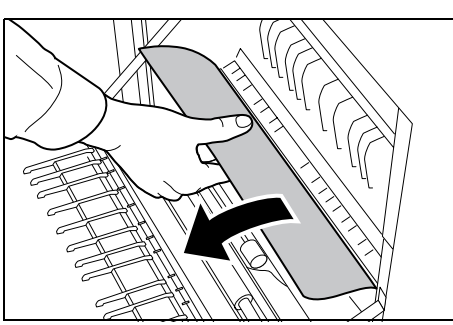

2 Távolítsa el az elakadt papírt.

Ha a papír elszakad, távolítsa el a készülékből a papírdarabokat.

3 Zárja le a bal oldali fedelet.

### Duplex egység

Az alábbi lépéseket követve hárítsa el a duplex egységben keletkezett papírelakadásokat.

1 Húzza fel a bal oldali 1. fedél karját, és nyissa fel a bal oldali 1. fedelet.

2 Távolítsa el az elakadt papírt.

3 Nyissa ki a duplex egységet, és távolítsa el az elakadt papírt.

4 A bal oldali 1. fedelet helyezze a meghatározott pozícióba.

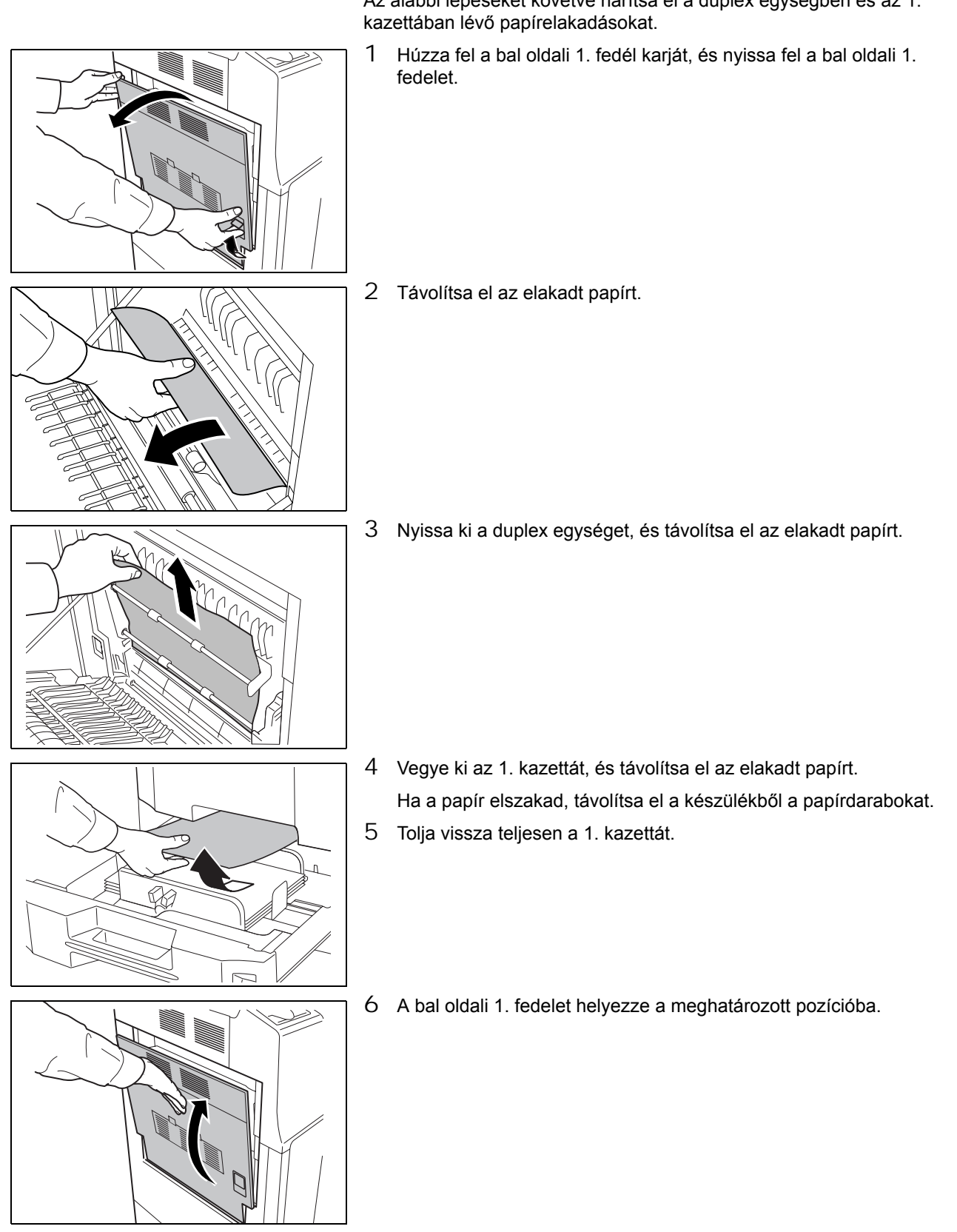

#### Duplex egység és 1. kazetta

Az alábbi lépéseket követve hárítsa el a duplex egységben és az 1.

### Papíradagoló egység

Az alábbi lépéseket követve hárítsa el a papíradagolóban keletkezett papírelakadásokat.

1 Húzza fel a bal oldali 1. fedél karját, és nyissa fel a bal oldali 1. fedelet.

2 Távolítsa el az elakadt papírt.Ha a papír elszakad, távolítsa el a készülékből a papírdarabokat.

3 Nyissa ki a készülék elülső fedelét.

4 Fordítsa el az alsó zöld kapcsolót **(A1)** az óramutató járásával megegyező irányban.

5 Távolítsa el az elakadt papírt.

Ha nem tudja eltávolítani a papírt, akkor folytassa a következő lépéssel.

0

00000000

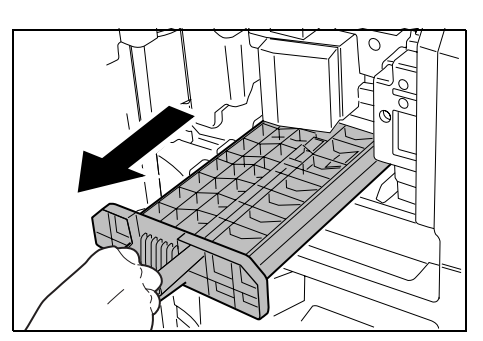

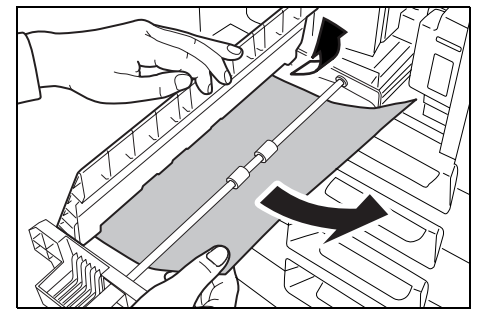

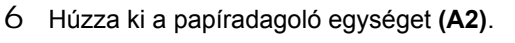

- 7 Nyissa ki a papíradagoló egység fedelét **(A3)**, és távolítsa el az elakadt papírt.
- 8 Helyezze vissza a papíradagoló egységet **(A2)**, és csukja le az elülső fedelet.
- 9 A bal oldali 1. fedelet helyezze a meghatározott pozícióba.

## Opcionális beépített finisher

Az alábbi lépéseket követve hárítsa el az opcionális dokumentumadagolóban lévő elakadásokat.

- 1 Távolítsa el a finisher kimeneti nyílásában található papírt.
- 2 Távolítsa el a kimeneti tálcát.

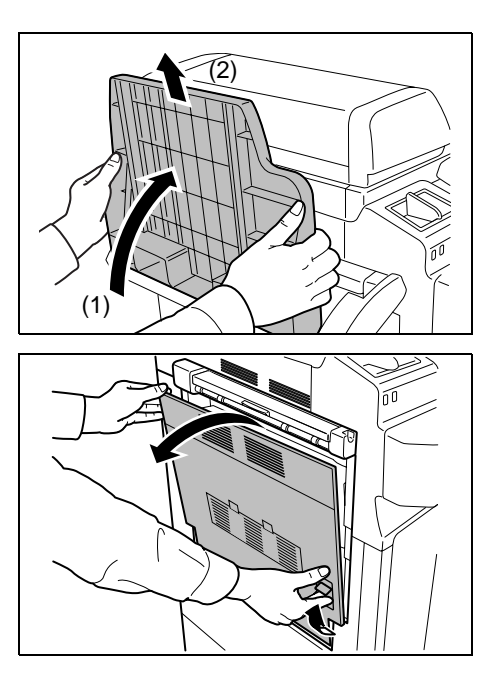

3 Húzza fel a bal oldali 1. fedél karját, és nyissa fel a bal oldali 1. fedelet.

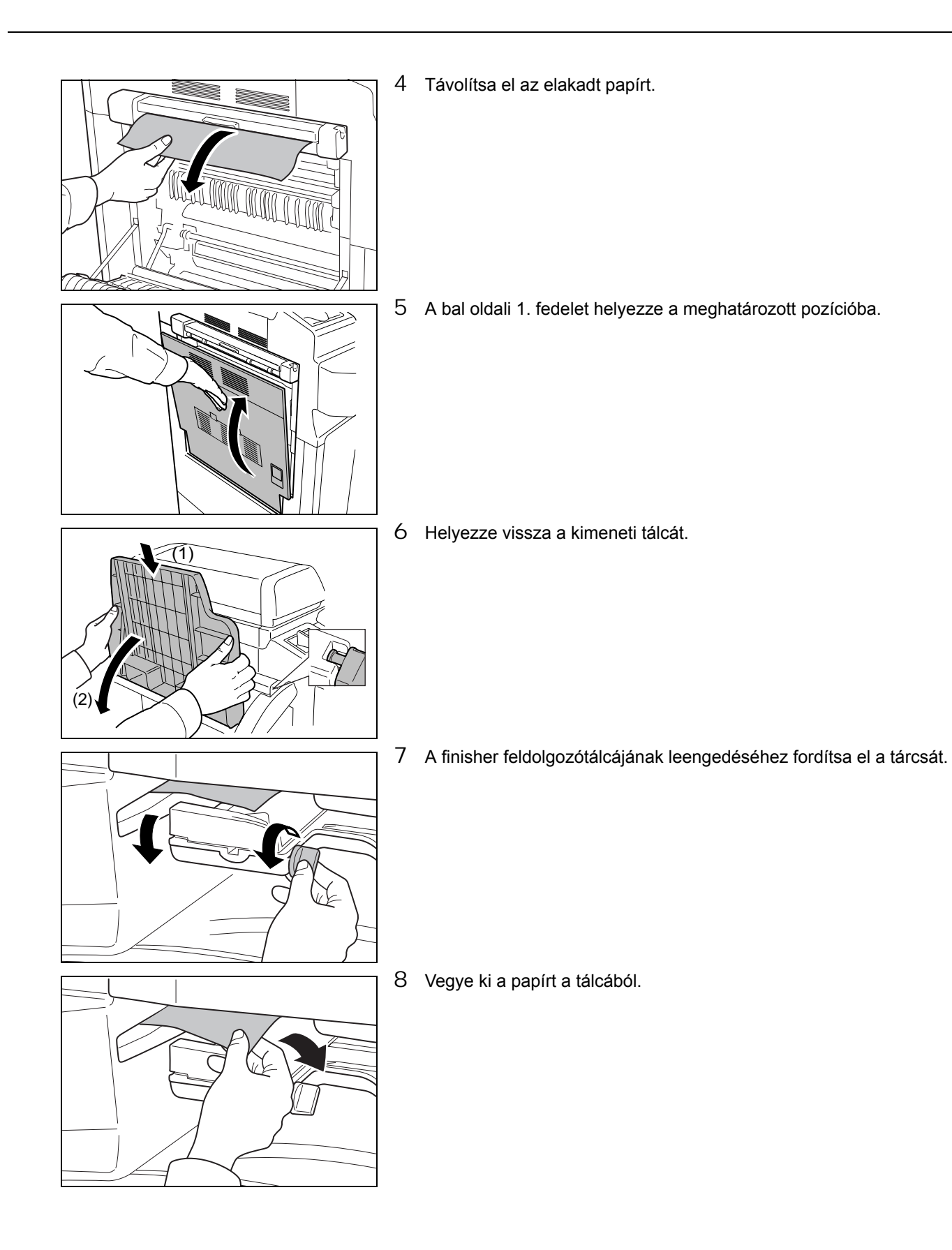

- 9 Tolja vissza a tálcát a helyére.

### Opcionális dokumentumadagoló

Az alábbi lépéseket követve hárítsa el az opcionális dokumentumadagolóban lévő elakadásokat.

1 Vegye ki az eredetit az eredeti adagolójából.

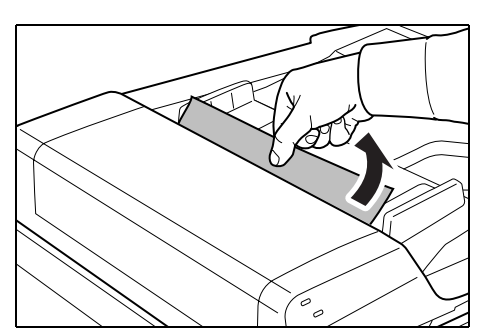

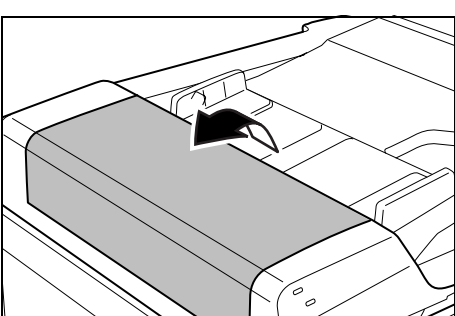

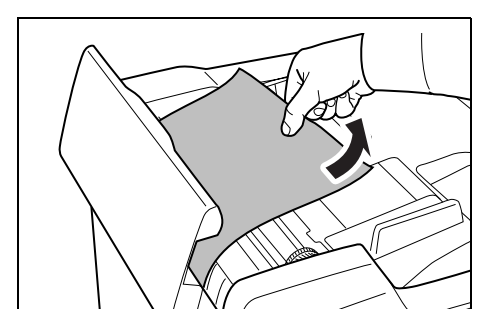

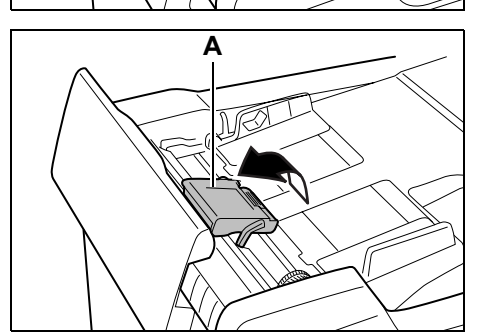

2 Nyissa ki a dokumentumadagoló felső fedelét.

3 Távolítsa el az elakadt eredetit.

4 Emelje fel az **A** papíradagoló egységet.

5 Távolítsa el az elakadt eredetit.Ha az eredeti elszakad, távolítsa el a készülékből a papírdarabokat.

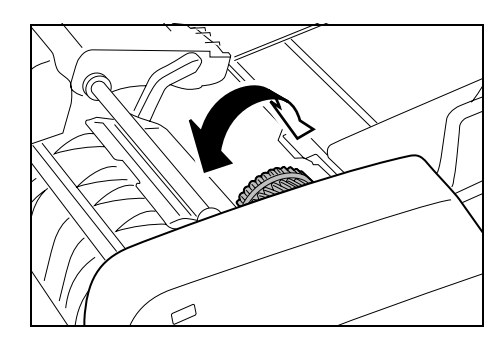

- 6 Fordítsa el a tárcsát az ábrának megfelelően, majd távolítsa el az eredetit.
- 7 Helyezze vissza az **A** a papíradagoló egységet az eredeti helyére, és csukja le a papíradagoló felső fedelét.
- 8 Helyezze vissza az eredetiket dokumentumadagoló tálcába.

### Opcionális dokumentumfinisher

Ha az opcionális dokumentumfinisherben akad el a papír, az elakadás megszüntetéséről tájékozódjon a dokumentumfinisher *Használati útmutató* dokumentumából.

### Opcionális feladatszétválasztó

Az alábbi lépéseket követve hárítsa el az opcionális dokumentumadagolóban lévő elakadásokat.

- 1 Ha az elakadt papír látható a feladatszétválasztó kimeneti nyílásánál, húzza a papírt maga felé, és távolítsa el.
  - Ha a papír elszakad, távolítsa el a készülékből a papírdarabokat.
- 2 Húzza fel a bal oldali 1. fedél karját, és nyissa fel a bal oldali 1. fedelet.

3 Távolítsa el az elakadt papírt.

Ha a papír elszakad, távolítsa el a készülékből a papírdarabokat.

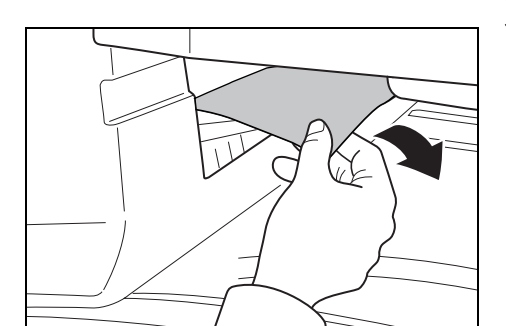

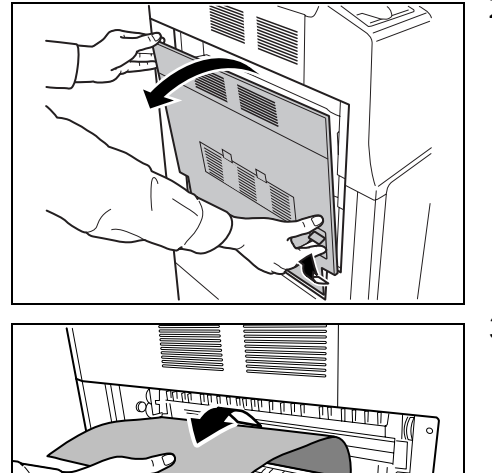

AL DUDIEL CONDENSE

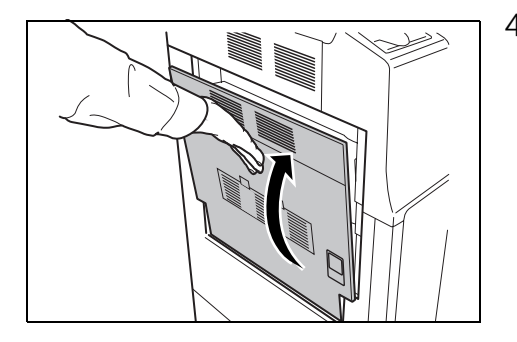

4 Zárja be a bal oldali 1. fedelet a jelzett helyen megnyomva.

# 7 Függelék

Ez a fejezet bemutatja a szövegbevitel módját, ismerteti a készülékkel használható papírtípusokat, valamint a készülék műszaki adatait.

| Karakterbevitel az érintőpanelről         | 7-2  |
|-------------------------------------------|------|
| Papír                                     | 7-5  |
| Műszaki adatok                            | 7-6  |
| Készülékház                               | 7-6  |
| Dokumentumadagoló (opció)                 |      |
| Papíradagoló (külön megrendelhető)        | 7-8  |
| Dokumentumfinisher (külön megrendelhető)  | 7-9  |
| Beépített finisher (opcionális)           | 7-9  |
| Feladatszétválasztó (külön megrendelhető) | 7-10 |
| Környezetvédelmi adatok                   | 7-10 |

## Karakterbevitel az érintőpanelről

Az alábbi lépésekkel írhat be karaktereket az érintőpanelről, így például részlegneveket (a feladat-nyilvántartáshoz) vagy másolási programokat stb.

#### Beviteli képernyő

#### Egyesült Államokbeli modellek

#### Billentyűzet

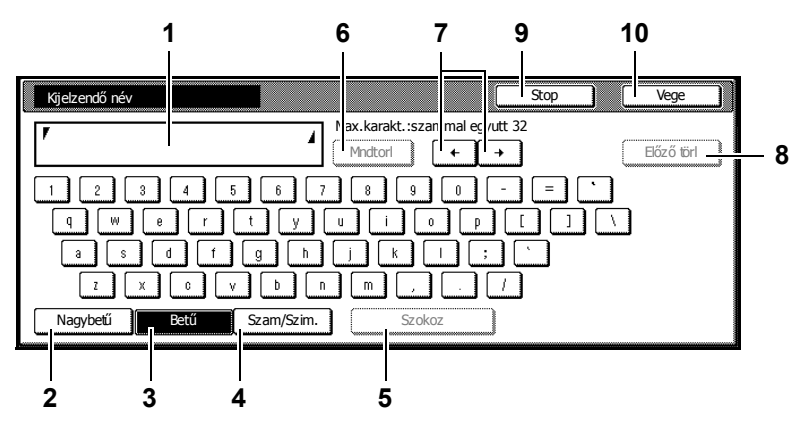

- 1 Karakterkijelző: Megjeleníti a beírt karaktert.
- 2 [Nagybetű]: Nyomja meg ezt a gombot, ha nagybetűket szeretne beírni.
- 3 [Betű]: Nyomja meg ezt a gombot, ha kisbetűket szeretne beírni.
- 4 [Szám/Szim.]: Nyomja meg ezt a gombot, ha számokat vagy szimbólumokat szeretne beírni.
- 5 [Szóköz]: Nyomja meg ezt a gombot, ha szóközt szeretne bevinni.
- 6 [Mndtörl]: Nyomja meg ezt a gombot, ha az összes bevitt karaktert törölni szeretné.
- 7 [←][→]: Nyomja meg ezeket a gombokat a kurzor jobbra és balra mozgatásához.
- 8 [Előző törl]: Nyomja meg ezt a gombot, ha törölni szeretné a kurzortól balra lévő karaktert.
- 9 [Stop]: Nyomja meg ezt a gombot, ha vissza szeretne térni az előző képernyőre.
- **10 [Vége]:** Nyomja meg ezt a gombot, ha jóvá szeretné hagyni a bevitt karaktereket.

#### Nagybetűs billentyűzet

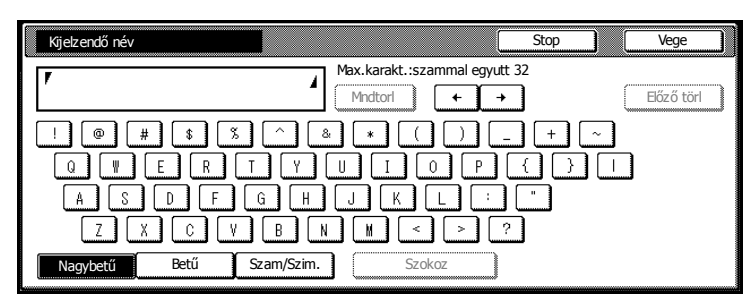
#### Numerikus/szimbólum billentyűzet

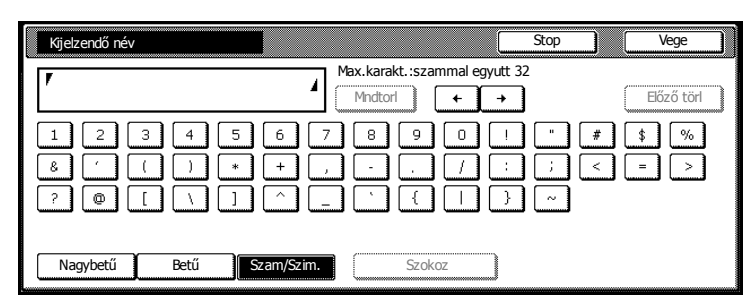

#### Metrikus modellek

#### Billentyűzet

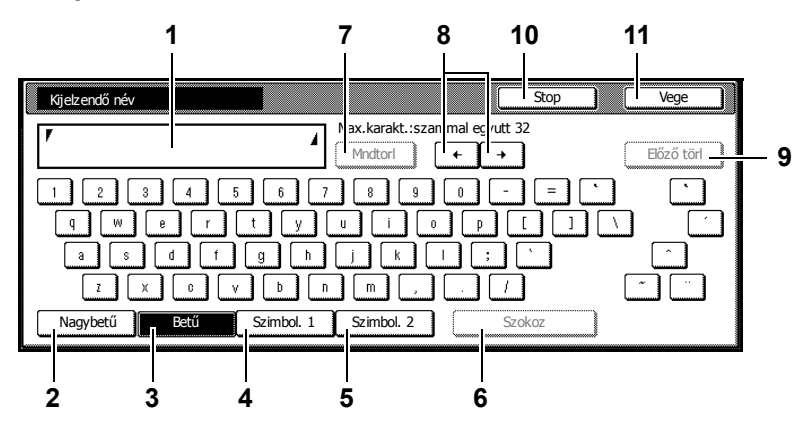

- 1 Karakterkijelző: Megjeleníti a beírt karaktert.
- 2 [Nagybetű]: Nyomja meg ezt a gombot, ha nagybetűket szeretne beírni.
- 3 [Betű]: Nyomja meg ezt a gombot, ha kisbetűket szeretne beírni.
- 4 **[Szimból. 1]:** Nyomja meg ezt a gombot, ha számokat vagy szimbólumokat szeretne beírni.
- 5 [Szimból. 2]: Nyomja meg ezt a gombot, ha egyéb szimbólumokat szeretne beírni.
- 6 [Szóköz]: Nyomja meg ezt a gombot, ha szóközt szeretne bevinni.
- 7 [Mndtörl]: Nyomja meg ezt a gombot, ha az összes bevitt karaktert törölni szeretné.
- 8 [←][→]: Nyomja meg ezeket a gombokat a kurzor jobbra és balra mozgatásához.
- 9 [Előző törl]: Nyomja meg ezt a gombot, ha törölni szeretné a kurzortól balra lévő karaktert.
- **10 [Stop]:** Nyomja meg ezt a gombot, ha vissza szeretne térni az előző képernyőre.
- **11 [Vége]:** Nyomja meg ezt a gombot, ha jóvá szeretné hagyni a bevitt karaktereket.

### Nagybetűs billentyűzet

| Kijelzendő név                                | Stop             | Vege       |
|-----------------------------------------------|------------------|------------|
| Max.karakt.:szammal egyut                     | t 32             | Előző törl |
| ! @ # \$ % ^ & * ( ) .<br>0 W E R T Y U I O P | -) +) ~<br>{ } } |            |
| A S D F G H J K L :<br>Z X C V B N M < > (    | 2                |            |
| Nagybetű Betű Szimbol. 1 Szimbol. 2           | Szokoz           |            |

### Szimból. 1 billentyűzet

| Kijelzendő név |                                                                                                    | Stop                               | Vege       |
|----------------|----------------------------------------------------------------------------------------------------|------------------------------------|------------|
| ٢              | Max.karakt.:szammal egyutt 3                                                                        | 32                                 | Előző törl |
|                | 5 6 7 8 9 0 !                                                                                       | ) (* ) ( <i>*</i> )<br>  (; ) (< ) | \$ %       |
|                |                                                                                                    | ] ~ €                              |            |
| Nagybetű Betű  | +         1         Szimbol. 2         2           Szimbol. 1         Szimbol. 2         Szimbol. 2 | <b>]</b><br>okoz                   |            |

### Szimból. 2 billentyűzet

| Kijelzendő név                      | Stop   |             | Vege              |
|-------------------------------------|--------|-------------|-------------------|
| Max.karakt.:szammal egyut           | : 32   |             | Előző törl        |
| × ∅ Ϸ ϐ ϐ € ζ ↔ × ∅                 |        | ۱<br>±<br>Æ | ¢ £<br>2 3<br>Ç Đ |
| Nagybetű Betű Szimbol. 1 Szimbol. 2 | Szokoz |             |                   |

### Karakterek bevitele

Az alábbi példa bemutatja, hogyan kell beírni az "Abcde" szöveget a billentyűzettel.

1 Nyomja meg a [Nagybetű], majd az [A] gombot a billentyűzeten.

2 Nyomja meg a [Betű] gombot.

| Nagybetű Betű Szam/Szim. Szokoz                                                                                                    | Q W E R T Y U I O P {<br>A S D F G H J K L : "<br>Z X C V B N M < > ?<br>Nagybetű Betű Szam/Szim. Szokoz                                                                                                    |
|----------------------------------------------------------------------------------------------------|----------------------------------------------------------------------------------------------------|
| Kjelzendő név       Max.karakt.:szammal egyutt 32         /A       // Matori         1       2       3       4       5       6       7       8       9       0       -         4       W       e       r       t       y       u       i       0       p       []         3       s       d       f       g       h       j       k       i       ;         Z       X       0       V       b       n       m       ,       ,       / | Kjelzendő név       St         FA       Max.karakt.:szammal egyutt 32         Mndtorl       +         1       2       8       5       6       7       8       9       0       -         Q       W       e       r       t       y       u       0       p       [         3       5       6       7       8       9       0       -       [       0       p       [       1       1       1       1       1       1       1       1       1       1       1       1       1       1       1       1       1       1       1       1       1       1       1       1       1       1       1       1       1       1       1       1       1       1       1       1       1       1       1       1       1       1       1       1       1       1       1       1       1       1       1       1       1       1       1       1       1       1       1       1       1       1       1       1       1       1       1       1       1       1       1       1       1< |

4

! @ # \$ % ^ &

Max.karakt.:szammal egyutt 32

Mndtorl + +

\*

Kijelzendő név

**V**A

| Kijelzendő név | St                               |
|----------------|----------------------------------|
| <b>V</b> Abcde | Max.karakt.:szammal egyutt 32    |
|                | 5 6 7 8 9 0 - (<br>t y u i o p ( |
|                |                                  |
| Nagybetű Betű  | Szam/Szim. Szokoz                |

- 3 Egymás után nyomja meg a [b], [c], [d] és [e] gombokat.
- 4 Ha befejezte a karakterek bevitelét, nyomja meg a [Vége] gombot.

# Papír

Ez a szakasz ismerteti a papírforrásként használható papírméreteket és papírtípusokat.

### 1. és 2. kazetta, valamint az opcionális papíradagoló

| Támogatott típusok                                                                         | Támogatott papírméretek                                                                                                    | Lapok száma                |
|--------------------------------------------------------------------------------------------|----------------------------------------------------------------------------------------------------|----------------------------|
| Sima papír (60–120 g/m <sup>2</sup> )<br>Újrahasznosított papír (60–120 g/m <sup>2</sup> ) | 11 × 17", 8 1/2 × 14", 11 × 8 1/2", 8 1/2 × 11",<br>5 1/2 × 8 1/2", 8 1/2 × 13" (Oficio II), 8 1/2 × 13 1/2", 8K,<br>16K, 16KR | 500 (80 g/m <sup>2</sup> ) |
| Sima papír (60–120 g/m <sup>2</sup> )<br>Újrahasznosított papír (60–120 g/m <sup>2</sup> ) | A3, B4, A4, A4R, B5, B5R, A5R, Folio                                                                                           | 500 (80 g/m <sup>2</sup> ) |

### Kézi adagoló

| Támogatott típusok                                                                                                    | Támogatott papírméretek                                                                                                    | Lapok száma                |
|----------------------------------------------------------------------------------------------------|----------------------------------------------------------------------------------------------------|----------------------------|
| Sima papír (45–200 g/m <sup>2</sup> )<br>Újrahasznosított papír (45–200 g/m <sup>2</sup> )<br>Színes papír (45–200 g/m <sup>2</sup> ) | 11 × 17", 8 1/2 × 14", 11 × 8 1/2", 8 1/2 × 11",<br>5 1/2 × 8 1/2", 8 1/2 × 13" (Oficio II), 8 1/2 × 13 1/2",<br>Executive, A3, B4, A4, A4R, B5, B5R, A5R, B6R, 8K,<br>16K, 16KR<br>Egyéb méretek:<br>Álló - 3 7/8-tól 11 5/8"-ig vagy 98-tól 297 mm-ig<br>Fekvő - 5 7/8-tól 17"-ig vagy 148-tól 432 mm-ig | 200 (80 g/m <sup>2</sup> ) |
| Fólia                                                                                                    | 11 × 8 1/2", A4, A4R                                                                                                    | 25                         |
| Levelezőlapok<br>OUFUKU HAGAKI (válasz-levelezőlap)                                                                                   | Levelezőlap (100 × 148 mm)<br>Válasz-levelezőlap (148 × 200 mm)                                                                                                    | 80                         |
| Borítékok                                                                                                    | Boríték DL, Boríték C5, Boríték C4, Comm. #10, Comm.<br>#9, Comm. #6-3/4, Monarch, ISO B5, Youkei 2, Youkei 4<br>Egyéb méretek:<br>Álló - 3 7/8-tól 11 5/8"-ig vagy 98-tól 297 mm-ig<br>Fekvő - 5 7/8-tól 17"-ig vagy 148-tól 432 mm-ig                                                                    | 20                         |

# Műszaki adatok

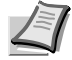

Megjegyzés A műszaki adatok előzetes értesítés nélkül módosulhatnak.

### Készülékház

| Tétel                                                            |                                                                     | Leírás                                                                                                    |                                                                                                    |  |  |
|------------------------------------------------------------------|---------------------------------------------------------------------|----------------------------------------------------------------------------------------------------|----------------------------------------------------------------------------------------------------|--|--|
|                                                                  |                                                                     | Percenként 25 lapot nyomtató<br>modell                                                                                                    | Percenként 30 lapot nyomtató<br>modell                                                                                                    |  |  |
| Típus                                                            |                                                                     | Asztali                                                                                                    | Asztali                                                                                                    |  |  |
| Másolási mód                                                     |                                                                     | Félvezető lézeren alapuló elektro-fotográfia                                                                                                    |                                                                                                    |  |  |
| Támogatott eredetit                                              | lípusok                                                             | Papírlap, könyv, háromdimenziós tárgyak (eredeti maximális mérete:<br>11 × 17"/A3)                                                                                                    |                                                                                                    |  |  |
| Eredetiadagoló ren                                               | dszer                                                               | Rögzített                                                                                                    |                                                                                                    |  |  |
| Papírsúlyok                                                      | 1. és 2.<br>papírkazetta                                            | 60-120 g/m <sup>2</sup> (Duplex: 60-80 g/m <sup>2</sup> )                                                                                                    |                                                                                                    |  |  |
|                                                                  | Kézi adagoló                                                        | 45–200 g/m <sup>2</sup>                                                                                                    |                                                                                                    |  |  |
| Adathord. típusa                                                 | 1. és 2.<br>papírkazetta                                            | <ul> <li>Sima, Durva, Pergamen, Újrahasznosított, Előnyomtatás, Kötött, Színes, Előlyukasztott, Fejléces, Vastag, Jó minőségű és Egyéni 1 - 8 (Duplex: ugyanaz, mint az egyoldalas)</li> <li>Sima, Fólia, Durva, Pergamen, Cimkék, Újrahasznosított, Előnyomtatás, Kötött, Karton, Színes, Előlyukasztott, Fejléces, Vastag, Boríték, Jó minőségű és Egyéni 1 - 8</li> </ul> |                                                                                                    |  |  |
|                                                                  | Kézi adagoló                                                        |                                                                                                    |                                                                                                    |  |  |
| Papírméret 1. és 2.<br>papírkazetta                              |                                                                     | Maximálisan: 11 × 17"/A3 (Duplex: 11 × 17"/A3)<br>Minimálisan: 5 1/2 × 8 1/2"/A5R (Duplex: 5 1/2 × 8 1/2"/A5R)                                                                                                    |                                                                                                    |  |  |
|                                                                  | Kézi adagolóMaximálisan: 11 × 17"/A3Minimálisan: 5 1/2 × 8 1/2"/A6R |                                                                                                    |                                                                                                    |  |  |
| Méretezési szintek                                               |                                                                     | Kézi üzemmód: 25-400%, 1%-os lépésekben<br>Automatikus üzemmód: Előre beállított méretezési arányok                                                                                                    |                                                                                                    |  |  |
| Másolási<br>sebesség                                             | Egyoldalas                                                          | 11 × 17"/A3 12,5 lap/perc<br>8 1/2 × 14"/B4: 12,5 lap/perc<br>11 × 8 1/2"/A4: 25 lap/perc<br>8 1/2 × 11"/A4R: 17,5 lap/perc<br>B5: 25 lap/perc<br>B5R: 20 lap/perc                                                                                                    | 11 × 17"/A3 15 lap/perc<br>8 1/2 × 14"/B4: 15 lap/perc<br>11 × 8 1/2"/A4: 30 lap/perc<br>8 1/2 × 11"/A4R: 22 lap/perc<br>B5: 30 lap/perc<br>B5R: 20 lap/perc |  |  |
|                                                                  | Duplex                                                              | 11 × 17"/A3 9 lap/perc<br>8 1/2 × 14"/B4: 9 lap/perc<br>11 × 8 1/2"/A4: 19 lap/perc<br>8 1/2 × 11"/A4R: 10 lap/perc<br>B5: 20 lap/perc<br>B5R: 11 lap/perc                                                                                                    | 11 × 17"/A3 9 lap/perc<br>8 1/2 × 14"/B4: 10 lap/perc<br>11 × 8 1/2"/A4: 20 lap/perc<br>8 1/2 × 11"/A4R: 11 lap/perc<br>B5: 21 lap/perc<br>B5R: 11 lap/perc  |  |  |
| Első másolat elkészítési ideje (A4,<br>papírkazettából adagolva) |                                                                     | 4,7 másodperc vagy kevesebb                                                                                                    |                                                                                                    |  |  |

| Tétel                                                  |                                               | Leírás                                                                                                    |                                        |  |
|--------------------------------------------------------|-----------------------------------------------|----------------------------------------------------------------------------------------------------|----------------------------------------|--|
|                                                        |                                               | Percenként 25 lapot nyomtató<br>modell                                                                                                | Percenként 30 lapot nyomtató<br>modell |  |
| Bemelegedési idő                                       | Bekapcsolás                                   | 15 másodperc vagy kevesebb                                                                                                    |                                        |  |
| (22°C, 60%)                                            | Alacsony<br>fogyasztású<br>üzemmód            | 10 másodperc vagy kevesebb                                                                                                    |                                        |  |
|                                                        | Alvó mód                                      | 15 másodperc vagy kevesebb                                                                                                    |                                        |  |
| Papírkapacitás                                         | 1. és 2.<br>papírkazetta                      | 500 lap (80 g/m <sup>2</sup> )                                                                                                    |                                        |  |
|                                                        | Kézi adagoló                                  | 200 lap (80 g/m <sup>2</sup> )                                                                                                    |                                        |  |
| Kimeneti tálca                                         | Felső tálca                                   | 250 lap (80 g/m <sup>2</sup> )                                                                                                    |                                        |  |
| kapacitása                                             | opcionális<br>beépített finisher<br>egységgel | 100 lap (80 g/m <sup>2</sup> )                                                                                                    |                                        |  |
| opcionális<br>feladatszétválaszt<br>óval               |                                               | 150 lap (80 g/m <sup>2</sup> )                                                                                                    |                                        |  |
| Folyamatos másolás                                     |                                               | 1–999 lap                                                                                                    |                                        |  |
| Képnyomtatási rendszer                                 |                                               | Félvezető lézer és elektro-fotográfia                                                                                                 |                                        |  |
| Képtárolási memória                                    |                                               | 64 MB (alapkiépítésben)                                                                                                    |                                        |  |
| Felbontás                                              |                                               | 600 × 600 dpi                                                                                                    |                                        |  |
| Havi terhelés                                          | Átlagosan                                     | 8000 oldal                                                                                                    | 10 000 oldal                           |  |
|                                                        | Maximálisan:                                  | 80 000 oldal                                                                                                    | 100 000 oldal                          |  |
| Működési                                               | Hőmérséklet                                   | 10-től 32,5°C-ig                                                                                                    |                                        |  |
| kornyezet                                              | Páratartalom                                  | 15–80%-ig                                                                                                    |                                        |  |
|                                                        | Tengerszint feletti<br>magasság               | Maximálisan 2 500 m/8 202 láb                                                                                                    |                                        |  |
|                                                        | Megvilágítás                                  | Max. 1500 lux                                                                                                    |                                        |  |
| Méretek (szél. x mé                                    | elys. x mag.)                                 | 570 × 640 × 767,2 mm (csak a főegység)                                                                                                |                                        |  |
| Súly (tonertartály és<br>használtfestéktartály nélkül) |                                               | 75 kg                                                                                                    |                                        |  |
| Szükséges hely (szél. x mélys.)                        |                                               | 725 × 640 mm (kézi adagolóval)                                                                                                    |                                        |  |
| Áramforrás                                             |                                               | 120 V váltakozó feszültség, 60 Hz, 11,2 A/220-tól 240 V váltakozó feszültség, 50 Hz, 6,0 A                                            |                                        |  |
| Fogyasztás                                             |                                               | 1360 W                                                                                                    |                                        |  |
| Opcionális tartozékok                                  |                                               | Dokumentumadagoló, papíradagoló, dokumentumfinisher, beépített finisher, feladatszétválasztó, számláló, nyomtatókészlet és faxkészlet |                                        |  |

# Dokumentumadagoló (opció)

| Tétel                                      | Leírás                                                                                                    |
|--------------------------------------------|----------------------------------------------------------------------------------------------------|
| Eredetik adagolási módszere                | Automatikus adagolás                                                                                                    |
| Papírsúlyok                                | 45–200 g/m <sup>2</sup>                                                                                                  |
| Támogatott eredetitípusok                  | Papírlapok                                                                                                    |
| Papírméret                                 | Maximálisan: 11 × 17"/A3<br>Minimálisan: 5 1/2 × 8 1/2"/A5R                                                              |
| Eredeti lapok száma                        | 75 lap vagy kevesebb (50-80 g/m <sup>2</sup> )<br>Vegyes méretű eredetik: 30 lap vagy kevesebb (50-80 g/m <sup>2</sup> ) |
| A készülék méretei (szél. x mélys. x mag.) | 559 × 487 × 131 mm                                                                                                    |
| Súly                                       | 7 kg vagy kevesebb                                                                                                    |

# Papíradagoló (külön megrendelhető)

| Tétel                           | Leírás                                                                                                    |
|---------------------------------|----------------------------------------------------------------------------------------------------|
| Papíradagolási módszer          | Súrlódásos adagolás (lapok száma: 500, 80 g/m <sup>2</sup> , 2 kazetta)                                                                                              |
| Papírsúlyok                     | 60–120 g/m <sup>2</sup>                                                                                                    |
| Adathord. típusa                | Sima, Durva, Pergamen, Újrahasznosított, Előnyomtatás, Kötött,<br>Színes, Előlyukasztott, Fejléces, Vastag, Jó minőségű és Egyéni 1 - 8                              |
| Papírméret                      | 11 × 17", 8 1/2 × 14", 11 × 8 1/2", 8 1/2 × 11", 5 1/2 × 8 1/2",<br>8 1/2 × 13" (Oficio II), 8 1/2 × 13 1/2", A3, B4, A4, A4R, B5, B5R, A5R,<br>Folio, 8K, 16K, 16KR |
| Méretek (szél. x mélys. x mag.) | 570 × 618,7 × 309 mm                                                                                                    |
| Súly                            | 25 kg vagy kevesebb                                                                                                    |

# Dokumentumfinisher (külön megrendelhető)

| Tétel                                                                     | Leírás                                                                                                    |
|---------------------------------------------------------------------------|----------------------------------------------------------------------------------------------------|
| Tálcák száma                                                              | 1 tálca                                                                                                    |
| Papírsúlyok                                                               | Tűzés: 80 g/m <sup>2</sup> vagy kevesebb                                                                                                    |
| Papírméret és Legtöbb lap (Tűzés nélkül)                                  | 11 × 17", 8 1/2 × 14", 8 1/2 × 13" (Oficio II), 8 1/2 × 13 1/2", A3, B4,<br>Folio, 8K: 500 lap<br>11 × 8 1/2", 8 1/2 × 11", A4, A4R, B5, 16K: 1000 lap |
| Legtöbb lap tűzéssel (Papír tömege: 80 g/m <sup>2</sup><br>vagy kevesebb) | 11 × 17", 8 1/2 × 14", 8 1/2 × 13" (Oficio II), 8 1/2 × 13 1/2", A3, B4,<br>Folio, 8K: 20 lap<br>11 × 8 1/2", 8 1/2 × 11", A4, A4R, B5, 16K: 30 lap    |
| Méretek (szél. x mélys. x mag.)                                           | 558 × 526 × 916 mm                                                                                                    |
| Súly                                                                      | Körülbelül 25 kg                                                                                                    |

# Beépített finisher (opcionális)

| Tétel                                                                     | Leírás                                                                                                    |
|---------------------------------------------------------------------------|----------------------------------------------------------------------------------------------------|
| Tálcák száma                                                              | 1 tálca                                                                                                    |
| Papírsúlyok                                                               | 60-105 g/m <sup>2</sup> vagy kevesebb                                                                                                    |
| Papírméret és legtöbb lap (Tűzés nélkül)                                  | 11 × 17", 8 1/2 × 14", 8 1/2 × 13" (Oficio II), 8 1/2 × 13 1/2", A3, B4,<br>Folio, 8K: 250 lap<br>11 × 8 1/2", 8 1/2 × 11", A4, A4R, B5, 16K: 500 lap |
| Legtöbb lap tűzéssel (Papír tömege: 80 g/m <sup>2</sup><br>vagy kevesebb) | 11 × 17", 8 1/2 × 14", 8 1/2 × 13" (Oficio II), A3, B4, Folio, 8K: 20 lap<br>11 × 8 1/2", 8 1/2 × 11", A4, A4R, B5, 16K: 30 lap                       |
| Méretek (szél. x mélys. x mag.)                                           | 325 × 450 × 165 mm                                                                                                    |
| Súly                                                                      | 8 kg vagy kevesebb                                                                                                    |

# Feladatszétválasztó (külön megrendelhető)

| Tétel                                      | Leírás                                                                                                    |
|--------------------------------------------|----------------------------------------------------------------------------------------------------|
| Tálcák száma                               | 1 tálca                                                                                                    |
| Papírsúlyok                                | 45–200 g/m <sup>2</sup>                                                                                                    |
| Adathord. típusa                           | Sima, Durva, Pergamen, Újrahasznosított, Kötött, Színes, Vastag papír                                                                                        |
| Papírméret                                 | 11 × 17", 8 1/2 × 14", 11 × 8 1/2", 8 1/2 × 11", 7 1/4 × 10 1/2",<br>5 1/2 × 8 1/2", 8 1/2 × 13" (Oficio II), 8 1/2 × 13 1/2", A3, B4, A4, A4R, B5, B5R, A5R |
| Lapok max. száma                           | 100 lap (80 g/m <sup>2</sup> )<br>Kötött, Vastag papír: 20 lap                                                                                               |
| A készülék méretei (szél. x mélys. x mag.) | 545 × 450 × 70 mm                                                                                                    |
| Súly                                       | Körülbelül 1,5 kg                                                                                                    |

### Környezetvédelmi adatok

| Tétel                                                                                                    |                                                                 | Leírás                                 |                                        |
|----------------------------------------------------------------------------------------------------|-----------------------------------------------------------------|----------------------------------------|----------------------------------------|
|                                                                                                    |                                                                 | Percenként 25 lapot<br>nyomtató modell | Percenként 30 lapot<br>nyomtató modell |
| Zajkibocsátás                                                                                            | Készenléti üzemmódban                                           | 47 dB (A) (L wad)                      |                                        |
|                                                                                                    | Másolás közben                                                  | 64,7 dB (A) (L wad)                    | 66,5 dB (A) (L wad)                    |
| Fogyasztás                                                                                               | Másolás közben (minden kiegészítő eszközzel)                    | 1360 wattóra                           |                                        |
|                                                                                                    | Készenléti üzemmódban                                           | 160 W vagy kevesebb                    |                                        |
|                                                                                                    | Alacsony fogyasztású módban                                     | 60 W vagy kevesebb                     |                                        |
|                                                                                                    | Visszaállási idő energiatakarékos módból                        | 10 másodperc                           |                                        |
|                                                                                                    | Visszatérés Alvó módból                                         | 15 másodperc                           |                                        |
|                                                                                                    | Kikapcsolt állapotban (gyári alapérték)                         | 3,2 W vagy kevesebb                    |                                        |
|                                                                                                    | Alvó üzemmódban (minden kiegészítő eszközzel)                   | 13 W vagy kevesebb                     |                                        |
|                                                                                                    | Energiatakarékos módba lépés előtt eltelő idő (gyári alapérték) | 1 perc                                 |                                        |
|                                                                                                    | Alvó módba lépés előtt eltelő idő (gyári alapérték)             | 9 perc                                 |                                        |
|                                                                                                    | Áramforráshoz csatlakoztatott módban                            | 0,1 wattóra vagy keveseb               | b                                      |
| Az áramforráshoz csatlakoztatott módban tapasztalt áramfelvétel csak a készülék kihúzásáva kerülhető el. |                                                                 | a készülék kihúzásával                 |                                        |
| Kétoldalas más                                                                                           | olás                                                            | Szabványos                             |                                        |
| Használható pa                                                                                           | pírkészlet                                                      | 100%-ban újrahasznosíto                | tt papírt is használhat                |

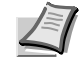

**Megjegyzés** Az ajánlott hordozótípusokkal kapcsolatban kérje a kereskedő vagy a szervizképviselet segítségét.

# Tárgymutató

# Számok

| 1. bal oldali fedél       | 1-2  |
|---------------------------|------|
| Papírelakadás             | 6-13 |
| 1. bal oldali fedél karja | 1-2  |
| 2. bal oldali fedél       | 1-2  |
| Papírelakadás             | 6-13 |

### Α

| A sűrűség beállítása | 3-5  |
|----------------------|------|
| Alvó mód             | 3-17 |
| Átviteli henger      |      |
| Tisztítás            |      |
|                      |      |
| Automatikus alvó mód | 3-17 |

\_\_\_\_\_

## В

| Beépített finisher                  | 4-3  |
|-------------------------------------|------|
| Műszaki adatok                      | 7-9  |
| Papírelakadás                       | 6-17 |
| Tűzőkapcsok hozzáadása              | 4-5  |
| Tűzőkapocs-beszorulás megszüntetése | 4-6  |
| Bemelegedés                         | 3-2  |

## D

| Dokumentumadagoló  | 4-3        |
|--------------------|------------|
| Eredetik betöltése | 2-18       |
| Műszaki adatok     | 7-8        |
| Papírelakadás      | 6-19       |
| Részek nevei       | 2-17       |
| Tisztítás          | 5-2        |
| Dokumentumfinisher | 4-7        |
| Műszaki adatok     | 7-9        |
| Papírelakadás      | 6-20       |
| Duplex egység      |            |
| Papírelakadás      | 6-14, 6-15 |
| Duplex mód         | 3-10       |

### Ε

| Elhasznált festéket tartalmazó tartály<br>Csere | 1-3<br>5-7 |
|-------------------------------------------------|------------|
| Előkészületek                                   | 2-1        |
| Elülső fedél                                    | 1-4        |
| Energiatakarékos üzemmód                        | 3-17       |

| Eredeti                                                             |              |
|---------------------------------------------------------------------|--------------|
| Elhelyezés az üveglapon<br>Eredetik betöltése a dokumentumadagolóba | 2-16<br>2-17 |
| Eredeti behelyezése jelzőfény                                       | 2-17         |
| Eredeti fedél                                                       | 1-2          |
| Tisztítás                                                           | 5-2          |
| Eredeti méretét jelző szegélylapok                                  | 1-2          |
| Érintőpanel                                                         | 1-6          |
|                                                                     |              |

# F

| Faxkészlet                                             | 4-8                 |
|--------------------------------------------------------|---------------------|
| Feladatszétválasztó<br>Műszaki adatok<br>Papírelakadás | 4-7<br>7-10<br>6-20 |
| Felső tálca                                            |                     |
| Fogantyúk                                              | 1-4                 |
| Főkapcsoló                                             | 1-4                 |

# Η

| Hibák elhárítása | 6-2 |
|------------------|-----|
| Hibaüzenetek     | 6-4 |

## Κ

| Kapocstartó                                                                                      | 1-2                                |
|--------------------------------------------------------------------------------------------------|------------------------------------|
| Karakterbevitel az érintőpanelről                                                                | 7-2                                |
| Karbantartás                                                                                     | 5-1                                |
| Képminőség kiválasztása                                                                          | 3-4                                |
| Kezelőpanel                                                                                      | 1-2, 1-5                           |
| Kézi adagoló<br>A papírtípus megadása<br>Papír betöltése<br>Papírelakadás<br>Papírméret megadása | 1-4<br>2-14<br>2-5<br>6-13<br>2-10 |
| Kimeneti rögzítőkar                                                                              | 1-4                                |
| Kimeneti tálca                                                                                   | 3-3                                |
| Környezetvédelmi adatok                                                                          | 7-10                               |
|                                                                                                  |                                    |

### L

| Leválogatás mód |  |
|-----------------|--|
|-----------------|--|

### Μ

| Másolás megszakítása |  |
|----------------------|--|
|----------------------|--|

| Másolási sebesség                                                                                                    | 7-6                         |
|----------------------------------------------------------------------------------------------------|-----------------------------|
| Másolat<br>A sűrűség beállítása<br>Alapvető másolási eljárások<br>Duplex mód<br>Képminőség kiválasztása                                                           |                             |
| Leválogatás mód<br>Másolás megszakítása<br>Nagyítás<br>Szétválasztás mód                                                                                          | 3-15<br>3-16<br>3-6<br>3-13 |
| Műszaki adatok<br>Beépített finisher<br>Dokumentumadagoló<br>Dokumentumfinisher<br>Feladatszétválasztó<br>Készüléktest<br>Környezetvédelmi adatok<br>Papíradagoló |                             |

# Ν

| Nagyítás                            |          |
|-------------------------------------|----------|
| Automatikus méretezés               | 3-6      |
| Előre beállított méretezési arányok | 3-6, 3-7 |
| Manuális méretezés                  | 3-6, 3-7 |
| XY méretezés                        | 3-8      |
| XY zoom                             | 3-6      |
| Nevek                               |          |
| Érintőpanel                         | 1-6      |
| Készüléktest                        | 1-2      |
| Kezelőpanel                         | 1-5      |
| Nyelv                               | 2-20     |
| Nyomtatókészlet                     | 4-8      |

# 0

| Opció                               |     |
|-------------------------------------|-----|
| Beépített finisher                  | 4-3 |
| Dokumentumadagoló                   | 4-3 |
| Dokumentumfinisher                  | 4-7 |
| Faxkészlet                          | 4-8 |
| Feladatszétválasztó                 | 4-7 |
| Kiegészítő berendezések áttekintése | 4-2 |
| Nyomtatókészlet                     | 4-8 |
| Papíradagoló                        | 4-3 |
| Számláló                            | 4-7 |

### Ρ

| Papír                                   | 7-5       |
|-----------------------------------------|-----------|
| A papírtípus megadása                   | 2-9, 2-14 |
| Megjegyzés                              | 2-2       |
| Papír behelyezése a kézi adagolóba      | 2-5       |
| Papír betöltése a papíradagolóba        | 2-3       |
| Papír betöltése az 1. és a 2. kazettába | 2-3       |
| Papírméret megadása                     | 2-8, 2-10 |
| Papíradagoló                            | 4-3       |
| A papírtípus megadása                   | 2-9       |

| Műszaki adatok                                                                                                    |                                       |
|----------------------------------------------------------------------------------------------------|---------------------------------------|
| Papírelakadás                                                                                                    | 2-3<br>6_12                           |
| Papírméret megadása                                                                                                    |                                       |
| Papíradagoló egység<br>Papírelakadás                                                                                                    | 1-3<br>6-16                           |
| Papíradagoló egység fedele                                                                                                    | 1-3                                   |
| Papírelakadás<br>1. kazetta<br>1., 2. és 3. bal oldali fedél<br>2. kazetta<br>3. és 4. papírkazetta<br>Beépített finisher<br>Dokumentumadagoló<br>Dokumentumfinisher<br>Duplex egység<br>Elakadás helvének ielzőfénvei |                                       |
| Feladatszétválasztó<br>Kézi adagoló<br>Papíradagoló<br>Papíradagoló egység<br>Papíradagoló egység                                                                                                    | 6-20<br>6-13<br>6-12<br>6-16<br>k6-10 |
| Papírhosszúság-vezető                                                                                                    | 1-4                                   |
| Papírkazetta<br>1. kazetta<br>2. kazetta<br>A papírtípus megadása<br>Papír betöltése<br>Papírelakadás<br>Papírméret megadása                                                                                           |                                       |
| Papírszélesség-beállító fül                                                                                                    | 1-4                                   |
| Papírszélesség-vezető                                                                                                    | 1-4                                   |

# R

| . 5-8 |
|-------|
|       |

# S

| Számláló          |  |
|-------------------|--|
| Behelyezés        |  |
| Szétválasztás mód |  |
| Szétválasztó      |  |
| Tisztítás         |  |

### Т

| Tisztítás                                  |     |
|--------------------------------------------|-----|
| Átviteli henger                            | 5-4 |
| Eredeti fedél, dokumentumadagoló, üveglap. | 5-2 |
| Szétválasztó                               | 5-3 |
| Töltőegység                                | 5-5 |
| Üvegcsík                                   | 5-2 |
| Tisztítókefe                               | 1-3 |
| Tisztítópálca                              | 5-8 |
|                                            |     |

| Töltőegység               | 1-3 |
|---------------------------|-----|
| Tisztítás                 | 5-5 |
| Tonertartály              | 1-3 |
| Csere                     | 5-7 |
| Tonertartály rögzítőkarja | 1-3 |

\_\_\_\_\_

# Ü

| Üvegcsík           |      |
|--------------------|------|
| Tisztítás          | 5-2  |
| Üveglap            | 1-2  |
| Eredetik betöltése | 2-16 |
| Tisztítás          | 5-2  |

# Ζ\_\_\_\_\_

| Zöld gomb |  |
|-----------|--|
| Zöld gomb |  |

A kiváló minőséget eredményező, optimális működés biztosítása érdekében javasoljuk, hogy a termékhez kizárólag a cégünk által kínált eredeti kellékeket használja.

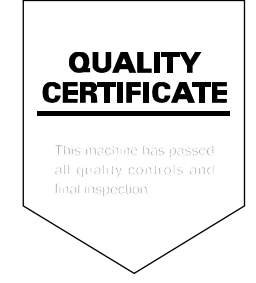

# PASSIONATE PEOPLE. FROM ALL OVER THE WORLD.

#### KYOCERA MITA EUROPE B.V.

EUROPEAN HEADQUARTERS Hoeksteen 40 NL-2132 MS Hoofddorp The Netherlands Phone: +31 20 654 0000 Fax: +31 20 653 1256 www.kyoceramita-europe.com

KYOCERA MITA Europe B.V.,

Amsterdam (NL) Zweigniederlassung Zürich Hohlstrasse 614 CH-8048 Zürich Phone: +41 1 908 49 49 Fax: +41 1 908 49 50 www.kyoceramita.ch

#### KYOCERA MITA SALES COMPANIES IN EMEA

KYOCERA MITA INTERNATIONAL SALES (Europe, Middle East & North Africa) Hoeksteen 40 NL-2132 MS Hoofddorp The Netherlands Phone: +31 20 654 0000 Fax: +31 20 653 1256 www.kyoceramita-europe.com

#### AUSTRIA

KYOCERA MITA GmbH Austria Eduard Kittenberger Gasse 95 A-1230 Wien Phone: +43 1 86 338 0 Fax: +43 1 86 338 400 www.kyoceramita.at

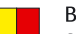

### BELGIUM

S.A. KYOCERA MITA Belgium N.V. Sint-Martinusweg 199-201 BE-1930 Zaventem Phone: +32 2 720 9270 Fax: +32 2 720 8748 www.kyoceramita.be

KYOCERA MITA Denmark A/S Ejby Industrivej 1 DK-2600 Glostrup Phone: +45 70 22 3880 Fax: +45 45 76 3850 www.kyoceramita.dk

#### FINLAND

DENMARK

KYOCERA MITA Finland OY Kirvesmiehenkatu 4 FI-00880 Helsinki Phone: +358 9 4780 5200 Fax: +358 9 4780 5390 www.kyoceramita.fi

### FRANCE

KYOCERA MITA France S.A. Parc les Algorithmes Saint Aubin FR-91194 Gif-Sur-Yvette Phone: +33 1 6985 2600 Fax: +33 1 6985 3409 www.kyoceramita.fr

#### GERMANY

KYOCERA MITA Deutschland GmbH Otto-Hahn-Str. 12 D-40670 Meerbusch / Germany Phone: +49 2159 918 0 Fax: +49 2159 918 100 www.kyoceramita.de

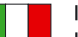

ITALY KYOCERA MITA Italia S.P.A. Via Verdi, 89/91 I-20063 Cernusco sul Naviglio (MI) Phone: +39 02 921 791 Fax: +39 02 921 796 00 www.kyoceramita.it

THE NETHERLANDS KYOCERA MITA Nederland B.V. Beechavenue 25 NL-1119 RA Schiphol-Rijk Phone: +31 20 587 7200 Fax: +31 20 587 7260 www.kyoceramita.nl

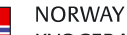

KYOCERA MITA Norge Olaf Helsetsvei 6 NO-0694 Oslo Phone: +47 22 627 300 Fax: +47 22 627 200 www.kyoceramitanorge.no

### PORTUGAL

KYOCERA MITA Portugal LDA. Rua do Centro Cultural 41 PT-1700-106 Lisboa Phone: +351 21 843 6780 Fax: +351 21 849 3312 www.kyoceramita.pt

### SOUTH AFRICA

KYOCERA MITA South Africa (Pty) Ltd. 527 Kyalami Boulevard, Kyalami Business Park • ZA-1685 Midrand Phone: +27 11 540 2600 Fax: +27 11 466 3050 www.kyoceramita.co.za

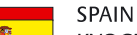

KYOCERA MITA España S.A. Avda. Manacor No. 2 ES-28290 Las Matas (Madrid) Phone: +34 91 631 83 92 Fax: +34 91 631 82 19 www.kyoceramita.es

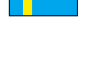

#### SWEDEN

KYOCERA MITA Svenska AB Esbogatan 16B SE-164 75 Kista Phone: +46 8 546 550 00 Fax: +46 8 546 550 10 www.kyoceramita.se

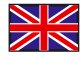

UNITED KINGDOM KYOCERA MITA UK Ltd. 8 Beacontree Plaza, Gillette Way, Reading, Berkshire RG2 OBS Phone: +44 1189 311 500 Fax: +44 1189 311 108 www.kyoceramita.co.uk

#### **KYOCERA MITA WORLDWIDE**

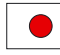

JAPAN KYOCERA MITA Corporation (Head Office) 2-28, 1-Chome, Tamatsukuri, Chuo-ku, Osaka 540-8585, Japan Phone: +81 6 6764 3555 Fax: +81 6 6764 3980 www.kyoceramita.com

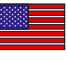

#### USA

KYOCERA MITA America, INC. (Head office) 225 Sand Road, P.O. Box 40008 Fairfield, New Jersey 07004-0008, USA Phone: +1 973 808 8444 Fax: +1 973 882 6000 www.kyoceramita.com/us

#### **KYOCERA CORPORATION**

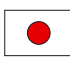

Fax:

JAPAN KYOCERA CORPORATION (Corporate Headquarters) 6 Takeda Tobadono-cho, Fushimi-ku Kyoto 612-8501, Japan Phone: +81 75 604 3500

+81 75 604 3501

www.kyocera.co.jp

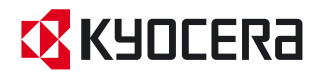

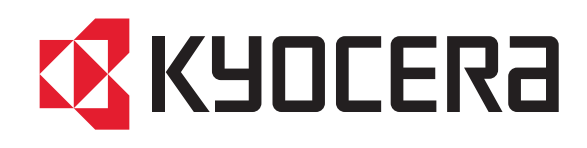